# Perceptive Connector for SAP Financials Installation and Setup Guide

Version: 2.8.x

Written by: Documentation Team, R&D Date: April 2022

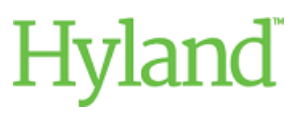

## Copyright

Information in this document is subject to change without notice. The software described in this document is furnished only under a separate license agreement and may be used or copied only according to the terms of such agreement. It is against the law to copy the software except as specifically allowed in the license agreement. This document or accompanying materials contains certain information which is confidential information of Hyland Software, Inc. and its affiliates, and which is subject to the confidentiality provisions agreed to by you.

All data, names, and formats used in this document's examples are fictitious unless noted otherwise. Complying with all applicable copyright laws is the responsibility of the user. Without limiting the rights under copyright law, no part of this document may be reproduced, stored in or introduced into a retrieval system, or transmitted in any form or by any means (electronic, mechanical, photocopying, recording, or otherwise), or for any purpose, without the express written permission of Hyland Software, Inc. or one of its affiliates.

Hyland®, Hyland Software®, Hyland Healthcare, and Hyland product names are registered and/or unregistered trademarks of Hyland Software, Inc. and its affiliates in the United States and other countries. All other trademarks, service marks, trade names and products of other companies are the property of their respective owners.

© 2022 Hyland Software, Inc. and its affiliates. All rights reserved.

# Table of Contents

| What is Perceptive Connector for SAP Financials?                                    | 6  |
|-------------------------------------------------------------------------------------|----|
| Overview of the set up process                                                      | 6  |
| About installing the connector                                                      | 6  |
| Download the required files from the Customer Portal                                | 6  |
| Install the connector                                                               | 7  |
| Install the connector using the drag-and-drop feature in Perceptive Connect Runtime | 7  |
| Install the connector manually using Perceptive Connect Runtime                     | 7  |
| Reconfigure the connector with upgraded Perceptive Content 7.2.2                    | 8  |
| Reconfigure the connector                                                           | 9  |
| Upgrade the connector                                                               | 9  |
| Upgrade using the drag-and-drop feature in Perceptive Connect Runtime               | 9  |
| Upgrade manually using Perceptive Connect Runtime                                   | 10 |
| Set up SAP connectivity                                                             | 11 |
| About setting up SAP connectivity                                                   | 11 |
| Configure Integration Server using the web console                                  | 12 |
| Configure SAP connections                                                           | 13 |
| Identify connectivity issues                                                        | 14 |
| Set the default SAP connection                                                      | 15 |
| Configure a cache                                                                   | 15 |
| Configure duplicate invoice check                                                   | 16 |
| About data massaging                                                                | 16 |
| Configure data massaging at the server locally                                      | 16 |
| Configure data massaging using the web interface                                    | 17 |
| Configure Perceptive Content to use the connector                                   | 17 |
| Configure ASQEndpointService                                                        | 17 |
| For ImageNow 6.7, Perceptive Content 7.0, and Perceptive Content 7.1                | 17 |
| Configure ERPCommonOperationsService                                                |    |
| For ImageNow 6.7, Perceptive Content 7.0, and Perceptive Content 7.1                |    |
| Create the workflow process                                                         | 19 |
| Create the success and failure queues                                               | 19 |
| Create an Integration ASQ                                                           |    |
| For ImageNow 6.7, Perceptive Content 7.0, and Perceptive Content 7.1                | 20 |
| Create a Connect ASQ                                                                | 20 |

| For Perceptive Content 7.2.2                                              | 20  |
|---------------------------------------------------------------------------|-----|
| About channel configuration                                               | 21  |
| Create and configure a channel                                            | 21  |
| Function modules for SAP authorization                                    | 22  |
| Function modules                                                          | 22  |
| Asynchronous operations                                                   | 27  |
| About asynchronous operations                                             | 27  |
| ErpAsyncConnector- <version>.jar: CreateInvoice and ParkInvoice</version> | 27  |
| ErpAsyncConnector- <version>.jar: PostInvoice</version>                   |     |
| ErpAsyncConnector- <version>.jar: CancelInvoice</version>                 | 47  |
| ErpAsyncConnector- <version>.jar: CheckStatus</version>                   | 49  |
| ErpAsyncConnector- <version>.jar: CreateNonPOInvoice</version>            | 50  |
| Synchronous operations                                                    | 77  |
| About synchronous operations                                              | 77  |
| ErpSyncConnector- <version>.jar: GetCompanyDetails</version>              | 77  |
| ErpSyncConnector- <version>.jar: GetCompanyList</version>                 | 79  |
| ErpSyncConnector- <version>.jar: GetCostCenterDetails</version>           | 80  |
| ErpSyncConnector- <version>.jar: GetCostCenters</version>                 | 83  |
| ErpSyncConnector- <version>.jar: GetCurrenciesForCountry</version>        | 86  |
| ErpSyncConnector- <version>.jar: GetCurrencyList</version>                | 87  |
| ErpSyncConnector- <version>.jar: GetEmailAddresses</version>              | 88  |
| ErpSyncConnector- <version>.jar: GetErpServiceList</version>              | 90  |
| ErpSyncConnector- <version>.jar: GetGLAccounts</version>                  | 90  |
| ErpSyncConnector- <version>.jar: GetPaymentTermList</version>             | 92  |
| ErpSyncConnector- <version>.jar: GetProfitCenterList</version>            | 93  |
| ErpSyncConnector- <version>.jar: GetPurchaseOrderDetails</version>        | 94  |
| ErpSyncConnector- <version>.jar: GetPurchaseOrderList</version>           |     |
| ErpSyncConnector- <version>.jar: GetPurchaseRequisitionDetails</version>  | 104 |
| ErpSyncConnector- <version>.jar: GetTaxCodes</version>                    |     |
| ErpSyncConnector- <version>.jar: GetVendorDetails</version>               |     |
| ErpSyncConnector- <version>.jar: GetVendorList</version>                  | 110 |
| ErpSyncConnector- <version>.jar: GetVendorRemitToList</version>           | 112 |
| ErpSyncConnector- <version>.jar: GetWithholdingTaxDetails</version>       | 115 |
| ErpSyncConnector- <version>.jar: GetVendorCompanyMaster</version>         | 116 |
| ErpSyncConnector- <version>.jar: CreateInvoice and ParkInvoice</version>  | 118 |

| ErpSyncConnector- <version>.jar: PostInvoice1</version>                                           | 34   |
|---------------------------------------------------------------------------------------------------|------|
| ErpSyncConnector- <version>.jar: CancelInvoice1</version>                                         | 35   |
| Add or remove parameters from Input mapping XML of asynchronous operations                        | 37   |
| Configuration files to add or remove parameters from input mapping XML of asynchronous operations | s137 |
| CreateInvoice and ParkInvoice asynchronous operations1                                            | 37   |
| CreateNonPOInvoice asynchronous operation1                                                        | 40   |
| Update JavaScript for data massaging1                                                             | 43   |
| JavaScript for data massaging1                                                                    | 43   |
| SAP user authentication1                                                                          | 45   |
| SAP user authentication1                                                                          | 45   |
| Custom operations1                                                                                | 55   |
| Custom operations using BAPI1                                                                     | 55   |
| XML template for custom BAPI operations1                                                          | 55   |
| Custom operations using RFC_READ_TABLE1                                                           | 57   |
| XML template for custom RFC_READ_TABLE operations1                                                | 58   |
| Create custom wrapper BAPI for fetching payment terms1                                            | 60   |
| Import externally created transports into new SAP systems1                                        | 60   |
| Add functional module 1                                                                           | 61   |
| Create manually1                                                                                  | 62   |
| Index 1                                                                                           | 63   |

# What is Perceptive Connector for SAP Financials?

Perceptive Connector for SAP Financials creates a data channel between Perceptive products and your SAP application. The connector contains operations that allow you to create, park, post invoices and credit memos in SAP, and perform live lookups from SAP for data entry and validation.

Perceptive Connector for SAP Financials communicates with the SAP Business Application Programming Interface (BAPI). These BAPI calls allow data exchange with SAP using SAP Java Connector (SAP JCo).

The connector relies upon Perceptive Connect Runtime, which provides independent messaging and data exchange between applications. It allows you to configure, create, and maintain operation mapping without the need to access the file system.

## Overview of the set up process

To install and configure Perceptive Connector for SAP Financials, complete the procedures.

Prerequisite Perceptive Connect Runtime is installed on your system.

- 1. Install the connector
- 2. Configure Perceptive Content to use the connector
- 3. Create and configure a channel

## About installing the connector

The PerceptiveConnectorForSAPFinancials-<version>.zip file includes the files required to integrate Perceptive Connector for SAP Financials, Perceptive Content, and your SAP application.

You can install Perceptive Connector for SAP Financials and related files manually using Perceptive Connect Runtime Web Console or from the "Upload new bundles" section in Perceptive Connect Runtime. You must install the connector on the same computer as the Perceptive Connect Runtime service.

## Download the required files from the Customer Portal

To download the ZIP file, complete the following steps.

- 1. Log into the Customer Portal.
- 2. In the **Product Downloads** page, search for the **PerceptiveConnectorForSAPFinancials**-<version>.zip file.
- 3. Download the file in the temporary directory. Your computer must have access to **Perceptive Connect Runtime Web Console**, located at **http://**Perceptive Connect Runtime machine name>:<port>.

## Install the connector

#### Install the connector using the drag-and-drop feature in Perceptive Connect Runtime

To install Perceptive Connector for SAP Financials in Perceptive Connect Runtime, complete the following steps.

- 1. In a browser, type the Web Console address in the format http://<Perceptive Connect Runtime machine name>:<port>.
- 2. Click Install a Connector.
- Locate the ConnectorBundles\_32\_bit-<version>.zip or ConnectorBundles\_64\_bit-<version>.zip file from the temporary directory where PerceptiveConnectorForSAPFinancials-<version>.zip file is extracted.
- 4. In Perceptive Connect Runtime, on the Upload new bundles page, drag the ConnectorBundles\_32\_bit-<version>.zip file if you have Java Runtime Environment (32-bit) installed, or ConnectorBundles\_64\_bit-<version>.zip file if you have Java Runtime Environment (64-bit) installed, to the DRAG FILES HERE box.

**Result Perceptive Connect Runtime** extracts and installs the bundles included in the ZIP file automatically and displays the number of installed bundles in the **Pending** box.

5. In the **Pending** box, click **Accept** to complete the installation.

Result The installation summary appears in the Completed box.

- 6. Optional. If you integrate Perceptive Connector for SAP Financials with Perceptive Content 7.2.2, you must complete the following steps.
  - 1. In [Drive:]\<pcr\_installation\_directory>\conf, open the config.properties file.
  - 2. Add **sun**.\* at the end of the value of the **org.osgi.framework.bootdelegation** property.The value must be javax.xml.\*, org.xml.sax.\*, org.w3c.dom, org.xml.sax, com.sun.\*, sun.\*
  - 3. In [Drive:]\inserver\etc, open the inow.ini file.
  - 4. Under [Envoy], update the property for pcr.soap.bridge.url to http://<ip\_of\_pcr>:<port\_of\_pcr>/rs/soapBridge?\_wadl
  - 5. Restart ImageNow Server 7.2 service.
  - 6. Open the **inserverWorkflow.ini** file and update the **connect.uri** property to http://<ip\_of\_pcr>:<port\_of\_pcr>/rs/workflowTrigger?\_wadl
  - 7. Restart the ImageNow Workflow Agent 7.2 service.

#### Install the connector manually using Perceptive Connect Runtime

To install Perceptive Connector for SAP Financials manually, complete the following steps.

**Prerequisite** You must extract the PerceptiveConnectorForSAPFinancials-<version>.zip file to a temporary directory.

 In a browser, type the Web Console address in the format http://<Perceptive Connect Runtime machine name>:<port>/connect. **Note** The Perceptive Connect Runtime service runs on port 80, by default. Each instance of Perceptive Connect Runtime that runs on a single host machine requires a unique port number.

- 2. In the browser dialog box, enter your user name and password. The default user name is admin and the default password is admin.
- 3. In Perceptive Connect Runtime Web Console, under **Perceptive Connect**, click **View Bundles**.
- 4. In the **Bundles** page click **Install/Update** and complete the following steps.
  - 1. In the **Upload/Install Bundles** dialog box, click **Choose File**, navigate to the **ErpCommon-**<version>.jar file, and click **Open**.
  - 2. Select the Start Bundle check box, set the Start Level to 4 and click Install or Update.
  - 3. Restart Perceptive Connect Runtime service.

**Note** Install the **ErpCommon-<version>.jar** file before you install the other bundles because they are dependent on the **ErpCommon-<version>.jar** file.

Based on the Java version (32-bit/64-bit) running on your Windows system, install either the SapJco3\_win32-<version>.jar or the SapJco3\_win64-<version>.jar file after installing the ErpCommon-<version>.jar file.

- 5. To install the JAR files included in the connector ZIP file, repeat the following substeps for each file.
  - 1. Click Browse and navigate to the connector in your temporary directory.
  - 2. Click a connector JAR file and click Open.
  - 3. Click Install or Update.

Important Install ErpImpISap-<version>.jar file after installing the ErpCommon-<version>.jar and 32-bit or 64-bit version of the SapJco3\_<32-bit or 64-bit version of Windows operating system>\_<version>.jar file.

- 6. Optional. If you integrate Perceptive Connector for SAP Financials with Perceptive Content 7.2.2, you must complete the following steps.
  - 1. In [Drive:]\<pcr\_installation\_directory>\conf, open the config.properties file.
  - 2. Add sun.\* at the end of the value of the org.osgi.framework.bootdelegation property.The value must be javax.xml.\*,org.xml.sax.\*,org.w3c.dom,org.xml.sax,com.sun.\*,sun.\*
  - 3. In [Drive:]\inserver\etc, open the inow.ini file.
  - 4. Under [Envoy], update the property for pcr.soap.bridge.url to http://<ip\_of\_pcr>:<port\_of\_pcr>/rs/soapBridge?\_wadl
  - 5. Restart ImageNow Server 7.2 service.
  - 6. Open the **inserverWorkflow.ini** file and update the **connect.uri** property to http://<ip\_of\_pcr>:<port\_of\_pcr>/rs/workflowTrigger?\_wadl
  - 7. Restart the ImageNow Workflow Agent 7.2 service.

## Reconfigure the connector with upgraded Perceptive Content 7.2.2

If your Perceptive Connector for SAP Financials <version> is configured with Perceptive Content that is now upgraded to version 7.2.2, you must reconfigure the connector to work with this upgrade.

#### Reconfigure the connector

To reconfigure Perceptive Connector for SAP Financials <version> to work with Perceptive Content 7.2.2, you must complete the following steps.

Prerequisite Install Perceptive SOAPBridge Connector, version 1.0.5

- 1. In [Drive:]\<pcr\_installation\_directory>\conf, open the config.properties file.
- 2. Add **sun**.\* at the end of the value of the **org.osgi.framework.bootdelegation** property.The value must be javax.xml.\*, org.xml.sax.\*, org.w3c.dom, org.xml.sax, com.sun.\*, sun.\*
- 3. In [Drive:]\inserver\etc, open the inow.ini file.
- 4. Under [Envoy], update the property for pcr.soap.bridge.url to http://<ip\_of\_pcr>:<port\_of\_pcr>/rs/soapBridge?\_wadl
- 5. Restart ImageNow Server 7.2 service.
- 6. Open the **inserverWorkflow.ini** file and update the **connect.uri** property to http://<ip\_of\_pcr>:<port\_of\_pcr>/rs/workflowTrigger?\_wadl
- 7. Restart the ImageNow Workflow Agent 7.2 service.

## Upgrade the connector

You can upgrade the connector from a previous version using the drag-and-drop feature in Perceptive Connect Runtime or you can extract and install the JAR files manually. If you upgrade from a version lower than Perceptive Connector for SAP Financials 2.5.x, you must add the function customAccountInvoiceDataMassager(invoice, logger) {} to your custom scripts that are located in the [drive:]/{Perceptive Connect Runtime installation directory}/SAPCustomScript directory. You can also use the web interface to add the function to your custom script by navigating to the address <IP address of the Perceptive Connect Runtime>:<port number>/sfc/dataMassaging.html in your web browser.

After you upgrade, create child parameters under InvoiceLineItemList for PO1 to PO10 fields in the mapping XML of the CreateInvoice and ParkInvoice operations and map them manually to blank values or eForm fields. These mappings enable the connector to perform customized conditional checks using a data massaging script on fields retrieved from the GetPurchaseOrderDetails operation when you perform a CreateInvoice or ParkInvoice operation.

# Upgrade using the drag-and-drop feature in Perceptive Connect Runtime

To upgrade the connector using the drag-and-drop feature in Perceptive Connect Runtime, complete the following steps.

- 1. In a browser, type the Web Console address in the format http://<Perceptive Connect Runtime machine name>:<port>.
- 2. Click Install a Connector.
- Locate the ConnectorBundles\_32\_bit-<version>.zip or ConnectorBundles\_64\_bit-<version>.zip file from the temporary directory where PerceptiveConnectorForSAPFinancials-<version>.zip file is extracted.
- In Perceptive Connect Runtime, on the Upload new bundles page, drag the ConnectorBundles\_32\_bit-<version>.zip file if you have Java Runtime Environment (32-bit) installed,

or **ConnectorBundles\_64\_bit-<version>.zip** file if you have Java Runtime Environment (64-bit) installed, to the **DRAG FILES HERE** box.

Step result: **Perceptive Connect Runtime** extracts and installs the bundles included in the ZIP file automatically and displays the number of installed bundles in the **Pending** box.

5. In the **Pending** box, click **Accept** to complete the installation.

**Result** The installation summary appears in the **Completed** box.

#### Upgrade manually using Perceptive Connect Runtime

To upgrade the connector by manually uninstalling and installing the connector, complete the following steps.

- 1. In **Perceptive Connect Runtime Web Console**, under **Perceptive Connect**, click **View Bundles**, and in the **Bundles** page, locate the following bundles.
  - ErpCommon
  - SapJco3\_win32 or SapJco3\_win64 (based on Java Runtime Environment 32-bit/64-bit installed on your computer)
  - ErpImplSap
  - ErpAsyncConnector
  - ErpSyncConnector
  - ErpImplCache
  - ErpDiag
- 2. Click the **Uninstall** button next to each bundle to uninstall it.

**Note** If you upgrade from a version earlier than Perceptive Connector for SAP Financials 2.0.0, you must also uninstall Perceptive Connect and install Perceptive Connect Runtime.

**Important** Uninstalling Perceptive Connect also uninstalls all Perceptive products that are installed using Perceptive Connect. If there are other Perceptive products installed that use Perceptive Connect, you need to reinstall their Perceptive Connect Runtime compatible versions and configure them. For additional information on how to install and configure other Perceptive products, refer to their respective installation and configuration guides.

- 3. Reinstall each of the bundles using the Perceptive Connect Runtime.
- 4. Under **Perceptive Connect**, click **View Bundles**, and in the **Bundles** page, click the **Refresh Package Imports** button next to each reinstalled bundle.
- 5. Click the **Update** button next to each reinstalled bundle.
- 6. Click the Perceptive Connect menu, and then click View Configuration.
- 7. Under **ERP SAP Config**, open each of the SAP configurations and click **Save**.

**Note** After installing Perceptive Connector for SAP Financials, if you required to update the ErpAsyncConnector-<version>.jar or ErpSyncConnector-<version>.jar file in the Perceptive Connect Runtime, ensure that you unbind and save the respective configuration settings.

# Set up SAP connectivity

## About setting up SAP connectivity

After you install Perceptive Connector for SAP Financials, you need to configure Integration Server, create one or more SAP connections, and perform additional configuration based on your business requirement.

Perceptive Connector for SAP Financials includes the following bundles and operations.

| Bundle name                                | Description                                                                                                    | Operation                                                                   |
|--------------------------------------------|----------------------------------------------------------------------------------------------------|-----------------------------------------------------------------------------|
| ErpCommon- <version>.jar</version>         | All other bundles of Perceptive<br>Connector for SAP Financials are<br>dependent on ErpCommon.<br>Hence, install this bundle before<br>you install the rest of the bundles. |                                                                             |
| SapJco3_win32- <version>.jar</version>     | SapJco3_win32 bundle is<br>required to install the Connector<br>for SAP Financials in computers<br>running on Windows operating<br>system with Java 32-bit installed.       |                                                                             |
| SapJco3_win64- <version>.jar</version>     | SapJco3_win64 bundle is<br>required to install the Connector<br>for SAP Financials in computers<br>running on Windows operating<br>system with Java 64-bit installed.       |                                                                             |
| ErpAsyncConnector- <version>.jar</version> | In ErpAsyncConnector, all the<br>operations except CheckStatus<br>are asynchronous calls. Only<br>CheckStatus is a synchronous<br>call in this bundle.                      | ParkInvoice<br>CreateInvoice<br>PostInvoice<br>CanceIInvoice<br>CheckStatus |
| ErpImplSap- <version>.jar</version>        | ErpImplSap bundle is required to communicate with SAP.                                                                                                    |                                                                             |

| Bundle name                                             | Description                                                                                                    | Operation                     |  |
|---------------------------------------------------------|----------------------------------------------------------------------------------------------------|-------------------------------|--|
| ErpSyncConnector- <version>.jar</version>               | All operations of<br>ErpSyncConnector are<br>synchronous calls.                                                             | GetCompanyDetails             |  |
|                                                         |                                                                                                    | GetCompanyList                |  |
|                                                         |                                                                                                    | GetCostCenterDetails          |  |
|                                                         |                                                                                                    | GetCostCenters                |  |
|                                                         |                                                                                                    | GetCurrenciesForCountry       |  |
|                                                         |                                                                                                    | GetCurrencyList               |  |
|                                                         |                                                                                                    | GetEmailAddresses             |  |
|                                                         |                                                                                                    | GetErpServiceList             |  |
|                                                         |                                                                                                    | GetGLAccounts                 |  |
|                                                         |                                                                                                    | GetPaymentTermList            |  |
|                                                         |                                                                                                    | GetProfitCenterList           |  |
|                                                         |                                                                                                    | GetPurchaseOrderDetails       |  |
|                                                         |                                                                                                    | GetPurchaseOrderList          |  |
|                                                         |                                                                                                    | GetPurchaseRequisitionDetails |  |
|                                                         |                                                                                                    | GetTaxCodes                   |  |
|                                                         |                                                                                                    | GetVendorDetails              |  |
|                                                         |                                                                                                    | GetVendorList                 |  |
|                                                         |                                                                                                    | GetVendorRemitToList          |  |
| ErpImplCache- <version>.jar</version>                   | ErpImplCache bundle is required for caching data obtained from SAP.                                                         |                               |  |
| ErpDiag- <version>.jar</version>                        | ErpDiag bundle is required to run the diagnostic utility.                                                                   |                               |  |
| ErpDataMassagingUIComponent-<br><version>.jar</version> | ErpDataMassagingUIComponent<br>is required to include the web<br>interface that enables you to<br>configure data massaging. |                               |  |

#### Configure Integration Server using the web console

To provide Integration Server credentials in Perceptive Connect Runtime Web Console, complete the following steps.

- 1. Log in to Perceptive Connect Runtime Web Console.
- 2. Under **Perceptive Connect**, click **View Configuration** and in the **View Configuration** page, in the

Perceptive Content Connector section, click the Edit the configuration values button next to Connection Manager.

- 3. In the **Connection Manager** dialog box, complete the following steps.
  - 1. In the Connection Provider Target list, select Integration Server 6.7.
  - 2. In the User Name box, type the user name you use to log into Perceptive Content.
  - 3. In the **Password** box, type your password.
  - 4. Click Save.

## Configure SAP connections

You can configure multiple SAP connections in the connector. To configure the SAP connection, complete the following steps.

- 1. In Perceptive Connect Runtime Web Console, under Perceptive Connect, click View Configuration.
- 2. In the View Configuration page, under General, click the Create new factory configuration button next to ERP SAP Config.
- 3. In the **ERP SAP Config** dialog box, in **Unique ID** box, type a unique name for the SAP connection and in the **Connection Type** list, select the type of server for connection.
  - For a **Custom Application Server** connection, type the SAP application server host name or IP address in the **AS Host** box, and the number of instances to connect to SAP servers in the **Instance Number** box. **AS Host** and **Instance Number** are required properties.

**Note** If the SAP gateway is located on a system that uses NAT IP address, type the virtual host name of SAP application server.

• For a **Group/Server Selections** connection, type the SAP message server host name or IP address in the **MS Host** box, the message server group in the **Group** box, and the message server R3 name in the **R3 Name** box. **MS Host**, **Group**, and **R3 Name** are required parameters.

**Note** If the SAP gateway is located on a system that uses NAT IP address, type the virtual host name of SAP message server.

- 4. In the ERP SAP Config dialog box, complete the following additional steps.
  - 1. Optional. In the **SAP Router** box, provide the SAP router string if you want to access the SAP application using the SAP router.
  - 2. In the **User Name** box, type the user name and in the **Password** box, type the corresponding password to log into your SAP application.
  - 3. In the **Client** box, type the client for the SAP application.
  - 4. In the Language box, specify the language. For example, type en for English.
  - 5. In the **Pool Capacity** box, enter the maximum number of idle connections you want to keep open. The default value is 2. Contact your administrator if you cannot complete this step.
  - In the Peak Limit box, enter the maximum number of connections that can be active simultaneously. The default value is 10 and minimum is 2. Contact your administrator if you cannot complete this step.

Note If you set a very high peak limit, the connection may take longer to connect with SAP server.

7. In the **Expiration Time** box, specify the time in seconds after which the idle connections close. The default value is 300 seconds. Contact your administrator if you cannot complete this step.

- 8. In the **Expiration Time Check Period** box, specify the check interval in seconds for expired connections. The default value is 30 seconds. Contact your administrator if you cannot complete this step.
- 9. Optional. In the **Data Delimiter** box, specify a character as delimiter to replace the default delimiter "]". If you enter multiple characters in this field, the first character is considered as the delimiter.
- 10. Optional. In the **Connector Date Format** box, select a date format that you want to enforce on synchronous or asynchronous operations when they input a date to the Perceptive Connector for SAP Financials. By default a date format is not enforced.
- 11. Optional. In the **Duplicate Invoice Check Config ID** box, provide the **DupCheck ID**, and in the **ASQ Behavior for Duplicate Invoice** box, select either **Route To Success Queue (Soft Stop)** or **Route To Failure Queue (Hard Stop)** option to configure duplicate invoice check.

**Note** Before you provide the **DupCheck ID**, you must configure SAP duplicate invoice check and create the **DupCheck ID**. If you select the **Route To Success Queue (Soft Stop)** option, duplicate invoice check is populated as TRUE but Invoice number and fiscal year is not populated. If you select the **Route To Failure Queue (Hard Stop)** option, no details are populated.

 Optional. In the Item categories for accounting data population box, specify item categories for which accounting data must be passed to SAP while performing ParkInvoice or CreateInvoice operations.

Note If you specify multiple item categories, use semicolon to separate them.

13. Optional. In the **WBS element conversion required** check box, specify whether WBS element conversion is required while retrieving Purchase Order details.

**Note** You can clear this check box if WBS element conversion is not required while retrieving the Purchase Order details. This helps to avoid extra table call and ensures that the Purchase Order details are retrieved faster.

- 14. Optional. Select the **Enable data massaging** check box to enable data massaging before CreateInvoice and ParkInvoice operations.
- 15. Optional. In the **Custom wrapper BAPI for fetching payment terms** box, specify the custom wrapper BAPI name if the standard function module named MSR20\_MD\_PAYTERMS\_GETLIST is not remote-enabled in the SAP environment.

**Note** To create custom wrapper BAPI, refer the section titled Create custom wrapper BAPI for fetching payment terms.

16. Click Save.

#### Identify connectivity issues

You can identify connectivity issues with Perceptive Content, SAP, and Cache using the SAP Financial Connector Diagnostics web interface. To identify connectivity issues, complete the following steps.

- 1. In a browser, type the SAP Financial Connector Diagnostics address in the format http://<Perceptive Connect Runtime machine name>:<port>/diag.
- 2. In **SAP Financial Connector Diagnostics**, select the appropriate check box to detect connectivity of any of the following applications with SAP Financial Connector.
  - Perceptive Content connectivity
  - ERP Connectivity : <Unique ID of the ERP/Cache as configured in Perceptive Connect Runtime Web Console>

3. Click Start to run the diagnostics.

### Set the default SAP connection

If you have multiple active SAP connections, you can set a default connection if you select no other value while mapping the operations. To set the default SAP connection, complete the following steps.

- 1. In Perceptive Connect Runtime Web Console, under Perceptive Connect, click View Configuration.
- 2. Under General, click the Edit the configuration values button next to ERP Async Operation Config.
  - In the **Default ERP Service ID** list, select a value from all configured SAP connections and click **Save**.
- 3. Similarly, under General, click the Edit the configuration values button next to ERP Sync Operation Config.
  - In the **Default ERP Service ID** list, select a value from all configured SAP connections and click **Save**.

#### Configure a cache

You can implement a cache for faster data retrieval. To implement a cache, complete the following steps.

- In the Perceptive Connect Runtime Web Console, under Perceptive Connect, click View Configuration and in the View Configuration page, under ERP Cache Config, click the Create new factory configuration button.
- 2. In the ERP Cache Config dialog box, complete the following actions.
  - 1. In the Unique ID box, type a unique name for the cache.
  - 2. In the Origin ERP id box, type the name of the ERP connection to the cache.
  - 3. In the **Cache path** box, you can specify the location to store the cache database. The default path of the cache database is **ErpCache** in the **Perceptive Connect Runtime** directory.
  - In the Refresh cache at box, type the time when you want to schedule refreshing of the cache. The default time is 12:00 AM.

**Note** The correct time format in the **Refresh cache at** box is hh:mm AM/PM. If you enter time in an incorrect format, the cache refreshes at the default time, though the **Refresh cache at** box retains the incorrect time format. You can view the actual time when the scheduler runs from the **Log Service** screen.

- 5. Select the **Replace expired data during cache refresh** check box to replace the expired data in cache with current data available in SAP during cache refresh.
- In the Partial search count box, enter the number of partial searches you want to retain after a cache refresh.
- 7. In the **Detail search count** box, enter the number of detail searches you want to retain after a cache refresh.
- 8. Select the **Clear cache** check box to clear the cache.

- 9. In the **CompanyList expiration period** box, type the duration for which the cached data is available on your computer. After the data expires, new searches retrieve live data from SAP.
- 10. In the **CompanyList expiration period unit** box, select the unit of the expiration period, such as days, hours, or minutes.
- Similarly, enter the expiration duration and unit to configure a cache for the operations CompanyDetail, CostCenterDetails, CostCenters, CurrencyList, TaxCodes, Vendors, VendorDetails, VendorRemitToList, PaymentTerms, GLAccounts, ProfitCenters, PurchaseRequisition, and VendorCompanyMaster.
- 3. Click Save.

#### Configure duplicate invoice check

Duplicate invoice check feature enables Perceptive Connector for SAP Financials to identify duplicate invoices and credit memos.

To configure duplicate invoice check, complete the following steps.

- 1. In Perceptive Connect Runtime Web Console, under Perceptive Connect, click View Configuration.
- 2. In the View Configuration page, click SAP Duplicate Invoice Check Configuration.
- 3. In the SAP Duplicate Invoice Check Configuration dialog box, complete the following steps.
  - 1. In the **DupCheck ID** box, specify a unique ID for the duplicate check.
  - 2. Select the check boxes for the parameters based on which you want to perform duplicate check. For example, **DupCheck ID**.

**Note** Although unlikely, duplicate invoice check using Gross Amount for non-PO invoices may not be accurate. Please refer to your SAP FI consultant to understand if this scenario may apply to your configuration.

4. Click Save.

**Note** You must associate the DupCheck ID to the SAP instance to which you want to enable duplicate invoice check.

#### About data massaging

Data massaging functionality allows you to modify invoice data using custom JavaScripts before CreateInvoice and ParkInvoice operations are performed. You can edit custom JavaScripts either locally at the server or using the data massaging web interface.

#### Configure data massaging at the server locally

To configure data massaging at the server locally, complete the following steps.

- 1. Navigate to the [drive:]/{directory where Perceptive Connect Runtime is extracted}/SAPCustomScript directory.
- 2. Open the file < ERP instance name>\_Custom\_Invoice\_Operation.js.
- 3. Edit the JavaScript under the **customInvoiceDataMassager** and **customAccountInvoiceDataMassager** functions to modify invoice data.

**Note** The customInvoiceDataMassager function accepts two parameters – invoice and logger. The input mapping XML of CreateInvoice and ParkInvoice operations includes the properties of the invoice parameter that you can use under this function.

**Note** Before you perform data massaging for the first time, ensure that the **<instance name>\_invoice\_operation.js** file displays the appropriate functions. If they do not display, manually add them.

- 4. Save the file.
- 5. Open Perceptive Connect Runtime Web Console.
- 6. On the Perceptive Connect menu, click View Bundles.
- 7. Locate the **ErpImpISap** bundle and click the **Refresh Package Imports** button associated with it.

#### Configure data massaging using the web interface

Data massaging web interface is available when the ErpDataMassagingUIComponent-<version>.jar bundle is installed.

To configure data massaging using the web interface, complete the following steps.

- Open a web browser and, in the address bar type, the address for data massaging web interface in the format <IP address of the Perceptive Connect Runtime>:<port number>/sfc/dataMassaging.html
- 2. In the Select an ERP instance drop-down, select the appropriate ERP instance.
- 3. Under Edit script, edit the JavaScript under the customInvoiceDataMassager and customAccountInvoiceDataMassager functions to modify invoice data.

**Note** The customInvoiceDataMassager function accepts two parameters – invoice and logger. The input mapping XML of CreateInvoice and ParkInvoice operations includes the properties of the invoice parameter that you can use under this function.

**Note** Before you perform data massaging for the first time, ensure that the custom JavaScript for the selected ERP instance displays the appropriate functions. If they do not display, manually add them.

4. Click Save.

#### Configure Perceptive Content to use the connector

Perceptive Content workflow with Envoy services facilitates back-end integration of Perceptive Content with your SAP application. The Integration automated system queue you implement in your workflow process sends a web service notification using the Envoy service operation name you define.

The application receives the data you configure, such as the eForm data. After this process is complete, your application sends a success response using Perceptive Integration Server, and Perceptive Content can then move the file forward in the Perceptive Content workflow for additional processing.

#### Configure ASQEndpointService

#### For ImageNow 6.7, Perceptive Content 7.0, and Perceptive Content 7.1

To configure your ASQEndpointService web service, complete the following steps.

- 1. In the Management Console, in the left pane, click Envoy Services and then click New.
- 2. In the Envoy Services dialog box, in the Definition page, set the following attributes.
  - 1. In the Name box, type ASQEndpointService.
  - 2. Optional. In the **Description** box, type a description.
  - 3. In the **URI** box, type the URI for your connector server.

http://<serverIP:port>/ws/workflowTrigger?wsdl

- 4. In the Authentication list, select None.
- 5. Optional. If you want to enable interceptor logging for the remote service, select the **Enable** interceptor logging check box.
- 3. Click Next.
- 4. In the **Operations** page, in the **ASQEndpointService** operation, select the check box for **InvokeTrigger** and click **Finish**.
- 5. Click Finish.

## Configure ERPCommonOperationsService

#### For ImageNow 6.7, Perceptive Content 7.0, and Perceptive Content 7.1

To configure your ERPCommonOperationsService, complete the following steps.

- 1. In the Management Console, in the left pane, click Envoy Services and then click New.
- 2. In the Envoy Services dialog box, in the Definition page, set the following attributes.
  - 1. In the Name box, type ERPCommonOperationsService.
  - 2. Optional. In the **Description** box, type a description.
  - 3. In the **URI** box, type the URI for your connector server.

http://<server IP:port> /ws/ErpSyncOperations?wsdl

- 4. In the Authentication list, select None.
- 5. Optional. If you want to enable interceptor logging for the remote service, select the **Enable** interceptor logging check box.
- 3. Click Next.
- 4. In the **Operations** page, in the **ERPCommonOperationsService** operation, select the check boxes for the following operations.
  - GetCompanyDetails
  - GetCompanyList
  - GetCostCenterDetails
  - GetCostCenters
  - GetCurrenciesForCountry
  - GetCurrencyList
  - GetEmailAddresses

- GetErpServiceList
- GetGLAccounts
- GetPaymentTermList
- GetProfitCenterList
- GetPurchaseOrderDetails
- GetPurchaseOrderList
- GetPurchaseRequisitionDetails
- GetTaxCodes
- GetVendorDetails
- GetVendorList
- GetVendorRemitToList
- 5. Click **Finish**.

#### Create the workflow process

To create a workflow process, complete the following steps.

- 1. In Management Console, in the left pane, click Workflow.
- 2. In the right pane, on the **Workflow** tab, click **New**.
- 3. In the **Add Process** dialog box, in the **Name** box, type a name, and then in the **Description** box, type the description of the process that will appear in the ToolTip for the process.
- 4. Click **OK**, select the process, and then click **Modify**.

*Step result*: The **Perceptive Content Workflow Designer** opens to create queues, routes, and workflow rules.

#### Create the success and failure queues

You need to configure the success and failure work queues that the Integration ASQ requires to process the documents.

To create the work queue for success and failure, complete the following steps.

- 1. Select the workflow you created in Create the workflow process and click Modify.
- 2. In the **Workflow Designer** window, in the left pane, under **Queues**, select the **Work** queue and drag it to the right in your process diagram. Repeat this step to create a second work queue.
- 3. Double-click the first work queue, and in the **Queue Properties** dialog box, in the **Name** box, type **Failed**, and then click **OK**.
- 4. Repeat the previous step to name a queue **Success**.

## Create an Integration ASQ

#### For ImageNow 6.7, Perceptive Content 7.0, and Perceptive Content 7.1

The ASQ integrates the workflow process with Perceptive Connect Runtime. The ASQ uses the success and failure work queues to indicate the post-processing status of the document.

To create the integration queue, complete the following steps.

- 1. In the **Workflow Designer** window, in the left pane, under **Queues**, select the **Integration** automated system queue (ASQ) and drag it into your process diagram to the right.
- 2. Double-click the integration queue and in the **Queue Properties** dialog box, in the **Name** box, type a name for the queue.
- 3. Under Automated Action, set the following attributes.
  - 1. Under Success Action, in the Process list select the workflow process and in the Queue list select Success.
  - 2. Under Failure Action, in the Process list select the workflow process and in the Queue list select Failure.
  - 3. Under Envoy Service, in the Service Operation Name list, click the Envoy Service name, such as ASQEndpointService::invoke, and click OK.

Note Record the queue ID value to use in the channel mapping.

4. Repeat these steps for other operations, such as, **CreateInvoice**, **ParkInvoice**, **PostInvoice**, and **CanceIInvoice**.

#### Create a Connect ASQ

#### For Perceptive Content 7.2.2

The ASQ integrates the workflow process with Perceptive Connect Runtime. The ASQ uses the success and failure work queues to indicate the post-processing status of the document.

To create the integration queue, complete the following steps.

- 1. In the **Workflow Designer** window, in the left pane, under **Queues**, select the **Connect** automated system queue (ASQ) and drag it into your process diagram to the right.
- 2. Double-click the **Connect** queue and in the **Queue Properties** dialog box, in the **Name** box, type a name for the queue.
- 3. Under Automated Action, set the following attributes.
  - 1. Under Success Action, in the Process list select the workflow process and in the Queue list select Success.
  - 2. Under Failure Action, in the Process list select the workflow process and in the Queue list select Failure.

Note Record the queue ID value to use in the channel mapping.

4. Repeat these steps for other operations, such as, **CreateInvoice**, **ParkInvoice**, **PostInvoice**, and **CancelInvoice**.

## About channel configuration

A channel is a combination of a trigger, an action, and one or more results. You create and configure channels using the Perceptive Connect Runtime Web Console. When you create a channel, you first select a trigger and then select a compatible action available with the connector, then you map the channel to write the results to Perceptive Content.

#### Create and configure a channel

To create and configure a channel, complete the following steps.

- 1. In Perceptive Connect Runtime Dashboard, under Business Administrators, click Create a channel. The browser redirects you to http://<Perceptive Connect Runtime machine>:<port>/ui/#/trigger.
- 2. In the Select a trigger list, select the Integration ASQ Trigger.
- 3. To set the queue that acts as a trigger, in the **Workflow Queue ID** box, type the **ID** value you recorded in the Create the queues topic or complete the following steps.
  - 1. In **Perceptive Content Management Console**, in the left pane, click **Workflow**, and on the **Workflow** tab, click **Modify**.
  - 2. In the **Perceptive Content Workflow Designer**, double-click the **Connect** queue to view the queue properties.

**Note** For ImageNow 6.7, Perceptive Content 7.0 and Perceptive Content 7.1, double-click the **Integration** queue to view the queue properties.

- 3. Under **Details**, note the **ID** value, such as 321YX5N\_00004JFZG0000E6.
- 4. To associate an action with the trigger, in the **Select an action** list, click an action. Based on your requirement, you can select from the following actions.
  - Cancellnvoice
  - PostInvoice
  - CreateInvoice
  - ParkInvoice

Note After you select the appropriate action, a configurable XML script appears.

- 5. Click Next.
- 6. Under **Configure the channel results**, in the wizard box, modify the XML script that allows mapping of results to Perceptive Content document properties or indexes.
- 7. Click Save Channel.
- 8. In the popup that appears, click **OK** to enable the channel.

# Function modules for SAP authorization

## **Function modules**

The table in this section explains the function modules and related SAP authorization performed by each module.

| Function modules                | Description                                                                                                    | Function<br>Group | Requirement                                                                                                    |
|---------------------------------|----------------------------------------------------------------------------------------------------|-------------------|----------------------------------------------------------------------------------------------------|
| BAPI_GL_ACC_GET<br>LIST         | This function module provides a list of G/L accounts associated with a company code. SAP determines the data and returns it to a table. Any errors that occur are provided in the form of a return code message.                                                                                                    | FBS/3006          | The same authorization<br>checks are performed for<br>this function module that are<br>performed when the<br>information is displayed                               |
|                                 | SAP does not convert the value of the input parameter COMPANYCODE, so leading blank characters within the value are not cleared.                                                                                                    |                   | user interface.                                                                                                    |
|                                 | Based on the language you specify under<br>the LANGUAGE parameter, descriptions<br>appear in the specified language if<br>translated version of the descriptions is<br>available in that language.                                                                                                    |                   |                                                                                                    |
| CONVERSION_EXIT<br>_PRCOR_INPUT | Format/Conversion RFC                                                                                                    | CJPNCOR<br>E      |                                                                                                    |
| BAPI_COMPANYCO<br>DE_GETLIST    | This function module provides you with a<br>list of company codes. SAP provides both<br>the keys and the names of the company<br>codes if they exist in the system. Any<br>errors that occur are provided in the form<br>of a return code message. Text for<br>company code is returned if it exists in the<br>system. | FBASCOR<br>E/0002 | The same authorization<br>checks are performed for<br>this function module that are<br>performed when the<br>information is displayed<br>within an R/3 transaction. |
| BAPI_COMPANYCO<br>DE_GETDETAIL  | This function module enables you to<br>access additional information for a<br>company code. SAP provides the detail<br>data and address data associated with the<br>company code. Any errors that occur are<br>provided in the form of a return code<br>message.                                                       | FBASCOR<br>E/0002 |                                                                                                    |

| Function modules              | Description                                                                                                    | Function<br>Group          | Requirement                                                                                                    |
|-------------------------------|----------------------------------------------------------------------------------------------------|----------------------------|----------------------------------------------------------------------------------------------------|
| BAPI_PO_GETDETA<br>IL         | This function module enables you to list the detailed data on a purchase order.                                                                                                    | MEW/ME<br>WP               | The following authorization objects are verified with the activity 03 (Display).                                                                    |
|                               |                                                                                                    |                            | M_BEST_BSA     Document type in     purchase order                                                                                                  |
|                               |                                                                                                    |                            | <ul> <li>M_BEST_EKG<br/>Purchasing group in<br/>purchase order</li> </ul>                                                                           |
|                               |                                                                                                    |                            | <ul> <li>M_BEST_EKO<br/>Purchasing organization<br/>in purchase order</li> </ul>                                                                    |
|                               |                                                                                                    |                            | M_BEST_WRK Plant in<br>purchase order                                                                                                    |
| BAPI_VENDOR_GET<br>DETAIL     | Vendor Detail Information. Use this function module to call detailed data for a vendor.                                                                                                    | VS/LC01                    |                                                                                                    |
| MSR20_MD_PAYTE<br>RMS_GETLIST | This function module returns a list of Terms of Payment.                                                                                                    | MBA_MSR<br>20/MSR20<br>_MD |                                                                                                    |
| BAPI_INCOMINGINV<br>OICE_PARK | You can use this function module to park<br>incoming invoices.<br>When header data is transferred, you use<br>the parameter INVOICE_IND to determine<br>whether SAP generates a credit memo or<br>an invoice. If you leave the parameter<br>initial, the system generates a credit<br>memo. If you enter the value X, the system<br>generates an invoice.<br>You use this function module if information<br>about posting an invoice document is<br>missing in the invoice document. The | MRM/MR<br>M_BAPI           | The following authorization<br>object is checked with<br>activity 77.<br>M_RECH_WRKPlant<br>authorization for incoming<br>invoices that are entered |
|                               | balance can be any value except zero.<br>This example lists some of the information<br>that is updated when you use this module<br>in case of online transaction.                                                                                                    |                            |                                                                                                    |

| Function modules                | lules Description Fun                                                                                                    |                  | Requirement                                                                                                    |
|---------------------------------|----------------------------------------------------------------------------------------------------|------------------|----------------------------------------------------------------------------------------------------|
| BAPI_INCOMINGINV<br>OICE_POST   | <ul> <li>This function module enables you to post provisional invoice documents. Provisional invoice documents. Provisional invoice documents have the following status.</li> <li>On hold</li> <li>On hold (from parking)</li> <li>Parked</li> <li>Parked as complete</li> <li>Parked and released</li> <li>Restrictions</li> <li>It is not possible to post invoice documents that are flagged for background invoice verification or that are saved within the framework of the EDI process using this module.</li> </ul>                                                                                                    | MRM/MR<br>M_BAPI | The authorization object,<br>M_RECH_WRK, is checked<br>with activity 77 for parked<br>invoice documents. For<br>invoice documents with any<br>other status, activity 01 is<br>checked. |
| BAPI_INCOMINGINV<br>OICE_CREATE | You can use this function module to create<br>and post incoming invoices.<br>When header data is transferred, you use<br>the parameter INVOICE_IND to determine<br>whether SAP generates a credit memo or<br>an invoice. If you leave this parameter as<br>blank, the system posts a credit memo. If<br>you enter the value X, the system posts an<br>invoice.<br>If you want to enter an invoice for a returns<br>order, you must leave the initial value in<br>the parameter INVOICE_IND.<br>As in case of online transaction, SAP<br>updates the purchase order history and<br>stock valuation data in Materials<br>Management and creates accounting<br>documents in Accounting. | MRM/MR<br>M_BAPI | <ul> <li>SAP checks the following authorization object using activity 01.</li> <li>M_RECH_WRK Authorization to create invoices in certain plants</li> </ul>                            |
| BAPI_INCOMINGINV<br>OICE_CANCEL | With this function module, you can create a reversal document by entering the original document.                                                                                                    | MRM/MR<br>M_BAPI | <ul> <li>SAP checks the following authorization object with activity 01.</li> <li>M_RECH_WRK Plant Authorization for entering Invoice</li> </ul>                                       |

| Function modules               | Description                                                                                                    | Function<br>Group | Requirement                                                                                                    |
|--------------------------------|----------------------------------------------------------------------------------------------------|-------------------|----------------------------------------------------------------------------------------------------|
| BAPI_PROFITCENT<br>ER_GETLIST  | This function module supplies a list of profit<br>centers sorted by controlling area, and<br>person in charge within each controlling<br>area.                                                                                                    | KE1A/001<br>5     | You need authorization for<br>the activity "03" (Display) for<br>the object "K_PCAS_PRC"<br>(Maintain profit centers) in<br>the current controlling area.<br>You also need authorization<br>for the activity "03" (Display)<br>for the object<br>"K_PCAS_REP" (Summary<br>and line item reports) for the<br>relevant profit center. |
| BAPI_COSTCENTER<br>_GETLIST1   | This function module identifies a list of cost<br>centers that conform to the selection<br>criteria in the interface.<br>Afterwards, you can use the function<br>module<br>BAPI_COSTCENTER_GETDETAIL1 to<br>determine more detailed information for a<br>single cost center.                                                                   | KBAS/001<br>2     |                                                                                                    |
| BAPI_COSTCENTER<br>_GETDETAIL1 | This function module supplies detailed<br>information for a selected cost center.<br>You can determine a list of cost centers<br>prior to this by using the function module<br>BAPI_COSTCENTER_GETLIST1.                                                                                                    | KBAS/001<br>2     |                                                                                                    |
| BAPI_PR_GETDETA<br>IL          | This function module provides details for<br>MEREQ Object                                                                                                    | MEREQ/2<br>105    |                                                                                                    |
| BAPI_TRANSACTIO<br>N_COMMIT    | This function module executes a COMMIT<br>WORK command. It is required for<br>transactions developed outside the system<br>where SAP is installed to change SAP data<br>by using BAPI calls.<br>When you call BAPI functions in your<br>program that change data in SAP, you<br>must call this module to write the changes<br>to the database. | SBAPI/BA<br>PT    |                                                                                                    |

| Function modules              |                                                                                                    | Description                                                                                                    | Function<br>Group | Requirement |
|-------------------------------|----------------------------------------------------------------------------------------------------|----------------------------------------------------------------------------------------------------|-------------------|-------------|
| BAPI_TRANSACTIO<br>N_ROLLBACK |                                                                                                    | This function module executes a<br>ROLLBACK WORK command. It is<br>required for transactions developed outside<br>the SAP system that change data in SAP<br>by using BAPI calls.<br>If you call BAPI functions in your program<br>that change data in SAP, this module can<br>prevent these changes from being written<br>to the database, provided that these<br>changes have not already been transferred<br>to the database with a COMMIT WORK<br>command. | SBAPI/BA<br>PT    |             |
| RF(                           | C_READ_TABLE<br>TCURT<br>T500W<br>ADR6<br>EKKO<br>EKPO<br>T007S<br>T005<br>LFB1<br>LFA1<br>T001<br>T042Z<br>LFBK<br>BNKA<br>WYT3 | External access to R/3 tables via RFC.                                                                                                    | SDTI/SDT<br>X     |             |
| •                             | TKA02<br>PRPS                                                                                                    |                                                                                                    |                   |             |

#### Notes

- When a function module is called remotely, an automatic authorization check is performed if the profile parameter auth/rfc\_authority\_check is set to 1. The authorization check uses the authorization object S\_RFC to check whether the user defined in the destination has RFC authorization for the function group of the called function module.
- Authorization object S\_RFC must also contain RFC function groups that help perform technical processes during communication, if any such function groups exist.

- For tRFC and qRFC calls between two SAP systems, include function groups ERFC and ARFC.
- For all RFC calls in external (non-SAP) systems, include function group SYST.
- The automatic authorization check is made by implicitly calling function module AUTHORITY\_CHECK\_RFC. If it detects an authorization issue, this function module triggers one of the exceptions defined in its interface, namely USER\_DONT\_EXIST or RFC\_NO\_AUTHORITY, thus triggering a runtime error. We recommend that you call the function module AUTHORITY\_CHECK\_RFC explicitly before a remote call, thus enabling you to handle any exceptions that may arise. If it detects the relevant authorization, the function module does not return an explicit result. Instead, like all function modules that are performed successfully, it sets sy-subrc to 0.

## Asynchronous operations

#### About asynchronous operations

The asynchronous operations available with Perceptive Connector for SAP Financials enable you to call various methods through the ASQ (Automated System Queue).

#### ErpAsyncConnector-<version>.jar: CreateInvoice and ParkInvoice

CreateInvoice and ParkInvoice help to create and park, respectively, all types of invoices, including Purchase Order (PO) based invoices, Non-PO based invoices, and Credit Memos.

The CreateInvoice operation calls the following function module.

BAPI\_INCOMINGINVOICE\_CREATE

The ParkInvoice operation calls the following function module.

BAPI\_INCOMINGINVOICE\_PARK

The following table displays the activities that each of the function modules perform.

| BAPI_INCOMINGINVOICE_CREATE                                                                                           | BAPI_INCOMINGINVOICE_PARK                                                                            |  |  |
|----------------------------------------------------------------------------------------------------|----------------------------------------------------------------------------------------------------|--|--|
| You can use this module to perform the following activities.                                                          | You can use this module to perform the following activities.                                         |  |  |
| Enter and post invoices with multiple     account assignment                                                          | <ul> <li>Park invoices with multiple account<br/>assignment</li> </ul>                               |  |  |
| <ul> <li>Change the account assignment of<br/>invoices, add account assignments, and<br/>post the invoices</li> </ul> | Change and park invoice account assignments                                                          |  |  |
| <ul> <li>Enter invoices for blanket purchase<br/>orders</li> </ul>                                                    | Park invoices for blanket purchase     orders                                                        |  |  |
| Enter and post invoices for purchase                                                                                  | <ul> <li>Park invoices for purchase orders with<br/>planned delivery costs</li> </ul>                |  |  |
| <ul> <li>Enter and post invoices containing</li> </ul>                                                                | <ul> <li>Park invoices with unplanned delivery<br/>costs</li> </ul>                                  |  |  |
| unplanned delivery costs                                                                                              | Park subsequent credits and debits                                                                   |  |  |
| <ul> <li>Enter and post subsequent debits/credits</li> <li>Use document types with external</li> </ul>                | <ul> <li>Use document types with external<br/>number assignment</li> </ul>                           |  |  |
| number assignment                                                                                                    | Park invoices with withholding tax                                                                   |  |  |
| <ul> <li>Enter and post invoices with withholding tax</li> </ul>                                                      | <ul> <li>Park invoices with several creditor lines<br/>and different methods and terms of</li> </ul> |  |  |
| Enter and post invoice with more than     one vendor line, different payment                                          | payment     Park invoices for purchase orders for                                                    |  |  |
| methods, and different terms of payment                                                                               | external services                                                                                    |  |  |
| Enter and post involces for returns orders                                                                            | Park invoices with G/L account postings                                                              |  |  |
| Enter and post invoices for transportation service providers                                                          | <ul> <li>Park invoices with material account<br/>postings</li> </ul>                                 |  |  |
| <ul> <li>Enter and post invoices for external<br/>service orders</li> </ul>                                           | • Park invoices for a one-time vendor                                                                |  |  |
| Post to G/L accounts                                                                                                  | Park invoices with a different payee                                                                 |  |  |
| Post to material accounts                                                                                             |                                                                                                    |  |  |
| Enter and post invoices for a one-time<br>vendor                                                                      |                                                                                                    |  |  |
| Enter and post invoices with a different<br>payee                                                                     |                                                                                                    |  |  |

While mapping the operations, consider the following guidelines.

- If you are mapping for PO based invoices, map InvoiceLineItemList and its child parameters. You can map InvoiceGLLineItemList and also InvoiceTaxLineItemList to PO based invoices.
- If you are mapping for non-PO based invoices, map InvoiceGLLineItemList, InvoiceTaxLineItemList, and their respective child parameters.
- You must manually map the PO1 to PO10 fields under InvoiceLineItemList in the mapping XML of the CreateInvoice and ParkInvoice operations. If mapping for PO1 to PO10 fields are not configured, you must map them to blank values or eForm fields. These mappings enable the connector to perform

customized conditional checks using a data massaging script on fields retrieved from the GetPurchaseOrderDetails operation when you perform a CreateInvoice or ParkInvoice operation.

The following XML template is used to configure the input parameters for CreateInvoice and ParkInvoice operations.

```
<?xml version="1.0" encoding="UTF-8" standalone="yes"?>
<c:inputs xmlns:in="http://www.perceptivesoftware.com/pif/imagenow"
xmlns:c="http://www.perceptivesoftware.com/pif/mapping">
    <c:parameter>
        <c:name>ErpId</c:name>
        <c:none/>
    </c:parameter>
    <c:parameter>
        <c:name>EnableDuplicateInvoiceCheck</c:name>
        <c:none/>
    </c:parameter>
    <c:parameter>
        <c:name>InvoiceInd</c:name>
        <c:none/>
    </c:parameter>
    <c:parameter>
        <c:name>DocType</c:name>
        <c:none/>
    </c:parameter>
    . . .
    <c:parameter>
        <c:name>PostingLogicForReturn</c:name>
        <c:none/>
    </c:parameter>
    <c:rowset>
        <c:name>InvoiceLineItemList</c:name>
        <c:none/>
        <c:mapping>
            <c:parameter>
                <c:name>Match INV</c:name>
                <c:none/>
            </c:parameter>
            <c:parameter>
                <c:name>InvoiceDocItem INV</c:name>
                <c:none/>
            </c:parameter>
            <c:parameter>
                <c:name>PONumber</c:name>
                <c:none/>
            </c:parameter>
            . . .
            <c:parameter>
                <c:name>RetentionDueDate</c:name>
                <c:none/>
            </c:parameter>
            <c:parameter>
                <c:name>IrrelevantRetention</c:name>
                <c:none/>
            </c:parameter>
            <c:parameter>
                <c:name>ValuationType</c:name>
                <c:none/>
            </c:parameter>
        </c:mapping>
```

```
</c:rowset>
<c:rowset>
    <c:name>InvoiceGLLineItemList</c:name>
    <c:none/>
    <c:mapping>
        <c:parameter>
            <c:name>Match GL</c:name>
            <c:none/>
        </c:parameter>
        <c:parameter>
            <c:name>InvoiceDocItem_GL</c:name>
            <c:none/>
        </c:parameter>
        . . .
        <c:parameter>
            <c:name>ProfitSegmNumber</c:name>
            <c:none/>
        </c:parameter>
        <c:parameter>
            <c:name>Plant</c:name>
            <c:none/>
        </c:parameter>
        <c:parameter>
            <c:name>BudgetPeriod</c:name>
            <c:none/>
        </c:parameter>
    </c:mapping>
</c:rowset>
<c:rowset>
    <c:name>InvoiceTaxLineItemList</c:name>
    <c:none/>
    <c:mapping>
        <c:parameter>
            <c:name>Match_TAX</c:name>
            <c:none/>
        </c:parameter>
        <c:parameter>
            <c:name>InvoiceDocItem_TAX</c:name>
            <c:none/>
        . . .
        <c:parameter>
            <c:name>TaxBaseAmount</c:name>
            <c:none/>
        </c:parameter>
        <c:parameter>
            <c:name>TaxJurisdiction</c:name>
            <c:none/>
        </c:parameter>
        <c:parameter>
            <c:name>TaxJurCodeDeep</c:name>
            <c:none/>
        </c:parameter>
        <c:parameter>
            <c:name>CondType</c:name>
            <c:none/>
        </c:parameter>
    </c:mapping>
</c:rowset>
<c:rowset>
    <c:name>InvoiceWithholdingTaxLineItemList</c:name>
```

```
<c:none/>
        <c:mapping>
            <c:parameter>
                <c:name>Match_WITHHOLDING_TAX</c:name>
                <c:none/>
            </c:parameter>
            <c:parameter>
                <c:name>InvoiceDocItem WITHHOLDING TAX</c:name>
                <c:none/>
            </c:parameter>
            <c:parameter>
                <c:name>SplitKey</c:name>
                <c:none/>
            </c:parameter>
            <c:parameter>
                <c:name>WiTaxType</c:name>
                <c:none/>
            </c:parameter>
            <c:parameter>
                <c:name>WiTaxCode</c:name>
                <c:none/>
            </c:parameter>
            <c:parameter>
                <c:name>WiTaxBase</c:name>
                <c:none/>
            </c:parameter>
            <c:parameter>
                <c:name>WiTaxAmt</c:name>
                <c:none/>
            </c:parameter>
            <c:parameter>
                <c:name>WiTaxWithheldAmt</c:name>
                <c:none/>
            </c:parameter>
        </c:mapping>
    </c:rowset>
</c:inputs>
```

You can include more parameters in the input mapping XML by enabling them using the configuration file.

| Parameter<br>type | Parameter<br>name                   | Data<br>type | Description                                                                                                    | Field<br>length | SAP<br>parameter<br>name | Requirement |
|-------------------|-------------------------------------|--------------|----------------------------------------------------------------------------------------------------|-----------------|--------------------------|-------------|
| Input             | Erpld                               | String       | SAP connection that<br>the connector<br>operations use. For<br>async calls, ErpId<br>passes as mapped<br>operation. If you do<br>not provide any value<br>for this parameter,<br>the default<br>connection is used.<br>Refer to Set the<br>default SAP<br>connection. | 10              |                          | Optional    |
| Input             | EnableDuplica<br>teInvoiceChec<br>k | Boolean      | If the value is set to<br>TRUE, the duplicate<br>invoice check is<br>enabled. To disable<br>duplicate invoice<br>check, set the value<br>to FALSE.                                                                                                    | 1               |                          | Optional    |
| Input             | InvoiceInd                          | String       | This is a flag to<br>indicate the type of<br>invoice.<br>Possible invoice<br>types<br>X = Regular Invoice<br>"" = Credit memo                                                                                                    | 1               | INVOICE_IND              | Mandatory   |
| Input             | DocType                             | String       | Document Type.<br>Typically RE, but you<br>can customize a doc<br>type. It should consist<br>of two characters<br>only.                                                                                                    | 2               | DOC_TYPE                 | Optional    |
| Input             | DocDate                             | Date         | Date when the document is created.                                                                                                    | 8               | DOC_DATE                 | Mandatory   |
| Input             | PostingDate                         | Date         | Date when the<br>document is posted in<br>SAP. In the absence<br>of a posting date, the<br>application takes the<br>system date on which<br>the invoice is posted.                                                                                                    | 8               | PSTNG_DATE               | Optional    |

#### The following table displays the input parameters with their properties.

| Parameter<br>type | Parameter<br>name    | Data<br>type | Description                                                                                                    | Field<br>length | SAP<br>parameter<br>name | Requirement |
|-------------------|----------------------|--------------|----------------------------------------------------------------------------------------------------|-----------------|--------------------------|-------------|
| Input             | RefDocNo             | String       | This is the Invoice<br>Number. The string<br>has a limit of 16<br>characters, so invoice<br>numbers with long<br>formats may be<br>recorded elsewhere.          | 16              | REF_DOC_N<br>O           | Optional    |
| Input             | CompanyCode          | String       | Company code/<br>Business unit ID                                                                                                    | 4               | COMP_CODE                | Mandatory   |
| Input             | DiffInvParty         | String       | Vendor ID                                                                                                    | 10              | DIFF_INV                 | Optional    |
| Input             | Currency             | String       | Local currency for invoice generation                                                                                                    | 5               | CURRENCY                 | Mandatory   |
| Input             | CurrencyISO          | String       | Currency code in ISO<br>4217 format                                                                                                    | 3               | CURRENCY_I<br>SO         | Optional    |
| Input             | DirectExchRat<br>e   | Double       | Exchange rate of the<br>currency in invoice<br>with USD                                                                                                    | 9,5             | EXCH_RATE                | Optional    |
| Input             | IndirectExchR<br>ate | Double       | Used within Europe<br>for exchange rates<br>with the Euro (EUR)                                                                                                 | 9,5             | EXCH_RATE_<br>V          | Optional    |
| Input             | GrossAmount          | Double       | Total amount in invoice                                                                                                    | 23,4            | GROSS_AMO<br>UNT         | Mandatory   |
| Input             | TaxAutoCalcIn<br>d   | Boolean      | Indicator for auto<br>calculate tax<br>applicability                                                                                                    |                 | CALC_TAX_I<br>ND         | Optional    |
| Input             | PaymentTerm          | String       | Payment term applied for the invoice                                                                                                    | 4               | PMNTTRMS                 | Optional    |
| Input             | BaselineDate         | Date         | Date from which the<br>system can apply the<br>periods of the terms<br>of payment to<br>calculate cash<br>discount amounts<br>and the due date of<br>an invoice | 8               | BLINE_DATE               | Optional    |
| Input             | CashDiscDays<br>1    | Double       | Cash discount days 1                                                                                                    | 3               | DSCT_DAYS1               | Optional    |

| Parameter<br>type | Parameter<br>name            | Data<br>type | Description                                         | Field<br>length | SAP<br>parameter<br>name | Requirement                                               |
|-------------------|------------------------------|--------------|-----------------------------------------------------|-----------------|--------------------------|-----------------------------------------------------------|
| Input             | CashDiscDays<br>2            | Double       | Cash discount days 2                                | 3               | DSCT_DAYS2               | Optional                                                  |
| Input             | NetPaymentTe<br>rmPeriod     | Double       | Net payment term period                             | 3               | NETTERMS                 | Optional                                                  |
| Input             | CashDiscPerc<br>1            | Double       | Cash discount percentage 1                          | 5,3             | DSCT_PCT1                | Optional                                                  |
| Input             | CashDiscPerc<br>2            | Double       | Cash discount percentage 2                          | 5,3             | DSCT_PCT2                | Optional                                                  |
| Input             | IVCategory                   | String       | Source of a logistics invoice verification document | 1               | IV_CATEGOR<br>Y          | Optional                                                  |
| Input             | HeaderText                   | String       | Document header text                                | 25              | HEADER_TXT               | Optional                                                  |
| Input             | PaymentBlock                 | String       | Payment block key                                   | 1               | PMNT_BLOC<br>K           | Optional                                                  |
| Input             | DeliveryCosts                | Double       | Unplanned delivery costs                            | 23,4            | DEL_COSTS                | Optional                                                  |
| Input             | DeliveryCostT<br>axCode      | String       | Tax code for delivery costs                         | 2               | DEL_COSTS_<br>TAXC       | Optional                                                  |
| Input             | DeliveryJurisdi<br>ctionCode | String       | Jurisdiction code for delivery costs                | 15              | DEL_COSTS_<br>TAXJ       | Optional                                                  |
| Input             | ExtUserName                  | String       | Entered by external system user                     | 12              | PERSON_EX<br>T           | Optional                                                  |
| Input             | PaymentMeth<br>od            | String       | Payment method                                      | 1               | PYMT_METH                | Optional                                                  |
| Input             | PaymentMeth<br>odSupplement  | String       | Payment method supplement                           | 2               | PMTMTHSUP<br>L           | Optional                                                  |
| Input             | InvDocNo                     | String       | Document number of<br>an invoice document           | 10              | INV_DOC_NO               | ParkInvoice –<br>Mandatory<br>CreateInvoice<br>– Optional |
| Input             | SCBankIndicat<br>or          | String       | State central bank indicator                        | 3               | SCBANK_IND               | Optional                                                  |

| Parameter<br>type | Parameter<br>name    | Data<br>type | Description                                           | Field<br>length | SAP<br>parameter<br>name | Requirement |
|-------------------|----------------------|--------------|-------------------------------------------------------|-----------------|--------------------------|-------------|
| Input             | SupplyingCou<br>ntry | String       | Supplying country                                     | 3               | SUPCOUNTR<br>Y           | Optional    |
| Input             | ServiceIndicat or    | String       | Service indicator for<br>foreign payment              | 1               | BLLSRV_IND               | Optional    |
| Input             | RefDocNoLon<br>g     | String       | Reference document number                             | 35              | REF_DOC_N<br>O_LONG      | Optional    |
| Input             | CashDiscAmt          | Double       | Cash discount<br>amount in document<br>currency       | 23,4            | DSCT_AMOU<br>NT          | Optional    |
| Input             | POSubscriber<br>No   | String       | ISR Subscriber<br>number                              | 11              | PO_SUB_NO                | Optional    |
| Input             | POCheckDigit         | String       | ISR check digit                                       | 2               | PO_CHECKD<br>G           | Optional    |
| Input             | POReference<br>No    | String       | ISR reference<br>number                               | 27              | PO_REF_NO                | Optional    |
| Input             | Payee                | String       | Payee/payer                                           | 10              | PAYEE_PAYE<br>R          | Optional    |
| Input             | PartnerBankTy<br>pe  | String       | Partner bank type                                     | 4               | PARTNER_BK               | Optional    |
| Input             | HouseBankId          | String       | Short key for a house bank                            | 5               | HOUSEBANKI<br>D          | Optional    |
| Input             | AssignmentNo         | String       | Assignment number                                     | 18              | ALLOC_NMB<br>R           | Optional    |
| Input             | PaymentRefer<br>ence | String       | Payment reference                                     | 30              | PAYMT_REF                | Optional    |
| Input             | InvRefNo             | String       | Document number for invoice reference                 | 10              | INV_REF_NO               | Optional    |
| Input             | InvYear              | String       | Fiscal year of the relevant invoice (for credit memo) | 4               | INV_YEAR                 | Optional    |
| Input             | InvRecDate           | Date         | Invoice receipt date                                  | 8               | INV_REC_DA<br>TE         | Optional    |
| Input             | PlanningLevel        | String       | Planning level                                        | 2               | PLANNING_L<br>EVEL       | Optional    |

| Parameter<br>type | Parameter<br>name          | Data<br>type | Description                                                                                                    | Field<br>length | SAP<br>parameter<br>name | Requirement |
|-------------------|----------------------------|--------------|----------------------------------------------------------------------------------------------------|-----------------|--------------------------|-------------|
| Input             | PlanningDate               | Date         | Planning date                                                                                                    | 8               | PLANNING_D<br>ATE        | Optional    |
| Input             | FixedPayment<br>Term       | String       | Fixed payment terms                                                                                                    | 1               | FIXEDTERMS               | Optional    |
| Input             | BusinessLocat<br>ion       | String       | Business area                                                                                                    | 4               | BUS_AREA                 | Optional    |
| Input             | LotNumber                  | String       | Lot Number for<br>Documents                                                                                                    | 10              | LOT_NUMBE<br>R           | Optional    |
| Input             | ItemText                   | String       | Item text                                                                                                    | 50              | ITEM_TEXT                | Optional    |
| Input             | FiscalType                 | String       | Fiscal type                                                                                                    | 2               | J_1BNFTYPE               | Optional    |
| Input             | EUTriangularD<br>eal       | String       | Indicates a triangular<br>deal within the EU<br>Delivery of goods as<br>part of a triangular<br>deal must be<br>identified when                                                         | 1               | EU_TRIANG_<br>DEAL       | Optional    |
|                   |                            |              | entering such<br>information in the line<br>item and must be<br>listed separately in<br>the EU sales list.                                                                              |                 |                          |             |
| Input             | ReportingCou<br>ntry       | String       | Reporting country for<br>delivery of goods<br>within the EU                                                                                                    | 3               | REPCOUNTR<br>Y           | Optional    |
| Input             | VATRegNo                   | String       | For every EU<br>company that carries<br>out transactions with<br>other EU member<br>states, you should<br>specify the VAT<br>registration number<br>on invoices and<br>purchase orders. | 20              | VAT_REG_N<br>O           | Optional    |
| Input             | BusinessPlace              | String       | Business place                                                                                                    | 4               | BUSINESS_P<br>LACE       | Optional    |
| Input             | TaxExchRate                | Double       | Exchange rate for taxes                                                                                                    | 9               | TAX_EXCH_R<br>ATE        | Optional    |
| Input             | GoodsAffected<br>Indicator | String       | Indicator for capital goods affected                                                                                                    | 1               | GOODS_AFF<br>ECTED       | Optional    |
| Parameter<br>type | Parameter<br>name           | Data<br>type  | Description                                                                                                    | Field<br>length | SAP<br>parameter<br>name | Requirement                                               |
|-------------------|-----------------------------|---------------|----------------------------------------------------------------------------------------------------|-----------------|--------------------------|-----------------------------------------------------------|
| Input             | RetDueDate                  | Date          | Due date for retention                                                                                                    | 8               | RET_DUE_PR<br>OP         | Optional                                                  |
| Input             | PostingLogicF<br>orDelivery | String        | Invoice / credit memo<br>posting logic for<br>delivery items                                                                                                    | 1               | DELIV_POSTI<br>NG        | Optional                                                  |
| Input             | PostingLogicF<br>orReturn   | String        | Invoice / credit memo<br>posting logic for<br>return items                                                                                                    | 1               | RETURN_PO<br>STING       | Optional                                                  |
| Input             | InvoiceLineIte<br>mList     | Array of rows | This array of<br>parameters is used<br>for PO invoices only                                                                                                    |                 |                          |                                                           |
| Input –<br>Rowset | Match_INV                   | Boolean       | If the value is set to<br>TRUE, the<br>corresponding row is<br>included in invoice<br>creation and parking.                                                                                              | 1               |                          | Optional                                                  |
| Input –<br>Rowset | InvoiceDocIte<br>m_INV      | Integer       | Document item in<br>invoice document. If<br>this value is set to 0,<br>the application auto-<br>populates an<br>incremental number<br>while posting to SAP.                                              | 6               | INVOICE_DO<br>C_ITEM     | Optional                                                  |
| Input –<br>Rowset | PONumber                    | String        | Purchase order<br>number                                                                                                    | 10              | PO_NUMBER                | Mandatory                                                 |
| Input –<br>Rowset | POItem                      | Long          | Item number of<br>purchasing document                                                                                                    | 5               | PO_ITEM                  | Mandatory                                                 |
| Input –<br>Rowset | RefDocNo_IN<br>V            | String        | Document number of<br>a reference<br>document.<br>This is the Invoice<br>Number. The string<br>has a limit of 16<br>characters, so invoice<br>numbers with long<br>formats may be<br>recorded elsewhere. | 10              | REF_DOC                  | Optional                                                  |
| Input –<br>Rowset | RefDocYear                  | Integer       | Fiscal year of current period                                                                                                    | 4               | REF_DOC_YE<br>AR         | ParkInvoice –<br>Mandatory<br>CreateInvoice<br>– Optional |

| Parameter<br>type | Parameter<br>name      | Data<br>type | Description                                                                                                    | Field<br>length | SAP<br>parameter<br>name | Requirement                  |
|-------------------|------------------------|--------------|----------------------------------------------------------------------------------------------------|-----------------|--------------------------|------------------------------|
| Input –<br>Rowset | RefDocItem             | Integer      | Item of a reference document                                                                                                    | 4               | REF_DOC_IT               | ParkInvoice –<br>Mandatory   |
|                   |                        |              |                                                                                                    |                 |                          | CreateInvoice<br>– Optional  |
| Input –<br>Rowset | DebitCreditInd<br>_INV | String       | Indicator for<br>subsequent debit /<br>credit                                                                                                    | 1               | DE_CRE_IND               | Optional                     |
| Input –<br>Rowset | TaxCode                | String       | Tax code                                                                                                    | 2               | TAX_CODE                 | ParkInvoice –<br>Optional    |
|                   |                        |              |                                                                                                    |                 |                          | CreateInvoice<br>– Mandatory |
| Input –<br>Rowset | TaxJurCode             | String       | Tax jurisdiction                                                                                                    | 15              | TAXJURCOD<br>E           | ParkInvoice –<br>Optional    |
|                   |                        |              |                                                                                                    |                 |                          | CreateInvoice<br>– Mandatory |
| Input –<br>Rowset | ItemAmount             | Double       | Amount in document currency                                                                                                    | 23,4            | ITEM_AMOUN<br>T          | Mandatory                    |
| Input –<br>Rowset | Quantity               | Long         | Quantity of the line<br>item in a purchase<br>order                                                                                                    | 13,3            | QUANTITY                 | Mandatory                    |
| Input –<br>Rowset | UOM                    | String       | Unit of measure for<br>purchase order                                                                                                    | 3               | PO_UNIT                  | Mandatory                    |
| Input –<br>Rowset | InternalUOM            | String       | Internal unit of<br>measure for purchase<br>order in SAP                                                                                                    | 10              | PO_UNIT                  | Optional                     |
| Input –<br>Rowset | UnitISO                | String       | ISO codes for<br>standard<br>measurement units<br>are used for data<br>exchange via<br>Electronic Data<br>Interchange (EDI)<br>with external<br>systems. To<br>implement<br>communication with<br>external systems, you<br>must assign ISO<br>codes to SAP internal<br>UOM. | 3               | PO_UNIT_ISO              | Optional                     |

| Parameter<br>type | Parameter<br>name         | Data<br>type | Description                                                                                                    | Field<br>length | SAP<br>parameter<br>name | Requirement                                 |
|-------------------|---------------------------|--------------|----------------------------------------------------------------------------------------------------|-----------------|--------------------------|---------------------------------------------|
| Input –<br>Rowset | POPriceQuanti<br>ty       | Double       | Quantity in purchase order for price unit                                                                                     | 13,3            | PO_PR_QNT                | Mandatory                                   |
| Input –<br>Rowset | POPriceUOM                | String       | Order price unit for<br>purchasing                                                                                            | 3               | PO_PR_UOM                | Optional                                    |
| Input –<br>Rowset | POPriceUomI<br>SO         | String       | Purchase order price<br>unit in ISO code                                                                                      | 3               | PO_PR_UOM<br>_ISO        | Optional                                    |
| Input –<br>Rowset | ConditionType             | String       | Condition type                                                                                                    | 4               | COND_TYPE                | ParkInvoice –<br>Mandatory                  |
|                   |                           |              |                                                                                                    |                 |                          | CreateInvoice<br>– Optional                 |
| Input –<br>Rowset | ConditionStep<br>No       | Integer      | Step number                                                                                                    | 3               | COND_ST_N<br>O           | Optional                                    |
| Input –<br>Rowset | ConditionCoun<br>t        | Integer      | Condition counter                                                                                                    | 2               | COND_COUN<br>T           | ParkInvoice –<br>Mandatory                  |
|                   |                           |              |                                                                                                    |                 |                          | CreateInvoice<br>– Optional                 |
| Input –<br>Rowset | Sheetno                   | Integer      | Entry sheet number                                                                                                    | 10              | SHEET_NO                 | Optional                                    |
| Input –<br>Rowset | ItemText                  | String       | Item text                                                                                                    | 50              | ITEM_TEXT                | Optional                                    |
| Input –<br>Rowset | FinalInvoiceIn<br>dicator | String       | Indicates that the last<br>invoice from a vendor<br>has been received for<br>an item and no<br>further invoice is<br>expected | 1               | FINAL_INV                | Optional                                    |
| Input –<br>Rowset | LineNo                    | Long         | Line number                                                                                                    | 10              | SHEET_ITEM               | ParkInvoice –<br>Mandatory<br>CreateInvoice |
| Input –           | GRIRClearing              | String       | Clearing indicator for                                                                                                    | 1               |                          | Optional                                    |
| Rowset            | nd                        |              | GR/IR posting for<br>external services                                                                                        |                 | _SRV                     |                                             |
| Input –<br>Rowset | VendorFreight             | String       | Account number of vendor or creditor                                                                                          | 10              | FREIGHT_VE<br>N          | Optional                                    |

| Parameter<br>type    | Parameter<br>name         | Data<br>type  | Description                                                                                                 | Field<br>length | SAP<br>parameter<br>name        | Requirement |
|----------------------|---------------------------|---------------|----------------------------------------------------------------------------------------------------|-----------------|---------------------------------|-------------|
| Input –<br>Rowset    | CashDiscInd               | String        | Indicator for line item<br>not liable to cash<br>discount                                                   | 1               | CSHDIS_IND                      | Optional    |
| Input –<br>Rowset    | RetentionAmo<br>unt       | Double        | Retention amount in<br>document currency                                                                    | 13,2            | RETENTION_<br>DOCU_CURR<br>ENCY | Optional    |
| Input –<br>Rowset    | RetentionPerc<br>entage   | Double        | Retention in percent                                                                                        | 5,2             | RETENTION_<br>PERCENTAG<br>E    | Optional    |
| Input –<br>Rowset    | RetentionDue<br>Date      | Date          | Due date for retention                                                                                      | 8               | RETENTION_<br>DUE_DATE          | Optional    |
| Input –<br>Rowset    | IrrelevantRete<br>ntion   | String        | Item not relevant to retention                                                                              | 1               | NO_RETENTI<br>ON                | Optional    |
| Input –<br>Rowset    | ValuationType             | String        | Valuation types are<br>present for each<br>valuation category                                               | 10              | VALUATION_<br>TYPE              | Optional    |
| Input –<br>Rowset    | ItemCategory              | String        | Invoice line item<br>category. This value<br>is obtained from<br>GetPurchaseOrderDe<br>tails lookup.        |                 |                                 |             |
| Input –<br>Parameter | InvoiceGLLinel<br>temList | Array of rows | This array of<br>parameters is used<br>for Non-PO invoices<br>only                                          |                 |                                 |             |
| Input –<br>Rowset    | Match_GL                  | Boolean       | If the value is set to<br>TRUE, the<br>corresponding row is<br>included in invoice<br>creation and parking. | 1               |                                 | Optional    |
| Input –<br>Rowset    | InvoiceDocIte<br>m_GL     | Numeric       | Document item in invoice document                                                                           | 6               | INVOICE_DO<br>C_ITEM            | Mandatory   |
| Input –<br>Rowset    | GLAccount                 | String        | General ledger<br>account                                                                                   | 10              | GL_ACCOUN<br>T                  | Mandatory   |
| Input –<br>Rowset    | ItemAmount                | Double        | Amount in document currency                                                                                 | 23,4            | ITEM_AMOUN<br>T                 | Mandatory   |

| Parameter<br>type | Parameter<br>name     | Data<br>type | Description                            | Field<br>length | SAP<br>parameter<br>name | Requirement |
|-------------------|-----------------------|--------------|----------------------------------------|-----------------|--------------------------|-------------|
| Input –<br>Rowset | DebitCreditInd<br>_GL | String       | Indicates debit or credit              | 1               | DB_CR_IND                | Mandatory   |
| Input –<br>Rowset | NegPosting            | String       | Negative posting indicator             | 1               | NEG_POSTN<br>G           | Optional    |
| Input –<br>Rowset | CompanyCode           | String       | Company code/<br>business unit ID      | 4               | COMP_CODE                | Mandatory   |
| Input –<br>Rowset | TaxCode               | String       | Tax on sales/purchases code            | 2               | TAX_CODE                 | Mandatory   |
| Input –<br>Rowset | TaxJurCode            | String       | Tax jurisdiction                       | 15              | TAXJURCOD<br>E           | Mandatory   |
| Input –<br>Rowset | ItemText              | String       | Item text                              | 50              | ITEM_TEXT                | Optional    |
| Input –<br>Rowset | CostCenter            | String       | Cost center                            | 10              | COSTCENTE<br>R           | Optional    |
| Input –<br>Rowset | SDDoc                 | String       | Sales and distribution document number | 10              | SD_DOC                   | Optional    |
| Input –<br>Rowset | SalesDocItem          | Numeric      | Sales document item                    | 6               | SDOC_ITEM                | Optional    |
| Input –<br>Rowset | Orderid               | String       | Order number                           | 12              | ORDERID                  | Optional    |
| Input –<br>Rowset | RefDate               | Date         | Reference date for settlement          | 8               | REF_DATE                 | Optional    |
| Input –<br>Rowset | CommitmentIt<br>em    | String       | Commitment item                        | 14              | CMMT_ITEM                | Optional    |
| Input –<br>Rowset | FundsCenter           | String       | Funds center                           | 16              | FUNDS_CTR                | Optional    |
| Input –<br>Rowset | FunctionalAre<br>a    | String       | Functional area                        | 4               | FUNC_AREA                | Optional    |
| Input –<br>Rowset | ProfitCenter          | String       | Profit center                          | 10              | PROFIT_CTR               | Optional    |

| Parameter<br>type | Parameter<br>name       | Data<br>type | Description                                                                                                    | Field<br>length | SAP<br>parameter<br>name | Requirement |
|-------------------|-------------------------|--------------|----------------------------------------------------------------------------------------------------|-----------------|--------------------------|-------------|
| Input –<br>Rowset | Fund                    | String       | Funds balance<br>provided for a specific<br>purpose by a sponsor<br>and managed<br>separately. Funds are<br>used to represent<br>funds from secondary<br>sources. | 10              | FUND                     | Optional    |
| Input –<br>Rowset | BusArea                 | String       | Business area                                                                                                    | 4               | BUS_AREA                 | Optional    |
| Input –<br>Rowset | TradingPartBu<br>ssArea | String       | Business area of trading partner                                                                                                    | 4               | TR_PART_BA               | Optional    |
| Input –<br>Rowset | Costobject              | String       | Cost object                                                                                                    | 12              | COSTOBJEC<br>T           | Optional    |
| Input –<br>Rowset | Network                 | String       | Network number for account assignment                                                                                                    | 12              | NETWORK                  | Optional    |
| Input –<br>Rowset | Activity                | String       | Operation/activity number                                                                                                    | 4               | ACTIVITY                 | Optional    |
| Input –<br>Rowset | WbsElement              | String       | Work breakdown<br>structure element<br>(WBS element)                                                                                                    | 24              | WBS_ELEM                 | Optional    |
| Input –<br>Rowset | ActivityType            | String       | Activity type                                                                                                    | 6               | ACTTYPE                  | Optional    |
| Input –<br>Rowset | RealEstateKey           | String       | Internal key for real estate object                                                                                                    | 8               | RL_EST_KEY               | Optional    |
| Input –<br>Rowset | PersonnelNum<br>ber     | Numeric      | Personnel number                                                                                                    | 8               | PERSON_NO                | Optional    |
| Input –<br>Rowset | CoBusProc               | String       | Business process                                                                                                    | 12              | CO_BUSPRO<br>C           | Optional    |
| Input –<br>Rowset | GrantNbr                | String       | Grant                                                                                                    | 20              | GRANT_NBR                | Optional    |
| Input –<br>Rowset | CommitmentIt<br>emLong  | String       | Commitment item                                                                                                    | 24              | CMMT_ITEM_<br>LONG       | Optional    |
| Input –<br>Rowset | FuncAreaLong            | String       | Functional area                                                                                                    | 16              | FUNC_AREA_<br>LONG       | Optional    |

| Parameter<br>type | Parameter<br>name    | Data<br>type | Description                                                                                                    | Field<br>length | SAP<br>parameter<br>name | Requirement |
|-------------------|----------------------|--------------|----------------------------------------------------------------------------------------------------|-----------------|--------------------------|-------------|
| Input –<br>Rowset | Quantity             | Double       | Quantity of the line<br>item in a purchase<br>order                                                                                                    | 13,3            | QUANTITY                 | Mandatory   |
| Input –<br>Rowset | BaseUOM              | String       | Base unit of measure                                                                                                    | 3               | BASE_UOM                 | Mandatory   |
| Input –<br>Rowset | AllocNumber          | String       | Assignment number                                                                                                    | 18              | ALLOC_NMB<br>R           | Optional    |
| Input –<br>Rowset | CashDiscIndic ator   | String       | Cash discount indicator                                                                                                    | 1               | CSHDIS_IND               | Optional    |
| Input –<br>Rowset | TaxBaseAmou<br>nt    | Double       | Tax base amount in document currency                                                                                                    | 23,4            | TAX_BASE_A<br>MOUNT      | Optional    |
| Input –<br>Rowset | ProfitSegmNu<br>mber | Numeric      | Profitability segment<br>number (CO-PA)                                                                                                    | 10              | PROFIT_SEG<br>M_NO       | Optional    |
| Input –<br>Rowset | Plant                | String       | An organizational unit<br>serving to subdivide<br>an enterprise<br>according to<br>production,<br>procurement,<br>maintenance, and<br>materials planning<br>aspects. It is a place<br>where either<br>materials are<br>produced or goods<br>and services<br>provided. | 4               | PLANT                    | Optional    |
| Input –<br>Rowset | BudgetPeriod         | String       | Financial<br>management - period<br>of available budget<br>authority                                                                                                    | 10              | BUDGET_PE<br>RIOD        | Optional    |

| Parameter<br>type    | Parameter<br>name                         | Data<br>type  | Description                                                                                                    | Field<br>length | SAP<br>parameter<br>name | Requirement |
|----------------------|-------------------------------------------|---------------|----------------------------------------------------------------------------------------------------|-----------------|--------------------------|-------------|
| Input –<br>Parameter | InvoiceTaxLin<br>eltemList                | Array of rows | This array of<br>parameters is used<br>for PO and non-PO<br>invoices. To enable<br>InvoiceTaxLineItemLi<br>st, set the value of<br>TaxAutoCalcInd<br>parameter to FALSE<br>or leave it as blank. If<br>the value of<br>TaxAutoCalcInd<br>parameter is set to<br>TRUE, the<br>InvoiceTaxLineItemLi<br>st is ignored. |                 |                          |             |
| Input –<br>Rowset    | Match_TAX                                 | Boolean       | If the value is set to<br>TRUE, the<br>corresponding row is<br>included in invoice<br>creation and parking.                                                                                                    | 1               |                          | Optional    |
| Input –<br>Rowset    | InvoiceDocIte<br>m_TAX                    | Numeric       | Document item in invoice document                                                                                                    | 6               | INVOICE_DO<br>C_ITEM     | Optional    |
| Input –<br>Rowset    | TaxCode                                   | String        | Tax on sales or<br>purchases code                                                                                                    | 2               | TAX_CODE                 | Mandatory   |
| Input –<br>Rowset    | TaxAmount                                 | Double        | Tax amount in document currency                                                                                                    | 23              | TAX_AMOUN<br>T           | Mandatory   |
| Input –<br>Rowset    | TaxBaseAmou<br>nt                         | Double        | Tax base amount in document currency                                                                                                    | 32              | TAX_BASE_A<br>MOUNT      | Mandatory   |
| Input –<br>Rowset    | TaxJurisdiction                           | String        | Tax jurisdiction                                                                                                    | 15              | TAXJURCOD<br>E           | Optional    |
| Input –<br>Rowset    | TaxJurCodeD<br>eep                        | String        | Tax Jurisdiction Code<br>- Jurisdiction for<br>Lowest Level Tax                                                                                                    | 15              | TAXJURCOD<br>E_DEEP      |             |
| Input –<br>Rowset    | CondType                                  | String        | Condition Type                                                                                                    | 4               | COND_TYPE                |             |
| Input –<br>Rowset    | InvoiceWithhol<br>dingTaxLineIte<br>mList | Array of rows | This array of<br>parameters is used<br>for PO and non-PO<br>invoices.                                                                                                    |                 |                          |             |

| Parameter<br>type | Parameter<br>name                      | Data<br>type | Description                                                                                                 | Field<br>length | SAP<br>parameter<br>name | Requirement |
|-------------------|----------------------------------------|--------------|----------------------------------------------------------------------------------------------------|-----------------|--------------------------|-------------|
| Input –<br>Rowset | Match_WITHH<br>OLDING_TAX              | Boolean      | If the value is set to<br>TRUE, the<br>corresponding row is<br>included in invoice<br>creation and parking. |                 |                          |             |
| Input –<br>Rowset | InvoiceDocIte<br>m_WITHHOLD<br>ING_TAX | Numeric      | Document item for<br>withholding tax in<br>invoice document                                                 |                 |                          |             |
| Input –<br>Rowset | SplitKey                               | String       | Grouping key for<br>splitting vendor line<br>item                                                           | 6               | SPLIT_KEY                | Optional    |
| Input –<br>Rowset | WiTaxType                              | String       | Indicator for withholding tax type                                                                          | 2               | WI_TAX_TYP<br>E          | Mandatory   |
| Input –<br>Rowset | WiTaxCode                              | String       | Withholding tax code                                                                                        | 2               | WI_TAX_COD<br>E          | Mandatory   |
| Input –<br>Rowset | WiTaxBase                              | Double       | Withholding tax base<br>Amount                                                                              | 23              | WI_TAX_BAS<br>E          | Mandatory   |
| Input –<br>Rowset | WiTaxAmt                               | Double       | Withholding tax<br>amount (in document<br>currency)                                                         | 23              | WI_TAX_AMT               | Optional    |
| Input –<br>Rowset | WiTaxWithhel<br>dAmt                   | Double       | Withheld withholding<br>tax amount (in<br>document currency)                                                | 23              | WI_TAX_WIT<br>HHELD_AMT  | Optional    |

The following XML template is used to configure the output parameters for CreateInvoice and ParkInvoice operations.

```
<?xml version="1.0" encoding="UTF-8" standalone="yes"?>
<c:outputs xmlns:in="http://www.perceptivesoftware.com/pif/imagenow"
xmlns:c="http://www.perceptivesoftware.com/pif/mapping">
    <c:parameter>
        <c:name>InvoiceDocNumber</c:name>
        <c:noTarget/>
    </c:parameter>
    <c:parameter>
        <c:name>FiscalYear</c:name>
        <c:noTarget/>
    </c:parameter>
    <c:parameter>
        <c:name>IsDuplicateInvoice</c:name>
        <c:noTarget/>
    </c:parameter>
</c:outputs>
```

The table below lists the output parameters in the XML file.

| Parameter<br>type | Parameter<br>name      | Data<br>type | Description                                                                                                    | Field<br>Length | SAP<br>Parameter<br>name | Requirement |
|-------------------|------------------------|--------------|----------------------------------------------------------------------------------------------------|-----------------|--------------------------|-------------|
| Output            | InvoiceDocN<br>umber   | String       | Invoice document<br>number                                                                                                    | 10              |                          |             |
| Output            | FiscalYear             | String       | Fiscal year                                                                                                    | 4               |                          |             |
| Output            | IsDuplicateIn<br>voice | Boolea<br>n  | Duplicate invoice<br>indicator is set to<br>TRUE when soft stop<br>is enabled and a<br>duplicate invoice is<br>detected based on<br>your configuration. |                 |                          |             |

## ErpAsyncConnector-<version>.jar: PostInvoice

PostInvoice helps to post the parked invoices in SAP.

This operation calls the following function module.

BAPI\_INCOMINGINVOICE\_POST

The following XML template enables you to configure the input parameters for PostInvoice operation.

```
<?xml version="1.0" encoding="UTF-8" standalone="yes"?>
<c:inputs xmlns:in="http://www.perceptivesoftware.com/pif/imagenow"
xmlns:c="http://www.perceptivesoftware.com/pif/mapping">
   <c:parameter>
        <c:name>ErpId</c:name>
        <c:none/>
    </c:parameter>
    <c:parameter>
        <c:name>InvoiceDocNumber</c:name>
        <c:none/>
    </c:parameter>
    <c:parameter>
        <c:name>FiscalYear</c:name>
        <c:none/>
    </c:parameter>
</c:inputs>
```

The following table displays the input parameters with their properties.

| Parameter<br>type | Parameter<br>name | Data<br>type | Description | Field<br>Length | SAP<br>Parameter<br>name | Requirement |
|-------------------|-------------------|--------------|-------------|-----------------|--------------------------|-------------|
|-------------------|-------------------|--------------|-------------|-----------------|--------------------------|-------------|

| Input | Erpld                |         | SAP connection that<br>the connector<br>operations use. For<br>async calls, Erpld<br>passes as mapped<br>operation. If you do<br>not provide any value<br>for this parameter, the<br>default connection is<br>used. Refer to Set<br>the default SAP<br>connection. | 10 |                | Optional  |
|-------|----------------------|---------|----------------------------------------------------------------------------------------------------|----|----------------|-----------|
| Input | InvoiceDocN<br>umber | String  | Invoice document<br>number                                                                                                    | 10 | INV_DOC_N<br>O | Mandatory |
| Input | FiscalYear           | Integer | Fiscal year                                                                                                    | 4  | FISC_YEAR      | Optional  |

The following XML template enables you to configure the output parameters for PostInvoice operation.

The following table displays the output parameters with their properties.

| Parameter<br>type | Parameter<br>name    | Data<br>type | Description                | Field<br>Length | SAP<br>Parameter<br>name | Requirement |
|-------------------|----------------------|--------------|----------------------------|-----------------|--------------------------|-------------|
| Output            | InvoiceDocN<br>umber | String       | Invoice document<br>number | 10              |                          |             |
| Output            | FiscalYear           | Integer      | Fiscal year                | 4               |                          |             |

## ErpAsyncConnector-<version>.jar: CancelInvoice

CancelInvoice cancels the invoices in SAP. This operation calls the following function module.

BAPI\_INCOMINGINVOICE\_CANCEL

The following XML template enables you to configure the input parameters for CancelInvoice.

```
<?xml version="1.0" encoding="UTF-8" standalone="yes"?>
<c:inputs xmlns:in="http://www.perceptivesoftware.com/pif/imagenow"
xmlns:c="http://www.perceptivesoftware.com/pif/mapping">
    <c:parameter>
        <c:name>ErpId</c:name>
        <c:none/>
    </c:parameter>
    <c:parameter>
        <c:name>InvoiceDocNumber</c:name>
        <c:none/>
    </c:parameter>
    <c:parameter>
        <c:name>FiscalYear</c:name>
        <c:none/>
    </c:parameter>
    <c:parameter>
        <c:name>ReasonForCancel</c:name>
        <c:none/>
   </c:parameter>
</c:inputs>
```

The following table displays the input parameters of the XML file with their properties.

| Parameter<br>type | Parameter<br>name    | Data<br>type | Description                                                                                                    | Field<br>Length | SAP<br>Parameter<br>name | Requirement |
|-------------------|----------------------|--------------|----------------------------------------------------------------------------------------------------|-----------------|--------------------------|-------------|
| Input             | Erpld                |              | SAP connection that<br>the connector<br>operations use. For<br>async calls, Erpld<br>passes as mapped<br>operation. If you do<br>not provide any value<br>for this parameter,<br>the default<br>connection is used.<br>Refer to Set the<br>default SAP<br>connection. | 10              |                          | Optional    |
| Input             | InvoiceDocN<br>umber | String       | Invoice document<br>number                                                                                                    | 10              | INV_DOC_<br>NO           | Mandatory   |
| Input             | FiscalYear           | Integer      | Fiscal year                                                                                                    | 4               | FISC_YEAR                | Mandatory   |
| Input             | ReasonForC<br>ancel  | String       | Reason for cancelling the invoice                                                                                                    | 2               | REASON_R<br>EV           | Mandatory   |

The following XML template enables you to configure the output parameters for CancelInvoice operation.

```
<?xml version="1.0" encoding="UTF-8" standalone="yes"?>
<c:outputs xmlns:in="http://www.perceptivesoftware.com/pif/imagenow"
xmlns:c="http://www.perceptivesoftware.com/pif/mapping">
```

```
<c:parameter>
        <c:name>InvoiceCancellationDocNumber</c:name>
        <c:noTarget/>
        </c:parameter>
        <c:parameter>
            <c:name>InvoiceCancellationFiscalYear</c:name>
            <c:name>InvoiceCancellationFiscalYear</c:name>
            <c:noTarget/>
        </c:parameter>
        </c:parameter>
        </c:parameter>
        </c:parameter>
        </c:parameter>
        </c:parameter>
        </c:parameter>
        </c:parameter>
        </c:parameter>
        </c:parameter>
        </c:parameter>
        </c:parameter>
        </c:parameter>
        </c:parameter>
        </c:parameter>
        </c:parameter>
        </c:parameter>
        </c:parameter>
        </c:parameter>
        </c:parameter>
        </c:parameter>
        </c:parameter>
        </c:parameter>
        </c:parameter>
        </c:parameter>
        </c:parameter>
        </c:parameter>
        </c:parameter>
        </c:parameter>
        </c:parameter>
        </c:parameter>
        </c:parameter>
        </c:parameter>
        </c:parameter>
        </c:parameter>
        </c:parameter>
        </c:parameter>
        </c:parameter>
        </c:parameter>
        </c:parameter>
        </c:parameter>
        </c:parameter>
        </c:parameter>
        </c:parameter>
        </c:parameter>
        </c:parameter>
        </c:parameter>
        </c:parameter>
        </c:parameter>
        </c:parameter>
        </c:parameter>
        </c:parameter>
        </c:parameter>
        </c:parameter>
        </c:parameter>
        </c:parameter>
        </c:parameter>
        </c:parameter>
        </c:parameter>
        </c:parameter>
        </c:parameter>
        </c:parameter>
        </c:parameter>
        </c:parameter>
        </c:parameter>
        </c:parameter>
        </c:parameter>
        </c:parameter>
        </c:parameter>
        </c:parameter>
        </c:parameter>
        </c:parameter>
        </c:parameter>
        </c:parameter>
        </c:parameter>
        </c:parameter>
        </c:pa
```

The following table displays the output parameters of the XML file with their properties.

| Parameter<br>type | Parameter<br>name                     | Data<br>type | Description                              | Field<br>Length | SAP<br>Parameter<br>name | Requirement |
|-------------------|---------------------------------------|--------------|------------------------------------------|-----------------|--------------------------|-------------|
| Output            | InvoiceCanc<br>ellationDocN<br>umber  | Integer      | Document number of the cancelled invoice | 10              |                          |             |
| Output            | InvoiceCanc<br>ellationFisca<br>IYear |              | Fiscal year of the<br>cancelled invoice  | 4               |                          |             |

## ErpAsyncConnector-<version>.jar: CheckStatus

CheckStatus returns the status of the last operation executed on a document in Perceptive Content. This is a synchronous SOAP call.

```
<soapenv:Envelope xmlns:soapenv="http://schemas.xmlsoap.org/soap/envelope/"
xmlns:stat="http://status.asqoperation.erp.pif.apef.perceptivesoftware.com/">
    <soapenv:Header/>
    <soapenv:Body>
        <stat:CheckStatus>
        <INDocumentId></INDocumentId>
        </stat:CheckStatus>
        </soapenv:Body>
</soapenv:Envelope>
```

The following table describes the parameter and associated properties of stat:CheckStatus.

| Parameter<br>name | Data<br>type | Description                          | Field<br>length | Requirement |
|-------------------|--------------|--------------------------------------|-----------------|-------------|
| INDocumentId      | String       | Document ID in<br>Perceptive Content | 22              | Mandatory   |

The following example displays the XML template and parameter list issued in response to the request.

<soap:Envelope xmlns:soap="http://schemas.xmlsoap.org/soap/envelope/">
 <soap:Body>

```
<nsl:CheckStatusResponse

xmlns:nsl="http://status.asqoperation.erp.pif.apef.perceptivesoftware.com/">

<DocumentProcessStatus>

<INDocumentId></INDocumentId>

<OperationName></OperationName>

<TimeStamp></TimeStamp>

<MessageInfoList>

<MessageCode></MessageCode>

<MessageInfoList>

</MessageInfoList>

</DocumentProcessStatus>

</nsl:CheckStatusResponse>

</soap:Body>

</soap:Envelope>
```

| The following table describes th | e parameters and | associated properties | of DocumentProcessStatus. |
|----------------------------------|------------------|-----------------------|---------------------------|
| 0                                | •                |                       |                           |

| Parameter name  | Data type | Description                                                                          |
|-----------------|-----------|--------------------------------------------------------------------------------------|
| INDocumentId    | String    | Document ID in Perceptive Content                                                    |
| OperationName   | String    | Last executed async operation name on the given document ID                          |
| TimeStamp       | DateTime  | Last executed time stamp                                                             |
| MessageInfoList | Array     | Message information list (Refer to the table below for parameters under this object) |

The following table describes the parameters and associated properties of MessageInfoList.

| Parameter name | Data type | Description                       |
|----------------|-----------|-----------------------------------|
| MessageCode    | String    | Message code mostly from SAP      |
| Message        | String    | Message of the above message code |

## ErpAsyncConnector-<version>.jar: CreateNonPOInvoice

CreateNonPOInvoice creates non-PO invoices in SAP.

This operation calls the following function module.

• BAPI\_ACC\_INVOICE\_RECEIPT\_POST

The following XML template enables you to configure the input parameters for CreateNonPOInvoice.

```
<c:parameter>
  <c:name>EnableDuplicateInvoiceCheck</c:name>
  <c:none/>
</c:parameter>
<c:parameter>
  <c:name>HeaderData_ObjectType</c:name>
  <c:none/>
</c:parameter>
. . .
<c:parameter>
  <c:name>OnetimeCustomerData_LanguageISO</c:name>
  <c:none/>
</c:parameter>
<c:parameter>
  <c:name>OnetimeCustomerData IBAN</c:name>
  <c:none/>
</c:parameter>
<c:rowset>
  <c:name>AccountPayableLineList</c:name>
  <c:none/>
  <c:mapping>
    <c:parameter>
      <c:name>Match AP</c:name>
      <c:none/>
    </c:parameter>
    <c:parameter>
      <c:name>AccDocLineItemNo_AP</c:name>
      <c:none/>
    </c:parameter>
    . . .
    <c:parameter>
     <c:name>PPAExcludeInd</c:name>
      <c:none/>
    </c:parameter>
  </c:mapping>
</c:rowset>
<c:rowset>
  <c:name>GLLineList</c:name>
  <c:none/>
  <c:mapping>
    <c:parameter>
      <c:name>Match GL</c:name>
      <c:none/>
    </c:parameter>
    . . .
    <c:parameter>
     <c:name>BudgetPeriod</c:name>
      <c:none/>
    </c:parameter>
    <c:parameter>
      <c:name>PPAExcludeInd</c:name>
      <c:none/>
    </c:parameter>
  </c:mapping>
</c:rowset>
<c:rowset>
  <c:name>TaxDataLineList</c:name>
  <c:none/>
  <c:mapping>
    <c:parameter>
```

```
<c:name>Match TAX</c:name>
      <c:none/>
    </c:parameter>
    . . .
    <c:parameter>
      <c:name>NegetivePostingInd</c:name>
      <c:none/>
    </c:parameter>
  </c:mapping>
</c:rowset>
<c:rowset>
  <c:name>CurrencyLineList</c:name>
  <c:none/>
  <c:mapping>
    <c:parameter>
      <c:name>Match CURR</c:name>
      <c:none/>
    </c:parameter>
    <c:parameter>
      <c:name>AccDocLineItemNo CURR</c:name>
      <c:none/>
    </c:parameter>
    . . .
    <c:parameter>
      <c:name>DiscountBase</c:name>
      <c:none/>
    </c:parameter>
    <c:parameter>
      <c:name>IndirectQuotedExchangeRate</c:name>
      <c:none/>
    </c:parameter>
  </c:mapping>
</c:rowset>
<c:rowset>
  <c:name>POLineList</c:name>
  <c:none/>
  <c:mapping>
    <c:parameter>
      <c:name>ReferenceTransaction</c:name>
      <c:none/>
    </c:parameter>
    . . .
    <c:parameter>
      <c:name>BudgetPeriod</c:name>
      <c:none/>
    </c:parameter>
    <c:parameter>
      <c:name>POType</c:name>
      <c:none/>
    </c:parameter>
  </c:mapping>
</c:rowset>
<c:rowset>
  <c:name>PurchaseAmountList</c:name>
  <c:none/>
  <c:mapping>
    <c:parameter>
      <c:name>ReferenceTransaction</c:name>
      <c:none/>
    </c:parameter>
```

```
<c:parameter>
      <c:name>ReferenceKey</c:name>
      <c:none/>
    </c:parameter>
    . . .
    <c:parameter>
      <c:name>IndirectQuotedExchangeRate</c:name>
      <c:none/>
    </c:parameter>
    <c:parameter>
      <c:name>ScheduleLineNo</c:name>
      <c:none/>
    </c:parameter>
  </c:mapping>
</c:rowset>
<c:rowset>
  <c:name>COPACriteriaList</c:name>
  <c:none/>
  <c:mapping>
    <c:parameter>
      <c:name>Match COPACriteria</c:name>
      <c:none/>
    </c:parameter>
    <c:parameter>
      <c:name>AccDocLineItemNo_COPACriteria</c:name>
      <c:none/>
    </c:parameter>
    <c:parameter>
      <c:name>FieldName</c:name>
      <c:none/>
    </c:parameter>
    <c:parameter>
      <c:name>Characteristic</c:name>
      <c:none/>
    </c:parameter>
  </c:mapping>
</c:rowset>
<c:rowset>
  <c:name>COPAValueFieldLineList</c:name>
  <c:none/>
  <c:mapping>
    <c:parameter>
      <c:name>Match COPAValue</c:name>
      <c:none/>
    </c:parameter>
    <c:parameter>
      <c:name>AccDocLineItemNo COPAVal</c:name>
      <c:none/>
    </c:parameter>
    . . .
    <c:parameter>
      <c:name>BaseUomISO</c:name>
      <c:none/>
    </c:parameter>
    <c:parameter>
      <c:name>QuantitiesValueField</c:name>
      <c:none/>
    </c:parameter>
  </c:mapping>
</c:rowset>
```

```
<c:rowset>
   <c:name>ExtensionLineList</c:name>
   <c:none/>
   <c:mapping>
     <c:parameter>
       <c:name>Match_EXTENSIONIN</c:name>
        <c:none/>
      </c:parameter>
      <c:parameter>
       <c:name>Field1</c:name>
       <c:none/>
      </c:parameter>
      <c:parameter>
       <c:name>Field2</c:name>
       <c:none/>
      </c:parameter>
      <c:parameter>
       <c:name>Field3</c:name>
       <c:none/>
      </c:parameter>
      <c:parameter>
       <c:name>Field4</c:name>
        <c:none/>
     </c:parameter>
   </c:mapping>
  </c:rowset>
</c:inputs>
```

The table given below displays the input parameters of the XML file.

| Parameter<br>type | Parameter<br>name | Data<br>type | Description                                                                                                    | Field<br>Length | SAP<br>Parameter<br>name | Requirement |
|-------------------|-------------------|--------------|----------------------------------------------------------------------------------------------------|-----------------|--------------------------|-------------|
| Input             | Erpld             |              | SAP connection that<br>the connector<br>operations use. For<br>async calls, ErpId<br>passes as mapped<br>operation. If you do<br>not provide any value<br>for this parameter,<br>the default<br>connection is used.<br>Refer to Set the<br>default SAP<br>connection. | 10              |                          | Optional    |

| Parameter<br>type | Parameter<br>name                   | Data<br>type | Description                                                                                                    | Field<br>Length | SAP<br>Parameter<br>name | Requirement |
|-------------------|-------------------------------------|--------------|----------------------------------------------------------------------------------------------------|-----------------|--------------------------|-------------|
| Input             | EnableDupli<br>cateInvoice<br>Check | Boolean      | If the value is set to<br>TRUE, the duplicate<br>invoice check is<br>enabled at invoice<br>level. To disable<br>duplicate invoice<br>check, set the value<br>to FALSE. Default<br>value is FALSE. | 1               |                          | Optional    |
| Input             | HeaderData<br>_ObjectType           | String       | Reference<br>transaction                                                                                                    | 5               | OBJ_TYPE                 | Optional    |
| Input             | HeaderData<br>_ObjectKey            | String       | Reference key                                                                                                    | 20              | OBJ_KEY                  | Optional    |
| Input             | HeaderData<br>_ObjectSyst<br>em     | String       | Logical system of<br>source document                                                                                                    | 10              | OBJ_SYS                  | Optional    |
| Input             | HeaderData<br>_UserName             | String       | User name                                                                                                    | 12              | USERNAME                 | Mandatory   |
| Input             | HeaderData<br>_HeaderTex<br>t       | String       | Document header<br>text                                                                                                    | 25              | HEADER_T<br>XT           | Optional    |
| Input             | HeaderData<br>_CancelObj<br>ectKey  | String       | Cancel: object key<br>(AWREF_REV and<br>AWORG_REV)                                                                                                    | 20              | OBJ_KEY_R                | Optional    |
| Input             | HeaderData<br>_CompanyC<br>ode      | String       | Company Code                                                                                                    | 4               | COMP_COD<br>E            | Mandatory   |
| Input             | HeaderData<br>_CurrencyIs<br>o      | String       | Currencylso in the<br>header.<br>If the Currencylso in<br>the header and in PO<br>line items are<br>different, Currencylso<br>in PO line items take<br>precedence.                                |                 |                          |             |

| Parameter<br>type | Parameter<br>name                            | Data<br>type | Description                                                                                                    | Field<br>Length | SAP<br>Parameter<br>name | Requirement |
|-------------------|----------------------------------------------|--------------|----------------------------------------------------------------------------------------------------|-----------------|--------------------------|-------------|
| Input             | HeaderData<br>_VendorNo                      | String       | Vendor number in the<br>eForm header.<br>Vendor number in the<br>header replaces any<br>other vendor<br>numbers associated<br>with the PO line<br>items. If there is no<br>vendor number in the<br>header, you can<br>associate different | 10              |                          |             |
|                   |                                              |              | vendor numbers to the PO line items.                                                                                                    |                 |                          |             |
| Input             | HeaderData<br>_Accounting<br>DocumentN<br>o  | String       | Accounting document number                                                                                                    | 10              | AC_DOC_N<br>O            | Optional    |
| Input             | HeaderData<br>_FiscalYear                    | String       | Fiscal year                                                                                                    | 4               | FISC_YEAR                | Optional    |
| Input             | HeaderData<br>_DocDate                       | Date         | Document date in document                                                                                                    | 8               | DOC_DATE                 | Optional    |
| Input             | HeaderData<br>_PostingDat<br>e               | Date         | Posting date in the document                                                                                                    | 8               | PSTNG_DA<br>TE           | Mandatory   |
| Input             | HeaderData<br>_Translation<br>Date           | String       | Translation date                                                                                                    | 8               | TRANS_DA<br>TE           | Optional    |
| Input             | HeaderData<br>_FiscalPerio<br>d              | String       | Fiscal period                                                                                                    | 2               | FIS_PERIO<br>D           | Optional    |
| Input             | HeaderData<br>_Document<br>Type              | String       | Document type                                                                                                    | 2               | DOC_TYPE                 | Optional    |
| Input             | HeaderData<br>_RefDocNo                      | String       | Reference document number                                                                                                    | 16              | REF_DOC_<br>NO           | Optional    |
| Input             | HeaderData<br>_ACCInterfa<br>ceCompone<br>nt | String       | Component in ACC interface                                                                                                    | 4               | COMPO_AC<br>C            | Optional    |

| Parameter<br>type | Parameter<br>name                      | Data<br>type | Description                                                         | Field<br>Length | SAP<br>Parameter<br>name | Requirement |
|-------------------|----------------------------------------|--------------|---------------------------------------------------------------------|-----------------|--------------------------|-------------|
| Input             | HeaderData<br>_ReversalR<br>eason      | String       | Reason for reversal                                                 | 2               | REASON_R<br>EV           | Optional    |
| Input             | HeaderData<br>_RefDocNo<br>Long        | String       | Reference document<br>number (for<br>dependencies see<br>Long Text) | 35              | REF_DOC_<br>NO_LONG      | Optional    |
| Input             | HeaderData<br>_Accounting<br>Principle | String       | Accounting principle                                                | 4               | ACC_PRINC<br>IPLE        | Optional    |
| Input             | HeaderData<br>_InvoiceRec<br>eiptDate  | Date         | Invoice receipt date                                                | 8               | INVOICE_R<br>EC_DATE     | Optional    |
| Input             | OnetimeCus<br>tomerData_<br>Name1      | String       | Name 1                                                              | 35              | NAME                     | Optional    |
| Input             | OnetimeCus<br>tomerData_<br>Name2      | String       | Name 2                                                              | 35              | NAME_2                   | Optional    |
| Input             | OnetimeCus<br>tomerData_<br>Name3      | String       | Name 3                                                              | 35              | NAME_3                   | Optional    |
| Input             | OnetimeCus<br>tomerData_<br>Name4      | String       | Name 4                                                              | 35              | NAME_4                   | Optional    |
| Input             | OnetimeCus<br>tomerData_<br>PostalCode | String       | Postal code                                                         | 10              | POSTL_CO<br>DE           | Optional    |
| Input             | OnetimeCus<br>tomerData_<br>City       | String       | City                                                                | 35              | CITY                     | Optional    |
| Input             | OnetimeCus<br>tomerData_<br>Country    | String       | Country key                                                         | 3               | COUNTRY                  | Optional    |
| Input             | OnetimeCus<br>tomerData_<br>CountryISO | String       | Country key in ISO code                                             | 2               | COUNTRY_I<br>SO          | Optional    |

| Parameter<br>type | Parameter<br>name                                     | Data<br>type | Description                                         | Field<br>Length | SAP<br>Parameter<br>name | Requirement |
|-------------------|-------------------------------------------------------|--------------|-----------------------------------------------------|-----------------|--------------------------|-------------|
| Input             | OnetimeCus<br>tomerData_<br>Street                    | String       | House number and street                             | 35              | STREET                   | Optional    |
| Input             | OnetimeCus<br>tomerData_<br>POBox                     | String       | PO Box                                              | 10              | PO_BOX                   | Optional    |
| Input             | OnetimeCus<br>tomerData_<br>POBoxPost<br>alCode       | String       | P.O. Box postal code                                | 10              | POBX_PCD                 | Optional    |
| Input             | OnetimeCus<br>tomerData_<br>BankAccNo<br>AtPostOffice | String       | Account number of<br>bank account at Post<br>Office | 16              | POBK_CUR<br>AC           | Optional    |
| Input             | OnetimeCus<br>tomerData_<br>BankAccNo                 | String       | Bank account<br>number                              | 18              | BANK_ACC<br>T            | Optional    |
| Input             | OnetimeCus<br>tomerData_<br>BankNo                    | String       | Bank number                                         | 15              | BANK_NO                  | Optional    |
| Input             | OnetimeCus<br>tomerData_<br>BankCountr<br>y           | String       | Bank country key                                    | 3               | BANK_CTR<br>Y            | Optional    |
| Input             | OnetimeCus<br>tomerData_<br>BankCountr<br>yISO        | String       | Bank country key in<br>ISO code                     | 2               | BANK_CTR<br>Y_ISO        | Optional    |
| Input             | OnetimeCus<br>tomerData_<br>TaxNumber<br>1            | String       | Tax Number 1                                        | 16              | TAX_NO_1                 | Optional    |
| Input             | OnetimeCus<br>tomerData_<br>TaxNumber<br>2            | String       | Tax Number 2                                        | 11              | TAX_NO_2                 | Optional    |
| Input             | OnetimeCus<br>tomerData_<br>Tax                       | String       | Liable for VAT                                      | 1               | ТАХ                      | Optional    |

| Parameter<br>type    | Parameter<br>name                                                    | Data<br>type  | Description                                                                                                 | Field<br>Length | SAP<br>Parameter<br>name | Requirement |
|----------------------|----------------------------------------------------------------------|---------------|----------------------------------------------------------------------------------------------------|-----------------|--------------------------|-------------|
| Input                | OnetimeCus<br>tomerData_<br>TaxEqualiza<br>tionInd                   | String        | Indicator: Business<br>Partner Subject to<br>Equalization Tax                                               | 1               | EQUAL_TA<br>X            | Optional    |
| Input                | OnetimeCus<br>tomerData_<br>Region                                   | String        | Region (State,<br>Province, County)                                                                         | 3               | REGION                   | Optional    |
| Input                | OnetimeCus<br>tomerData_<br>BankControl<br>Key                       | String        | Bank Control Key                                                                                            | 2               | CTRL_KEY                 | Optional    |
| Input                | OnetimeCus<br>tomerData_<br>DataMedium<br>ExchangeIn<br>structionkey | String        | Instruction key for<br>data medium<br>exchange                                                              | 2               | INSTR_KEY                | Optional    |
| Input                | OnetimeCus<br>tomerData_<br>DataMedium<br>ExchangeIn<br>d            | String        | Indicator for Data<br>Medium Exchange                                                                       | 1               | DME_IND                  | Optional    |
| Input                | OnetimeCus<br>tomerData_<br>LanguageIS<br>O                          | String        | Language according to ISO 639                                                                               | 2               | LANGU_ISO                | Optional    |
| Input                | OnetimeCus<br>tomerData_I<br>BAN                                     | String        | International Bank<br>Account Number                                                                        | 34              | IBAN                     | Optional    |
| Input –<br>Parameter | AccountPay<br>ableLineList                                           | Array of rows | Array of Account<br>Payable lines or<br>Vendor Line Items                                                   |                 |                          | Mandatory   |
| Input –<br>Rowset    | Match_AP                                                             | Boolean       | If the value is set to<br>TRUE, the<br>corresponding row is<br>included in invoice<br>creation and parking. |                 |                          | Optional    |
| Input –<br>Rowset    | AccDocLinel<br>temNo_AP                                              | Integer       | Accounting document line item number                                                                        | 10              | ITEMNO_A<br>CC           | Mandatory   |
| Input –<br>Rowset    | VendorNo                                                             | String        | Account number of vendor or creditor                                                                        | 10              | VENDOR_N<br>O            | Mandatory   |

| Parameter<br>type | Parameter<br>name               | Data<br>type | Description                            | Field<br>Length | SAP<br>Parameter<br>name | Requirement |
|-------------------|---------------------------------|--------------|----------------------------------------|-----------------|--------------------------|-------------|
| Input –<br>Rowset | BusinessPar<br>tnerRefKey1      | String       | Business partner reference key         | 12              | REF_KEY_1                | Optional    |
| Input –<br>Rowset | BusinessPar<br>tnerRefKey2      | String       | Business partner reference key         | 12              | REF_KEY_2                | Optional    |
| Input –<br>Rowset | LineItemRef<br>Key              | String       | Reference key for line item            | 20              | REF_KEY_3                | Optional    |
| Input –<br>Rowset | GLAccountN<br>o                 | String       | General ledger<br>account              | 10              | GL_ACCOU<br>NT           | Optional    |
| Input –<br>Rowset | PaymentTer<br>m                 | String       | Terms of payment key                   | 4               | PMNTTRMS                 | Optional    |
| Input –<br>Rowset | BaseLineDa<br>te                | String       | Baseline date for due date calculation | 8               | BLINE_DAT<br>E           | Optional    |
| Input –<br>Rowset | CashDiscou<br>ntDays1           | String       | Cash discount days 1                   | 3               | DSCT_DAY<br>S1           | Optional    |
| Input –<br>Rowset | CashDiscou<br>ntDays2           | String       | Cash discount days 2                   | 3               | DSCT_DAY<br>S2           | Optional    |
| Input –<br>Rowset | NetPayment<br>TermsPerio<br>d   | String       | Net payment terms period               | 3               | NETTERMS                 | Optional    |
| Input –<br>Rowset | CashDiscou<br>ntPercent1        | String       | Cash discount percentage 1             | 5               | DSCT_PCT<br>1            | Optional    |
| Input –<br>Rowset | CashDiscou<br>ntPercent2        | String       | Cash discount percentage 2             | 5               | DSCT_PCT<br>2            | Optional    |
| Input –<br>Rowset | PaymentMet<br>hodSupplem<br>ent | String       | Payment method supplement              | 2               | PMTMTHSU<br>PL           | Optional    |
| Input –<br>Rowset | PaymentMet<br>hod               | String       | Payment method                         | 1               | PYMT_MET<br>H            | Optional    |
| Input –<br>Rowset | PaymentBlo<br>ckKey             | String       | Payment block key                      | 1               | PMNT_BLO<br>CK           | Optional    |
| Input –<br>Rowset | StateCentral<br>BankInd         | String       | State central bank indicator           | 3               | SCBANK_IN<br>D           | Optional    |
| Input –<br>Rowset | SupplyingCo<br>untry            | String       | Supplying country                      | 3               | SUPCOUNT<br>RY           | Optional    |

| Parameter<br>type    | Parameter<br>name       | Data<br>type  | Description                                                 | Field<br>Length | SAP<br>Parameter<br>name | Requirement |
|----------------------|-------------------------|---------------|-------------------------------------------------------------|-----------------|--------------------------|-------------|
| Input –<br>Rowset    | SupplyingCo<br>untryISO | String        | Supplier country ISO code                                   | 2               | SUPCOUNT<br>RY_ISO       | Optional    |
| Input –<br>Rowset    | ServiceInd              | String        | Service indicator<br>(Foreign payment)                      | 1               | BLLSRV_IN<br>D           | Optional    |
| Input –<br>Rowset    | Assignment<br>No        | String        | Assignment number                                           | 18              | ALLOC_NM<br>BR           | Optional    |
| Input –<br>Rowset    | ItemText                | String        | Item text                                                   | 50              | ITEM_TEXT                | Optional    |
| Input –<br>Rowset    | ISRSubscrib<br>erNo     | String        | ISR subscriber<br>number                                    | 11              | PO_SUB_N<br>O            | Optional    |
| Input –<br>Rowset    | ISRCheckDi<br>git       | String        | ISR check digit                                             | 2               | PO_CHECK<br>DG           | Optional    |
| Input –<br>Rowset    | ISRRefNo                | String        | ISR reference<br>number                                     | 27              | PO_REF_N<br>O            | Optional    |
| Input –<br>Rowset    | Withholding<br>TaxCode  | String        | Withholding tax code                                        | 2               | W_TAX_CO<br>DE           | Optional    |
| Input –<br>Rowset    | BusinessPla<br>ce       | String        | Business place                                              | 4               | BUSINESSP<br>LACE        | Optional    |
| Input –<br>Rowset    | SectionCod<br>e         | String        | Section code                                                | 4               | SECTIONC<br>ODE          | Optional    |
| Input –<br>Rowset    | InstructionK<br>ey1     | String        | Instruction key 1                                           | 2               | INSTR1                   | Optional    |
| Input –<br>Rowset    | InstructionK<br>ey2     | String        | Instruction key 2                                           | 2               | INSTR2                   | Optional    |
| Input –<br>Rowset    | InstructionK<br>ey3     | String        | Instruction key 3                                           | 2               | INSTR3                   | Optional    |
| Input –<br>Rowset    | InstructionK<br>ey4     | String        | Instruction key 4                                           | 2               | INSTR4                   | Optional    |
| Input –<br>Rowset    | PPAExclude<br>Ind       | String        | PPA Exclude<br>Indicator                                    | 1               | PPA_EX_IN<br>D           | Optional    |
| Input –<br>Parameter | GLLineList              | Array of rows | This array of<br>parameters is used<br>for Non-PO invoices. |                 |                          | Mandatory   |

| Parameter<br>type | Parameter<br>name          | Data<br>type | Description                                                                                             | Field<br>Length | SAP<br>Parameter<br>name | Requirement |
|-------------------|----------------------------|--------------|----------------------------------------------------------------------------------------------------|-----------------|--------------------------|-------------|
| Input –<br>Rowset | Match_GL                   | Boolean      | If the value is set to<br>TRUE, the<br>corresponding row is<br>included for non-PO<br>invoice creation. |                 |                          | Optional    |
| Input –<br>Rowset | AccDocLinel<br>temNo_GL    | Integer      | Accounting document line item number                                                                    | 10              | ITEMNO_A<br>CC           | Mandatory   |
| Input –<br>Rowset | GLAccount                  | String       | General ledger<br>account                                                                               | 10              | GL_ACCOU<br>NT           | Mandatory   |
| Input –<br>Rowset | CompanyCo<br>de            | String       | Company code                                                                                            | 4               | COMP_COD<br>E            | Optional    |
| Input –<br>Rowset | DocPosting<br>Date         | Date         | Posting date in the document                                                                            | 8               | PSTNG_DA<br>TE           | Optional    |
| Input –<br>Rowset | DocType                    | String       | Document type                                                                                           | 2               | DOC_TYPE                 | Optional    |
| Input –<br>Rowset | AccountingD<br>ocNo        | String       | Accounting document number                                                                              | 10              | AC_DOC_N<br>O            | Optional    |
| Input –<br>Rowset | FiscalYear                 | String       | Fiscal year                                                                                             | 4               | FISC_YEAR                | Optional    |
| Input –<br>Rowset | FiscalPeriod               | String       | Fiscal period                                                                                           | 2               | FIS_PERIO<br>D           | Optional    |
| Input –<br>Rowset | StatisticalLin eltemsInd   | String       | Indicator for<br>Statistical Line Items                                                                 | 1               | STAT_CON                 | Optional    |
| Input –<br>Rowset | BusinessPar<br>tnerRefKey1 | String       | Business partner reference key                                                                          | 12              | REF_KEY_1                | Optional    |
| Input –<br>Rowset | BusinessPar<br>tnerRefKey2 | String       | Business partner<br>reference key                                                                       | 12              | REF_KEY_2                | Optional    |
| Input –<br>Rowset | LineItemRef<br>Key         | String       | Reference key for line item                                                                             | 20              | REF_KEY_3                | Optional    |
| Input –<br>Rowset | TaxCode                    | String       | Tax on sales/purchases code                                                                             | 2               | TAX_CODE                 | Mandatory   |
| Input –<br>Rowset | Transaction<br>Key         | String       | Transaction key                                                                                         | 3               | ACCT_KEY                 | Optional    |
| Input –<br>Rowset | TaxJurisdicti<br>on        | String       | Tax jurisdiction                                                                                        | 15              | TAXJURCO<br>DE           | Mandatory   |

| Parameter<br>type | Parameter<br>name      | Data<br>type | Description                                                                                     | Field<br>Length | SAP<br>Parameter<br>name | Requirement |
|-------------------|------------------------|--------------|-------------------------------------------------------------------------------------------------|-----------------|--------------------------|-------------|
| Input –<br>Rowset | NoCashDisc<br>ountInd  | String       | Indicator: Line item<br>not liable to cash<br>discount                                          | 1               | CSHDIS_IN<br>D           | Optional    |
| Input –<br>Rowset | AccountTyp<br>e        | String       | Account type                                                                                    | 1               | ACCT_TYP<br>E            | Optional    |
| Input –<br>Rowset | Assignment<br>Number   | String       | Assignment number                                                                               | 18              | ALLOC_NM<br>BR           | Optional    |
| Input –<br>Rowset | ItemText               | String       | Item text                                                                                       | 50              | ITEM_TEXT                | Optional    |
| Input –<br>Rowset | BusinessAre<br>a       | String       | Business area                                                                                   | 4               | BUS_AREA                 | Optional    |
| Input –<br>Rowset | CostCenter             | String       | Cost Center                                                                                     | 10              | COSTCENT<br>ER           | Optional    |
| Input –<br>Rowset | POPriceQua<br>ntity    | String       | Quantity in Purchase<br>Order Price Unit                                                        | 13              | PO_PR_QN<br>T            | Optional    |
| Input –<br>Rowset | POPriceUo<br>m         | String       | Order Price Unit<br>(Purchasing)                                                                | 3               | PO_PR_UO<br>M            | Optional    |
| Input –<br>Rowset | InternalPOP<br>riceUom | String       | The value for this<br>parameter passes to<br>SAP if value for<br>POPriceUom is Null<br>or Empty | 3               |                          | Optional    |
| Input –<br>Rowset | POPriceUo<br>mISO      | String       | Purchase order price<br>unit in ISO code                                                        | 3               | PO_PR_UO<br>M_ISO        | Optional    |
| Input –<br>Rowset | Orderld                | String       | Order number                                                                                    | 12              | ORDERID                  | Optional    |
| Input –<br>Rowset | AssetNo                | String       | Main asset number                                                                               | 12              | ASSET_NO                 | Optional    |
| Input –<br>Rowset | AssetSubNo             | String       | Asset Subnumber                                                                                 | 4               | SUB_NUMB<br>ER           | Optional    |
| Input –<br>Rowset | AssetValue<br>Date     | String       | Asset value date                                                                                | 8               | ASVAL_DAT<br>E           | Optional    |
| Input –<br>Rowset | MaterialNo             | String       | Material number                                                                                 | 18              | MATERIAL                 | Optional    |

| Parameter<br>type | Parameter<br>name       | Data<br>type | Description                                          | Field<br>Length | SAP<br>Parameter<br>name | Requirement |
|-------------------|-------------------------|--------------|------------------------------------------------------|-----------------|--------------------------|-------------|
| Input –<br>Rowset | Quantity                | String       | Quantity                                             | 13              | QUANTITY                 | Optional    |
| Input –<br>Rowset | BaseUom                 | String       | Base unit of measure                                 | 3               | BASE_UOM                 | Optional    |
| Input –<br>Rowset | BaseUomIS<br>O          | String       | Base unit of measure in ISO code                     | 3               | BASE_UOM<br>_ISO         | Optional    |
| Input –<br>Rowset | Plant                   | String       | Plant                                                | 4               | PLANT                    | Optional    |
| Input –<br>Rowset | OriginGroup             | String       | Origin group as<br>subdivision of cost<br>element    | 4               | ORIG_GRO<br>UP           | Optional    |
| Input –<br>Rowset | OriginMateri<br>al      | String       | Material-related origin                              | 1               | ORIG_MAT                 | Optional    |
| Input –<br>Rowset | CostObject              | String       | Cost object                                          | 12              | COST_OBJ                 | Optional    |
| Input –<br>Rowset | ProfitCenter            | String       | Profit Center                                        | 10              | PROFIT_CT<br>R           | Optional    |
| Input –<br>Rowset | PartnerProfit<br>Center | String       | Partner profit center                                | 10              | PART_PRC<br>TR           | Optional    |
| Input –<br>Rowset | WBSElemen<br>t          | String       | Work Breakdown<br>Structure element<br>(WBS element) | 24              | WBS_ELEM<br>ENT          | Optional    |
| Input –<br>Rowset | NetworkNo               | String       | Network number for<br>Account Assignment             | 12              | NETWORK                  | Optional    |
| Input –<br>Rowset | RoutingNo               | String       | Routing number of operations in the order            | 10              | ROUTING_<br>NO           | Optional    |
| Input –<br>Rowset | OrderItemN<br>o         | String       | Order Item Number                                    | 4               | ORDER_ITN<br>O           | Optional    |
| Input –<br>Rowset | Commitment<br>Item      | String       | Commitment item                                      | 14              | CMMT_ITE<br>M            | Optional    |
| Input –<br>Rowset | FundsCente<br>r         | String       | Funds center                                         | 16              | FUNDS_CT<br>R            | Optional    |
| Input –<br>Rowset | Fund                    | String       | Fund                                                 | 10              | FUND                     | Optional    |

| Parameter<br>type | Parameter<br>name                                           | Data<br>type | Description                                                      | Field<br>Length | SAP<br>Parameter<br>name | Requirement |
|-------------------|-------------------------------------------------------------|--------------|------------------------------------------------------------------|-----------------|--------------------------|-------------|
| Input –<br>Rowset | SalesOrder<br>No                                            | String       | Sales order number                                               | 10              | SALES_OR<br>D            | Optional    |
| Input –<br>Rowset | SalesOrderIt<br>emNo                                        | String       | Item number in Sales<br>Order                                    | 6               | S_ORD_ITE<br>M           | Optional    |
| Input –<br>Rowset | TradingPart<br>nerCompan<br>yId                             | String       | Company ID of trading partner                                    | 6               | TRADE_ID                 | Optional    |
| Input –<br>Rowset | ValuationAr<br>ea                                           | String       | Valuation area                                                   | 4               | VAL_AREA                 | Optional    |
| Input –<br>Rowset | ValuationTy<br>pe                                           | String       | Valuation type                                                   | 10              | VAL_TYPE                 | Optional    |
| Input –<br>Rowset | PreviousDoc<br>RefProcedur<br>e                             | String       | Previous document:<br>Reference procedure                        | 5               | OBJ_TYP_P                | Optional    |
| Input –<br>Rowset | PreviousDoc<br>ObjKey                                       | String       | Previous document:<br>Object key<br>(AWREF_REV and<br>AWORG_REV) | 20              | OBJ_KEY_P                | Optional    |
| Input –<br>Rowset | PreviousDoc<br>RefLineItem                                  | String       | Previous document:<br>Reference line item                        | 10              | OBJ_POS_<br>P            | Optional    |
| Input –<br>Rowset | ItemCategor<br>y                                            | String       | Item Category in<br>Purchasing<br>Document                       | 1               | ITEM_CAT                 | Optional    |
| Input –<br>Rowset | DebitCreditI<br>nd_GL                                       | String       | Indicator: subsequent debit/credit                               | 1               | DE_CRE_IN<br>D           | Optional    |
| Input –<br>Rowset | MaterialTyp<br>e                                            | String       | Material type                                                    | 4               | MATL_TYP<br>E            | Optional    |
| Input –<br>Rowset | PartnerProfit<br>Center_Inter<br>nalBusiness<br>Elimination | String       | Partner profit center<br>for elimination of<br>internal business | 10              | P_EL_PRCT<br>R           | Optional    |
| Input –<br>Rowset | ConditionTy<br>pe                                           | String       | Condition type                                                   | 4               | COND_TYP<br>E            | Optional    |
| Input –<br>Rowset | StepNo                                                      | String       | Step number                                                      | 3               | COND_ST_<br>NO           | Optional    |

| Parameter<br>type | Parameter<br>name       | Data<br>type | Description                                                                                   | Field<br>Length | SAP<br>Parameter<br>name | Requirement |
|-------------------|-------------------------|--------------|-----------------------------------------------------------------------------------------------|-----------------|--------------------------|-------------|
| Input –<br>Rowset | ConditionCo<br>unter    | String       | Condition counter                                                                             | 2               | COND_COU<br>NT           | Optional    |
| Input –<br>Rowset | FunctionalAr<br>ea      | String       | Functional area                                                                               | 4               | FUNC_ARE<br>A            | Optional    |
| Input –<br>Rowset | UnitOfEntry<br>Quantity | String       | Quantity in Unit of<br>Entry                                                                  | 13              | ENTRY_QN<br>T            | Optional    |
| Input –<br>Rowset | EntryUOM                | String       | Unit of Entry                                                                                 | 3               | ENTRY_UO<br>M            | Optional    |
| Input –<br>Rowset | InternalEntry<br>UOM    | String       | The value for this<br>parameter passes to<br>SAP if value for<br>EntryUOM is null or<br>empty | 3               | ENTRY_UO<br>M            | Optional    |
| Input –<br>Rowset | EntryUomIS<br>O         | String       | Unit of entry in ISO code                                                                     | 3               | ENTRY_UO<br>M_ISO        | Optional    |
| Input –<br>Rowset | ActivityType            | String       | Activity type                                                                                 | 6               | ACTTYPE                  | Optional    |
| Input –<br>Rowset | BusinessPro<br>cess     | String       | Business process                                                                              | 12              | CO_BUSPR<br>OC           | Optional    |
| Input –<br>Rowset | ActivityNo              | String       | Operation/Activity<br>Number                                                                  | 4               | ACTIVITY                 | Optional    |
| Input –<br>Rowset | MaterialNoL<br>ong      | String       | Long Material<br>Number for<br>MATERIAL Field                                                 | 40              | MATERIAL_<br>EXTERNAL    | Optional    |
| Input –<br>Rowset | MaterialGUI<br>D        | String       | External GUID for<br>MATERIAL field                                                           | 32              | MATERIAL_<br>GUID        | Optional    |
| Input –<br>Rowset | MaterialVers<br>ionNo   | String       | Version number for<br>MATERIAL Field                                                          | 10              | MATERIAL_<br>VERSION     | Optional    |
| Input –<br>Rowset | FunctionalAr<br>eaLong  | String       | Functional area                                                                               | 16              | FUNC_ARE<br>A_LONG       | Optional    |
| Input –<br>Rowset | Commitment<br>ItemLong  | String       | Commitment item                                                                               | 24              | CMMT_ITE<br>M_LONG       | Optional    |
| Input –<br>Rowset | GrantNo                 | String       | Grant                                                                                         | 20              | GRANT_NB<br>R            | Optional    |

| Parameter<br>type    | Parameter<br>name        | Data<br>type  | Description                                                                                             | Field<br>Length | SAP<br>Parameter<br>name | Requirement |
|----------------------|--------------------------|---------------|----------------------------------------------------------------------------------------------------|-----------------|--------------------------|-------------|
| Input –<br>Rowset    | Segment                  | String        | Segment for<br>Segmental Reporting                                                                      | 10              | SEGMENT                  | Optional    |
| Input –<br>Rowset    | PartnerSeg<br>ment       | String        | Partner segment for Segmental Reporting                                                                 | 10              | PARTNER_<br>SEGMENT      | Optional    |
| Input –<br>Rowset    | BudgetPerio<br>d         | String        | FM: Budget Period                                                                                       | 10              | BUDGET_P<br>ERIOD        | Optional    |
| Input –<br>Rowset    | PPAExclude<br>Ind        | String        | PPA Exclude<br>Indicator                                                                                | 1               | PPA_EX_IN<br>D           | Optional    |
| Input –<br>Parameter | TaxDataLine<br>List      | Array of rows | This array of<br>parameters is used<br>for non-PO invoices.                                             |                 |                          | Mandatory   |
| Input –<br>Rowset    | Match_TAX                | Boolean       | If the value is set to<br>TRUE, the<br>corresponding row is<br>included for non-PO<br>invoice creation. |                 |                          | Optional    |
| Input –<br>Rowset    | AccDocLinel<br>temNo_Tax | Integer       | Accounting document<br>Line Item Number                                                                 | 10              | ITEMNO_A<br>CC           | Mandatory   |
| Input –<br>Rowset    | GLAccountN<br>o          | Integer       | General ledger<br>account                                                                               | 10              | GL_ACCOU<br>NT           | Mandatory   |
| Input –<br>Rowset    | TaxCode                  | Integer       | Tax on sales/purchases code                                                                             | 2               | TAX_CODE                 | Mandatory   |
| Input –<br>Rowset    | Transaction<br>Key       | Integer       | Transaction Key                                                                                         | 3               | ACCT_KEY                 | Optional    |
| Input –<br>Rowset    | TaxJurisdicti<br>on      | String        | Tax Jurisdiction                                                                                        | 15              | TAXJURCO<br>DE           | Mandatory   |
| Input –<br>Rowset    | ConditionTy<br>pe        | String        | Condition Type                                                                                          | 4               | COND_KEY                 | Optional    |
| Input –<br>Rowset    | TaxRate                  | String        | Tax rate                                                                                                | 7               | TAX_RATE                 | Optional    |
| Input –<br>Rowset    | TaxDate                  | String        | Date for defining tax rates                                                                             | 8               | TAX_DATE                 | Optional    |
| Input –<br>Rowset    | StatisticsCo<br>ndition  | String        | Condition used for statistics                                                                           | 1               | STAT_CON                 | Optional    |

| Parameter<br>type    | Parameter<br>name                  | Data<br>type  | Description                                                                                                 | Field<br>Length | SAP<br>Parameter<br>name | Requirement |
|----------------------|------------------------------------|---------------|----------------------------------------------------------------------------------------------------|-----------------|--------------------------|-------------|
| Input –<br>Rowset    | TaxJurCode<br>Deep                 | String        | Tax Jurisdiction Code<br>- Jurisdiction for<br>lowest level tax                                             | 15              | TAXJURCO<br>DE_DEEP      | Optional    |
| Input –<br>Rowset    | TaxJurCode<br>Level                | String        | Tax jurisdiction code level                                                                                 | 1               | TAXJURCO<br>DE_LEVEL     | Optional    |
| Input –<br>Rowset    | NegetivePos<br>tingInd             | String        | Indicator for negative<br>Posting                                                                           | 1               | NEG_POST<br>NG           | Optional    |
| Input –<br>Parameter | CurrencyLin<br>eList               | Array of rows | This array of<br>parameters is used<br>for non-PO invoices.                                                 |                 |                          | Mandatory   |
| Input –<br>Rowset    | Match_CUR<br>R                     | Boolean       | If the value is set to<br>TRUE, the<br>corresponding row is<br>included in invoice<br>creation and parking. |                 |                          | Optional    |
| Input –<br>Rowset    | AccDocLinel<br>temNo_CUR<br>R      | Integer       | Accounting document line item number                                                                        | 10              | ITEMNO_A<br>CC           | Mandatory   |
| Input –<br>Rowset    | CurrencyTy<br>pe                   | String        | Currency type and valuation view                                                                            | 2               | CURR_TYP<br>E            | Optional    |
| Input –<br>Rowset    | CurrencyKe<br>y                    | String        | Currency key                                                                                                | 5               | CURRENCY                 | Optional    |
| Input –<br>Rowset    | CurrencyIS<br>O                    | String        | ISO code currency                                                                                           | 3               | CURRENCY<br>_ISO         | Mandatory   |
| Input –<br>Rowset    | DocumentC<br>urrencyAmo<br>unt     | Double        | Amount in document<br>currency                                                                              | 23              | AMT_DOCC<br>UR           | Mandatory   |
| Input –<br>Rowset    | ExchangeR<br>ate                   | String        | Exchange rate                                                                                               | 9               | EXCH_RAT<br>E            | Optional    |
| Input –<br>Rowset    | TaxBaseAm<br>ount                  | String        | Tax Base Amount in<br>Document Currency                                                                     | 23              | AMT_BASE                 | Mandatory   |
| Input –<br>Rowset    | DiscountBas<br>e                   | String        | Amount eligible for<br>cash discount in<br>Document Currency                                                | 23              | DISC_BASE                | Optional    |
| Input –<br>Rowset    | IndirectQuot<br>edExchange<br>Rate | String        | Indirect Quoted<br>Exchange Rate                                                                            | 9               | EXCH_RAT<br>E_V          | Optional    |

| Parameter<br>type    | Parameter<br>name                  | Data<br>type  | Description                                                      | Field<br>Length | SAP<br>Parameter<br>name | Requirement |
|----------------------|------------------------------------|---------------|------------------------------------------------------------------|-----------------|--------------------------|-------------|
| Input –<br>Parameter | POLineList                         | Array of rows | This array of<br>parameters is used<br>for Non-PO invoices       |                 |                          | Optional    |
| Input –<br>Rowset    | ReferenceTr<br>ansaction           | String        | Reference<br>transaction                                         | 5               | OBJ_TYPE                 | Optional    |
| Input –<br>Rowset    | ReferenceK<br>ey                   | String        | Reference key                                                    | 20              | OBJ_KEY                  | Optional    |
| Input –<br>Rowset    | SourceDocS<br>ystem                | String        | Logical system of<br>source document                             | 10              | OBJ_SYS                  | Optional    |
| Input –<br>Rowset    | ReferenceLi<br>neltem              | String        | Reference line item                                              | 10              | OBJ_POS                  | Optional    |
| Input –<br>Rowset    | ReferenceD<br>ocumentId            | String        | Reference document:<br>Current identification                    | 10              | OBJ_ID                   | Optional    |
| Input –<br>Rowset    | DocDate                            | Date          | Document Date                                                    | 8               | DOC_DATE                 | Optional    |
| Input –<br>Rowset    | VendorAccN<br>umber                | String        | Vendor Account<br>Number                                         | 10              | VENDOR                   | Optional    |
| Input –<br>Rowset    | TradingPart<br>nerId               | String        | Company ID of trading partner                                    | 6               | TRADE_ID                 | Optional    |
| Input –<br>Rowset    | TradingPart<br>nerBusiness<br>Area | String        | Trading partner's<br>business area                               | 4               | TR_PART_B<br>A           | Optional    |
| Input –<br>Rowset    | PODate                             | Date          | Order date of schedule line                                      | 8               | PO_DATE                  | Optional    |
| Input –<br>Rowset    | DeliveryDat<br>e                   | Date          | Delivery date                                                    | 8               | DELIV_DAT<br>E           | Optional    |
| Input –<br>Rowset    | PrevDocRef<br>erenceProce<br>dure  | String        | Previous document:<br>Reference procedure                        | 5               | OBJ_TYP_P                | Optional    |
| Input –<br>Rowset    | PrevDocObj<br>Key                  | String        | Previous document:<br>Object key<br>(AWREF_REV and<br>AWORG_REV) | 20              | OBJ_KEY_P                | Optional    |
| Input –<br>Rowset    | PrevDocRef<br>erenceLinelt<br>em   | String        | Previous document:<br>Reference line item                        | 10              | OBJ_POS_<br>P            | Optional    |

| Parameter<br>type | Parameter<br>name    | Data<br>type | Description                                          | Field<br>Length | SAP<br>Parameter<br>name | Requirement |
|-------------------|----------------------|--------------|------------------------------------------------------|-----------------|--------------------------|-------------|
| Input –<br>Rowset | CompanyCo<br>de      | String       | Company Code                                         | 4               | COMP_COD<br>E            | Optional    |
| Input –<br>Rowset | BusinessAre<br>a     | String       | Business Area                                        | 4               | BUS_AREA                 | Optional    |
| Input –<br>Rowset | GLAccount            | String       | G/L Account Number                                   | 10              | GL_ACCOU<br>NT           | Optional    |
| Input –<br>Rowset | OriginGroup          | String       | Origin group as<br>subdivision of Cost<br>Element    | 4               | ORIG_GRO<br>UP           | Optional    |
| Input –<br>Rowset | Network              | String       | Network number for<br>Account Assignment             | 12              | NETWORK                  | Optional    |
| Input –<br>Rowset | OrderId              | String       | Order Number                                         | 12              | ORDERID                  | Optional    |
| Input –<br>Rowset | WbsElement           | String       | Work Breakdown<br>Structure element<br>(WBS element) | 24              | WBS_ELEM<br>ENT          | Optional    |
| Input –<br>Rowset | AssetNo              | String       | Main Asset Number                                    | 12              | ASSET_NO                 | Optional    |
| Input –<br>Rowset | AssetSubNo           | String       | Asset Subnumber                                      | 4               | SUB_NUMB<br>ER           | Optional    |
| Input –<br>Rowset | CostCenter           | String       | Cost center                                          | 10              | COSTCENT<br>ER           | Optional    |
| Input –<br>Rowset | PaymentTer<br>ms     | String       | Terms of Payment<br>Key                              | 4               | PMNTTRMS                 | Optional    |
| Input –<br>Rowset | DiscountDay<br>s1    | String       | Cash discount days 1                                 | 3               | DSCT_DAY<br>S1           | Optional    |
| Input –<br>Rowset | DiscountDay<br>s2    | String       | Cash discount days 2                                 | 3               | DSCT_DAY<br>S2           | Optional    |
| Input –<br>Rowset | NetTerms             | String       | Net payment terms period                             | 3               | NETTERMS                 | Optional    |
| Input –<br>Rowset | DiscountPer centage1 | String       | Cash discount percentage 1                           | 5               | DSCT_PCT<br>1            | Optional    |
| Input –<br>Rowset | MaterialNo           | String       | Material number                                      | 18              | MATERIAL                 | Optional    |

| Parameter<br>type | Parameter<br>name         | Data<br>type | Description                                     | Field<br>Length | SAP<br>Parameter<br>name | Requirement |
|-------------------|---------------------------|--------------|-------------------------------------------------|-----------------|--------------------------|-------------|
| Input –<br>Rowset | MaterialGro<br>up         | String       | Material group                                  | 9               | MATL_GRO<br>UP           | Optional    |
| Input –<br>Rowset | SegmentTex<br>t           | String       | Segment text                                    | 50              | SEG_TEXT                 | Optional    |
| Input –<br>Rowset | GoodsRecei<br>vedQuantity | String       | Quantity of goods received                      | 13              | DELIV_QTY                | Optional    |
| Input –<br>Rowset | BaseUOM                   | String       | Base unit of measure                            | 3               | BASE_UOM                 | Optional    |
| Input –<br>Rowset | BaseUOM_I<br>SO           | String       | Base unit of measure in ISO code                | 3               | BASE_UOM<br>_ISO         | Optional    |
| Input –<br>Rowset | DeleteIndica<br>tor       | String       | Deletion indicator in<br>Purchasing<br>Document | 1               | DELETE_IN<br>D           | Optional    |
| Input –<br>Rowset | Commitment<br>Item        | String       | Commitment item                                 | 14              | CMMT_ITE<br>M            | Optional    |
| Input –<br>Rowset | Fund                      | String       | Fund                                            | 10              | FUND                     | Optional    |
| Input –<br>Rowset | FundsCente<br>r           | String       | Funds center                                    | 16              | FUNDS_CT<br>R            | Optional    |
| Input –<br>Rowset | PurchaseQu<br>antity      | String       | Quantity moved in GR/GI                         | 13              | PURCHASE<br>_QTY         | Optional    |
| Input –<br>Rowset | InvoiceQuan<br>tity       | String       | Quantity invoiced                               | 13              | INVOICE_Q<br>TY          | Optional    |
| Input –<br>Rowset | MaterialNoL<br>ong        | String       | Long material<br>number for<br>MATERIAL field   | 40              | MATERIAL_<br>EXTERNAL    | Optional    |
| Input –<br>Rowset | MaterialGUI<br>D          | String       | External GUID for<br>MATERIAL field             | 32              | MATERIAL_<br>GUID        | Optional    |
| Input –<br>Rowset | MaterialVers<br>ion       | String       | Version number for<br>MATERIAL field            | 10              | MATERIAL_<br>VERSION     | Optional    |
| Input –<br>Rowset | DiscountPer centage2      | String       | Cash discount percentage 2                      | 5               | DSCT_PCT<br>2            | Optional    |
| Input –<br>Rowset | Commitment<br>ItemLong    | String       | Commitment item                                 | 24              | CMMT_ITE<br>M_LONG       | Optional    |

| Parameter<br>type    | Parameter<br>name               | Data<br>type  | Description                                                | Field<br>Length | SAP<br>Parameter<br>name | Requirement |
|----------------------|---------------------------------|---------------|------------------------------------------------------------|-----------------|--------------------------|-------------|
| Input –<br>Rowset    | Grant                           | String        | Grant                                                      | 20              | GRANT_NB<br>R            | Optional    |
| Input –<br>Rowset    | FunctionalAr<br>eaLong          | String        | Functional area                                            | 16              | FUNC_ARE<br>A_LONG       | Optional    |
| Input –<br>Rowset    | Activity                        | String        | Operation/Activity<br>number                               | 4               | ACTIVITY                 | Optional    |
| Input –<br>Rowset    | EarmarkedF<br>undsDocNo         | String        | Document number for<br>Earmarked Funds                     | 10              | FUNDS_RE<br>S            | Optional    |
| Input –<br>Rowset    | EarmarkedF<br>undsDocIte<br>m   | String        | Earmarked Funds:<br>Document Item                          | 3               | RES_ITEM                 | Optional    |
| Input –<br>Rowset    | ScheduleLin<br>eNo              | String        | Delivery Schedule<br>line number                           | 4               | SCHED_LIN<br>E           | Optional    |
| Input –<br>Rowset    | FundLong                        | String        | Long Fund<br>(Obsolete)                                    | 20              | FUND_LON<br>G            | Optional    |
| Input –<br>Rowset    | NoMoreGR                        | String        | "Delivery Completed"<br>indicator                          | 1               | NO_MORE_<br>GR           | Optional    |
| Input –<br>Rowset    | FinalInvoicel ndicator          | String        | Final invoice indicator                                    | 1               | FINAL_INV                | Optional    |
| Input –<br>Rowset    | GoodsRecei<br>ptIndicator       | String        | Goods receipt indicator                                    | 1               | GR_IND                   | Optional    |
| Input –<br>Rowset    | GoodsRecei<br>ptNonValuat<br>ed | String        | Goods receipt, non-<br>valuated                            | 1               | GR_NON_V<br>AL           | Optional    |
| Input –<br>Rowset    | InvoiceRece<br>iptIndicator     | String        | Invoice receipt<br>indicator                               | 1               | IR_IND                   | Optional    |
| Input –<br>Rowset    | BudgetPerio<br>d                | String        | Budget period                                              | 10              | BUDGET_P<br>ERIOD        | Optional    |
| Input –<br>Rowset    | РОТуре                          | String        | Order type<br>(Purchasing)                                 | 4               | PO_TYPE                  | Optional    |
| Input –<br>Parameter | PurchaseA<br>mountList          | Array of rows | This array of<br>parameters is used<br>for Non-PO invoices |                 |                          | Optional    |
| Input –<br>Rowset    | ReferenceTr<br>ansaction        | String        | Reference<br>Transaction                                   | 5               | OBJ_TYPE                 | Optional    |
| Parameter<br>type    | Parameter<br>name                  | Data<br>type  | Description                                           | Field<br>Length | SAP<br>Parameter<br>name | Requirement |
|----------------------|------------------------------------|---------------|-------------------------------------------------------|-----------------|--------------------------|-------------|
| Input –<br>Rowset    | ReferenceK<br>ey                   | String        | Reference Key                                         | 20              | OBJ_KEY                  | Optional    |
| Input –<br>Rowset    | SourceDocS<br>ystem                | String        | Logical system of source document                     | 10              | OBJ_SYS                  | Optional    |
| Input –<br>Rowset    | ReferenceLi<br>neltem              | String        | Reference line item                                   | 10              | OBJ_POS                  | Optional    |
| Input –<br>Rowset    | ReferenceD<br>ocumentId            | String        | Reference document:<br>Current identification         | 10              | OBJ_ID                   | Optional    |
| Input –<br>Rowset    | OrderValue<br>Type                 | String        | Value type of<br>purchase order/sales<br>order values | 1               | ORVALTYP<br>E            | Optional    |
| Input –<br>Rowset    | CurrencyTy<br>pe                   | String        | Currency type and valuation view                      | 2               | CURR_TYP<br>E            | Optional    |
| Input –<br>Rowset    | CurrencyKe<br>y                    | String        | Currency key                                          | 5               | CURRENCY                 | Optional    |
| Input –<br>Rowset    | CurrencyIS<br>O                    | String        | ISO code currency                                     | 3               | CURRENCY<br>_ISO         | Optional    |
| Input –<br>Rowset    | OriginalAmo<br>unt                 | String        | Original amount                                       | 23              | AMT_ORIGI<br>N           | Optional    |
| Input –<br>Rowset    | OpenAmoun<br>t                     | String        | Open amount                                           | 23              | AMT_OPEN                 | Optional    |
| Input –<br>Rowset    | ReducedAm<br>ount                  | String        | Reduced amount                                        | 23              | AMT_ACTU<br>AL           | Optional    |
| Input –<br>Rowset    | ExchangeR<br>ate                   | String        | Exchange rate                                         | 9               | EXCH_RAT<br>E            | Optional    |
| Input –<br>Rowset    | IndirectQuot<br>edExchange<br>Rate | String        | Indirect quoted exchange rate                         | 9               | EXCH_RAT<br>E_V          | Optional    |
| Input –<br>Rowset    | ScheduleLin<br>eNo                 | String        | Delivery schedule<br>line number                      | 4               | SCHED_LIN<br>E           | Optional    |
| Input –<br>Parameter | COPACriteri<br>aList               | Array of rows | This array of parameters is used for Non-PO invoices. |                 |                          | Optional    |

| Parameter<br>type | Parameter<br>name                     | Data<br>type  | Description                                                                                                 | Field<br>Length | SAP<br>Parameter<br>name | Requirement |
|-------------------|---------------------------------------|---------------|----------------------------------------------------------------------------------------------------|-----------------|--------------------------|-------------|
| Input –<br>Rowset | Match_COP<br>ACriteria                | Boolean       | If the value is set to<br>TRUE, the<br>corresponding row is<br>included for non-PO<br>invoice creation.     |                 |                          | Optional    |
| Input –<br>Rowset | AccDocLinel<br>temNo_COP<br>ACriteria | Integer       | Accounting document line item number                                                                        | 10              | ITEMNO_A<br>CC           | Mandatory   |
| Input –<br>Rowset | FieldName                             | String        | Field name                                                                                                  | 30              | FIELDNAME                | Optional    |
| Input –<br>Rowset | Characteristi<br>c                    | String        | Characteristic<br>(concrete use -<br>EDIMAP)                                                                | 18              | CHARACTE<br>R            | Optional    |
| Input –<br>Rowset | COPAValue<br>FieldLineList            | Array of rows | This array of<br>parameters is used<br>for Non-PO invoices.                                                 |                 |                          | Optional    |
| Input –<br>Rowset | Match_COP<br>AValue                   | Boolean       | If the value is set to<br>TRUE, the<br>corresponding row is<br>included in invoice<br>creation and parking. |                 |                          | Optional    |
| Input –<br>Rowset | AccDocLinel<br>temNo_COP<br>AVal      | Integer       | Accounting document line item number                                                                        | 10              | ITEMNO_A<br>CC           | Mandatory   |
| Input –<br>Rowset | FieldName                             | String        | Field Name                                                                                                  | 30              | FIELDNAME                | Optional    |
| Input –<br>Rowset | CurrencyTy<br>pe                      | String        | Currency type and valuation view                                                                            | 2               | CURR_TYP<br>E            | Optional    |
| Input –<br>Rowset | CurrencyKe<br>y                       | String        | Currency Key                                                                                                | 5               | CURRENCY                 | Optional    |
| Input –<br>Rowset | CurrencyIS<br>O                       | String        | ISO code currency                                                                                           | 3               | CURRENCY<br>_ISO         | Optional    |
| Input –<br>Rowset | CurrencyVal<br>ueCompone<br>nt        | String        | Value components:<br>Currency field                                                                         | 23              | AMT_VALC<br>OM           | Optional    |
| Input –<br>Rowset | BaseUom                               | String        | Base unit of measure                                                                                        | 3               | BASE_UOM                 | Optional    |

| Parameter<br>type    | Parameter<br>name        | Data<br>type  | Description                                                                                                 | Field<br>Length | SAP<br>Parameter<br>name | Requirement |
|----------------------|--------------------------|---------------|----------------------------------------------------------------------------------------------------|-----------------|--------------------------|-------------|
| Input –<br>Rowset    | BaseUomIS<br>O           | String        | Base unit of measure in ISO code                                                                            | 3               | BASE_UOM<br>_ISO         | Optional    |
| Input –<br>Rowset    | QuantitiesV<br>alueField | String        | Value fields:<br>Quantities                                                                                 | 15              | QUA_VALC<br>OM           | Optional    |
| Input –<br>Parameter | ExtensionLi<br>neList    | Array of rows | This array of<br>parameters is used<br>for Non-PO invoices                                                  |                 |                          | Optional    |
| Input –<br>Rowset    | Match_EXT<br>ENSIONIN    | Boolean       | If the value is set to<br>TRUE, the<br>corresponding row is<br>included in invoice<br>creation and parking. |                 |                          | Optional    |
| Input –<br>Rowset    | Field1                   | String        | Character field with length 250                                                                             | 250             | FIELD1                   | Optional    |
| Input –<br>Rowset    | Field2                   | String        | Character field with length 250                                                                             | 250             | FIELD2                   | Optional    |
| Input –<br>Rowset    | Field3                   | String        | Character field with length 250                                                                             | 250             | FIELD3                   | Optional    |
| Input –<br>Rowset    | Field4                   | String        | Character field with length 250                                                                             | 250             | FIELD4                   | Optional    |

The following output mapping XML is used to configure the output parameters for CreateNonPOInvoice operation.

```
<?xml version="1.0" encoding="UTF-8" standalone="yes"?>
<!-- @REP VERSION NUMBER@ -->
<c:outputs xmlns:in="http://www.perceptivesoftware.com/pif/imagenow"
xmlns:c="http://www.perceptivesoftware.com/pif/mapping">
    <c:parameter>
        <c:name>InvoiceDocNumber</c:name>
        <in:objectPropertyWriter>
            <in:name></in:name>
            <in:objectId></in:objectId>
            <in:objectType></in:objectType>
            <in:propertyType></in:propertyType>
        </in:objectPropertyWriter>
    </c:parameter>
    <c:parameter>
        <c:name>FiscalYear</c:name>
        <in:objectPropertyWriter>
            <in:name></in:name>
            <in:objectId></in:objectId>
            <in:objectType></in:objectType>
            <in:propertyType></in:propertyType>
        </in:objectPropertyWriter>
    </c:parameter>
      <c:parameter>
            <c:name>CompanyCode</c:name>
            <in:objectPropertyWriter>
                <in:name></in:name>
                <in:objectId></in:objectId>
                <in:objectType></in:objectType>
                <in:propertyType></in:propertyType>
            </in:objectPropertyWriter>
        </c:parameter>
    <c:parameter>
      <c:name>IsDuplicateInvoice</c:name>
      <in:objectPropertyWriter>
        <in:name></in:name>
        <in:objectId></in:objectId>
        <in:objectType></in:objectType>
        <in:propertyType></in:propertyType>
      </in:objectPropertyWriter>
    </c:parameter>
</c:outputs>
```

| Parameter<br>type | Parameter<br>name      | Data<br>type | Description                                                                                                    | Field<br>Length | SAP<br>Parameter<br>name |
|-------------------|------------------------|--------------|----------------------------------------------------------------------------------------------------|-----------------|--------------------------|
| Output            | InvoiceDocN<br>umber   | String       | Invoice document<br>number                                                                                                    | 10              |                          |
| Output            | FiscalYear             | String       | Fiscal year                                                                                                    | 4               |                          |
| Output            | CompanyCo<br>de        | String       | Company code                                                                                                    | 4               |                          |
| Output            | IsDuplicateIn<br>voice | Boolea<br>n  | Duplicate invoice<br>indicator is set to<br>TRUE when soft stop<br>is enabled and a<br>duplicate invoice is<br>detected based on<br>your configuration. | 1               |                          |

The table given below lists the output parameters of the XML file.

# Synchronous operations

### About synchronous operations

The synchronous operations available with Perceptive Connector for SAP Financials enable you to synchronously extract the required information from the associated SAP application.

For synchronous calls, ErpId passes as a SOAP parameter. If you do not provide any value for this parameter, the default connection is used.

## ErpSyncConnector-<version>.jar: GetCompanyDetails

GetCompanyDetails returns company details based on the company code you specify.

The connector operations use ErpId for the SAP connection. This operation calls the following function module.

BAPI\_COMPANYCODE\_GETDETAIL

```
<soapenv:Envelope xmlns:soapenv="http://schemas.xmlsoap.org/soap/envelope/"
xmlns:syn="http://syncoperation.erp.pif.apef.perceptivesoftware.com/">
<soapenv:Header/>
<soapenv:Body>
<syn:GetCompanyDetails>
<ErpId></ErpId>
<CompanyCode></CompanyCode>
</syn:GetCompanyDetails>
</soapenv:Body>
</soapenv:Envelope>
```

| Parameter<br>name | Data<br>type | Description                                       | Field length | Requirement |
|-------------------|--------------|---------------------------------------------------|--------------|-------------|
| Erpld             | String       | SAP connection that the connector operations use. | 10           | Optional    |
| CompanyCode       | String       | Company code                                      | 4            | Mandatory   |

The following table describes the parameters of syn:GetCompanyDetails.

```
<soap:Envelope xmlns:soap="http://schemas.xmlsoap.org/soap/envelope/">
   <soap:Body>
      <ns1:GetCompanyDetailsResponse
xmlns:ns1="http://syncoperation.erp.pif.apef.perceptivesoftware.com/">
         <Company>
            <CompanyCode></CompanyCode>
            <CompanyName></CompanyName>
            <City></City>
            <LanguageCode></LanguageCode>
            <CountryKey></CountryKey>
            <CurrencyCode></CurrencyCode>
            <Vat/>
         </Company>
      </ns1:GetCompanyDetailsResponse>
   </soap:Body>
</soap:Envelope>
```

| The felletting table accombed the parameters of company | The following t | able describes | the parameters o | f Company |
|---------------------------------------------------------|-----------------|----------------|------------------|-----------|
|---------------------------------------------------------|-----------------|----------------|------------------|-----------|

| Parameter name | Data type | Description                     | Field length |
|----------------|-----------|---------------------------------|--------------|
| CompanyCode    | String    | Company code                    | 4            |
| CompanyName    | String    | Name of company code or company | 25           |
| City           | String    | City                            | 25           |
| LanguageCode   | String    | Language key                    | 2            |
| CountryKey     | String    | Country key                     | 2            |
| CurrencyCode   | String    | Currency key                    | 3            |
| VAT            | String    | Tax on sales/purchases code     | 20           |

# ErpSyncConnector-<version>.jar: GetCompanyList

GetCompanyList returns a list of companies based on search parameters you specify.

Search returns partial matches too. This operation calls the following function module.

• BAPI\_COMPANYCODE\_GETLIST

The connector operations use Erpld for the SAP connection.

The following example displays the XML template and parameter list issued in the request.

```
<soapenv:Envelope xmlns:soapenv="http://schemas.xmlsoap.org/soap/envelope/"
xmlns:syn="http://syncoperation.erp.pif.apef.perceptivesoftware.com/">
<soapenv:Header/>
<soapenv:Body>
<syn:GetCompanyList>
<ErpId></ErpId>
<VendorGroup></VendorGroup>
<CompanyName></CompanyName>
<CompanyCode></CompanyCode>
</syn:GetCompanyList>
</soapenv:Body>
</soapenv:Envelope>
```

| Parameter<br>name | Data<br>type | Description                                       | Field length                                            | Requirement |
|-------------------|--------------|---------------------------------------------------|---------------------------------------------------------|-------------|
| Erpld             | String       | SAP connection that the connector operations use. | connection that the<br>nector operations use.10Optional |             |
| VendorGroup       | String       | Vendor group                                      | For future use                                          |             |
| CompanyNa<br>me   | String       | Name of company                                   | 25                                                      | Optional    |
| CompanyCo<br>de   | String       | Company code                                      | 4                                                       | Optional    |

The following table describes the parameters of syn:GetCompanyList.

| Parameter name | Data type | Description                     | Field length |
|----------------|-----------|---------------------------------|--------------|
| CompanyCode    | String    | Company code                    | 4            |
| CompanyName    | String    | Name of company code or company | 25           |
| VendorGroup    | String    | For future use                  |              |

#### The following table describes the parameters of Company.

# ErpSyncConnector-<version>.jar: GetCostCenterDetails

GetCostCenterDetails returns the details of cost centers in a controlling area and company. If you specify a language, the search returns results in that language. The default language is the language that you configured in Configure SAP connectivity.

The connector operations use Erpld for the SAP connection. This operation calls the following function modules.

- BAPI\_COSTCENTER\_GETDETAIL1
- RFC\_READ\_TABLE
  - Table TKA02

Ensure that you perform the following step when you request for a response.

• You must provide a value for the controlling area, or the company code, or both. If you keep both fields empty, the search does not return any result.

The following example displays the XML template and parameter list issued in the request.

```
<soapenv:Envelope xmlns:soapenv="http://schemas.xmlsoap.org/soap/envelope/"
xmlns:syn="http://syncoperation.erp.pif.apef.perceptivesoftware.com/">
<soapenv:Header/>
<soapenv:Body>
<syn:getCostCenterDetails>
<ErpId></ErpId>
<ControllingArea></ControllingArea>
<CompanyCode></CompanyCode>
<CostCenterId></CostCenterId>
<ValidOnDate></ValidOnDate>
<Language></Language>
</syn:getCostCenterDetails>
</soapenv:Body>
</soapenv:Envelope>
```

The following table describes the parameters of syn:getCostCenterDetails.

| Parameter<br>name | Data<br>type | Description                                                                                                    | Field length                        | Requirement |
|-------------------|--------------|----------------------------------------------------------------------------------------------------|-------------------------------------|-------------|
| Erpld             | String       | SAP connection that the<br>connector operations use.<br>For sync calls, ErpId passes<br>as a SOAP parameter. If you<br>do not provide any value for<br>this parameter, the default<br>connection is used. Refer to<br>Set the default SAP<br>connection. | 10                                  | Optional    |
| ControllingArea   | String       | Controlling area is an<br>organizational unit from the<br>accounting component in the<br>R/3 System.                                                                                                    | 4                                   | Optional    |
| CompanyCode       | String       | Company or business unit code                                                                                                    | 4                                   | Optional    |
| CostCenterId      | String       | Cost center ID                                                                                                    | 10                                  | Mandatory   |
| ValidOnDate       | Date         | Valid on date                                                                                                    | 8 for yyyyMMdd<br>10 for yyyy-MM-dd | Optional    |
| Language          | String       | Language according to ISO 639                                                                                                    | 2                                   | Optional    |

```
<soap:Envelope xmlns:soap="http://schemas.xmlsoap.org/soap/envelope/">
   <soap:Body>
     <ns1:GetCostCentersResponse
xmlns:ns1="http://syncoperation.erp.pif.apef.perceptivesoftware.com/">
         <CostCenter>
            <costCenter></costCenter>
            <name></name>
            <description></description>
            <controllingArea></controllingArea>
            <details>
              <validFromDate></validFromDate>
               <validToDate></validToDate>
               <personInCharge></personInCharge>
               <personInChargeUserId/>
               <companyCode></companyCode>
               <department></department>
               <businessArea></businessArea>
               <costCenterType></costCenterType>
               <currency></currency>
               <costCenterHierarchyGroup></costCenterHierarchyGroup>
               <profitCenter></profitCenter>
               <address></address>
               <functionalArea></functionalArea>
            </details>
```

```
</CostCenter>
</nsl:GetCostCentersResponse>
</soap:Body>
</soap:Envelope>
```

The following table describes the parameters of costCenter.

| Parameter name  | Data type | Description                                                                                       | Field length |
|-----------------|-----------|---------------------------------------------------------------------------------------------------|--------------|
| costCenter      | String    | Cost center                                                                                       | 10           |
| name            | String    | Name of the contact person                                                                        |              |
| description     | String    | Description of the cost center                                                                    |              |
| controllingArea | String    | Controlling area is an organizational<br>unit from the accounting component in<br>the R/3 System. | 4            |
| details         |           | This is an object name (Refer to the table below for parameters under this object)                |              |

The following table describes the parameters of details under CostCenter.

| Parameter name           | Data type | Description                                    | Field length |
|--------------------------|-----------|------------------------------------------------|--------------|
| validFromDate            | Date      | The date from which this cost center is valid  | 8            |
| validToDate              | Date      | The date until which this cost center is valid | 8            |
| personInCharge           | String    | Person in charge for the cost center           | 20           |
| personInChargeUserId     | String    | User ID of person in charge                    | 12           |
| companyCode              | String    | Company or business unit code                  | 4            |
| department               | String    | Department                                     | 12           |
| businessArea             | String    | Business area                                  | 4            |
| costCenterType           | String    | Type of cost center                            | 1            |
| currency                 | String    | Currency                                       | 3            |
| costCenterHierarchyGroup | String    | Cost center hierarchy group                    | 12           |
| profitCenter             | String    | Profit center                                  | 10           |

| Parameter name | Data type | Description     | Field length |
|----------------|-----------|-----------------|--------------|
| address        | String    | Address         | 250          |
| functionalArea | String    | Functional area | 4            |

# ErpSyncConnector-<version>.jar: GetCostCenters

GetCostCenters returns the list of cost centers based on controlling area, company code, or both. You can further filter the search by cost center range, date range, and cost center group.

This operation calls the following function modules.

- BAPI\_COSTCENTER\_GETLIST1
- RFC\_READ\_TABLE
  - Table TKA02

The connector operations use Erpld for the SAP connection.

If you provide only CostCenterFrom the search returns only that cost center under the specified business unit. Otherwise, the search returns results for the range of cost centers you provide.

If you specify a date range the search returns all valid results falling within that date range, regardless of the date range length. If you do not provide ValidFromDate, the application refers to the current date by default. Supported date formats for ValidFromDate and ValidToDate are yyyy-MM-dd and yyyyMMdd.

If you set IncludeDetails to TRUE, the search returns the cost center details for the cost centers listed under the controlling area you specify. You can specify the number of results you want from this search in MaxNumberOfHits.

Ensure the following steps when you request for a response.

- You must provide a value for controlling area, company code, or both. If you keep both the fields empty, the search does not return any result.
- Enter a part of cost center ID in CostCenterIdPartial and the search returns matching results.

```
<soapenv:Envelope xmlns:soapenv="http://schemas.xmlsoap.org/soap/envelope/"</pre>
xmlns:syn="http://syncoperation.erp.pif.apef.perceptivesoftware.com/">
   <soapenv:Header/>
   <soapenv:Body>
      <syn:GetCostCenters>
         <ErpId></ErpId>
         <ControllingArea></ControllingArea>
         <CompanyCode></CompanyCode>
         <CostCenterPartial></CostCenterPartial>
         <CostCenterFrom></CostCenterFrom>
         <CostCenterTo></CostCenterTo>
         <ValidFromDate></ValidFromDate>
         <ValidToDate></ValidToDate>
         <CostCenterGroup></CostCenterGroup>
         <IncludeDetails></IncludeDetails>
         <MaxNumberOfHits></MaxNumberOfHits>
      </syn:GetCostCenters>
   </soapenv:Body>
</soapenv:Envelope>
```

| Parameter name    | Data<br>type | Description                                                                                          | Field length                               | Requirement |
|-------------------|--------------|----------------------------------------------------------------------------------------------------|--------------------------------------------|-------------|
| Erpld             | String       | SAP connection that the connector operations use.                                                    | 10                                         | Optional    |
| ControllingArea   | String       | Controlling area is an<br>organizational unit from the<br>accounting component in the R/3<br>System. | 4                                          | Optional    |
| CompanyCode       | String       | Company or business unit code                                                                        | 4                                          | Optional    |
| CostCenterPartial | String       | Cost center ID for partial search                                                                    | 10                                         | Optional    |
| CostCenterFrom    | String       | Cost center (from value)                                                                             | 10                                         | Optional    |
| CostCenterTo      | String       | Cost center (to value)                                                                               | 10                                         | Optional    |
| ValidFromDate     | Date         | Start of the validity period                                                                         | 8 for<br>yyyyMMdd<br>10 for yyyy-<br>MM-dd | Optional    |
| ValidToDate       | Date         | End of the validity period                                                                           | 8 for<br>yyyyMMdd<br>10 for yyyy-<br>MM-dd | Optional    |
| CostCenterGroup   | String       | Cost center group                                                                                    | 15                                         | Optional    |
| IncludeDetails    | Boolean      | Set TRUE to get details                                                                              | 4                                          | Optional    |
| MaxNumberOfHits   | Integer      | Maximum number of search results                                                                     | 4                                          | Optional    |

The following table describes the parameters of syn:GetCostCenters.

```
<soap:Envelope xmlns:soap="http://schemas.xmlsoap.org/soap/envelope/">
    <soap:Body>
        <nsl:GetCostCentersResponse
xmlns:nsl="http://syncoperation.erp.pif.apef.perceptivesoftware.com/">
            <CostCenter>
            <costCenter>
            <costCenter>
            <costCenter>
            <costCenter>
            <description></description>
            <controllingArea></controllingArea>
            <details>
            <validFromDate></validFromDate>
            <validToDate></personInCharge>
```

```
companyCode></companyCode>
<department></department>
<businessArea></businessArea>
<costCenterType></costCenterType>
<currency></currency>
<costCenterHierarchyGroup></costCenterHierarchyGroup>
<profitCenter></profitCenter>
<address></address>
<functionalArea></functionalArea>
</details>
</costCenter>
</soap:Body>
</soap:Envelope>
```

| Parameter name  | Data<br>type | Description                                                                                 | Field<br>length |
|-----------------|--------------|---------------------------------------------------------------------------------------------|-----------------|
| costCenter      | String       | Cost center                                                                                 | 4               |
| name            | String       | Name of the cost center                                                                     | 20              |
| description     | String       | Description of the cost center                                                              | 40              |
| controllingArea | String       | Controlling area is an organizational unit from the accounting component in the R/3 System. | 4               |
| details         |              | This is an object name (Refer to the table below for parameters under this object)          |                 |

### The following table describes the parameters of CostCenter.

The following table describes the parameters of details under CostCenter.

| Parameter name           | Data<br>type | Description                                   | Field<br>length |
|--------------------------|--------------|-----------------------------------------------|-----------------|
| validFromDate            | Date         | The date from which this cost center is valid | 8               |
| validToDate              | Date         | The date to which this cost center is valid   | 8               |
| personInCharge           | String       | Person in charge for the cost center          | 20              |
| personInChargeUse<br>rld | String       | User ID of the person in charge               | 12              |
| companyCode              | String       | Company or business unit code                 | 4               |
| department               | String       | Department                                    | 12              |

| Parameter name               | Data<br>type | Description                 | Field<br>length |
|------------------------------|--------------|-----------------------------|-----------------|
| businessArea                 | String       | Business area               | 4               |
| costCenterType               | String       | Type of cost center         | 1               |
| currency                     | String       | Currency                    | 3               |
| costCenterHierarch<br>yGroup | String       | Cost center hierarchy group | 12              |
| profitCenter                 | String       | Profit center               | 10              |
| address                      | String       | Address                     | 250             |
| functionalArea               | String       | Functional area             | 4               |

# ErpSyncConnector-<version>.jar: GetCurrenciesForCountry

GetCurrenciesForCountry returns the list of currencies available for the country key you provide.

This operation calls the following function module.

- RFC\_READ\_TABLE
  - Table T500W
  - Table TCURT
  - Table T002

The connector operations use Erpld for the SAP connection. If you specify a language, the search returns results in that language. The default language is the language that you configured in Configure SAP connectivity.

The following example displays the XML template and parameter list issued for the request.

```
<soapenv:Envelope xmlns:soapenv="http://schemas.xmlsoap.org/soap/envelope/"
xmlns:syn="http://syncoperation.erp.pif.apef.perceptivesoftware.com/">
        <soapenv:Header/>
        <soapenv:Body>
            <syn:GetCurrenciesForCountry>
                 <ErpId></ErpId>
                 <CountryKey></CountryKey>
                 <Language></Language>
                </syn:GetCurrenciesForCountry>
                </syn:GetCurrenciesForCountry>
                </syn:GetCurrenciesForCountry>
                </syn:GetCurrenciesForCountry>
                </syn:GetCurrenciesForCountry>
                </soapenv:Body>
</soapenv:Envelope>
```

The following table describes the parameters of syn:GetCurrenciesForCountry.

| Parameter name | Data<br>type | Description                                       | Field<br>length | Requirement |
|----------------|--------------|---------------------------------------------------|-----------------|-------------|
| Erpld          | String       | SAP connection that the connector operations use. | 10              | Optional    |
| CountryKey     | String       | Country code in ISO alpha 2 format                | 3               | Mandatory   |
| Language       | String       | Language for currency list.                       | 2               | Optional    |

#### The following example displays the XML template and parameter list issued in response to the request.

The following table describes the parameters of ns1:GetCurrenciesForCountryResponse.

| Parameter name      | Data type | Description              | Field<br>length |
|---------------------|-----------|--------------------------|-----------------|
| CurrencyISOCode     | String    | Currency key             | 3               |
| Description         | String    | Description              | 15              |
| DescriptionLanguage | String    | Language for description | 2               |

# ErpSyncConnector-<version>.jar: GetCurrencyList

GetCurrencyList returns the list of all currencies available. This operation calls the following function module.

- RFC\_READ\_TABLE
  - Table TCURT
  - Table T002

The connector operations use Erpld for the SAP connection. You can filter the search based on currency code and language. If you specify a language, the search returns results in that language. The default language is the language that you configured in Configure SAP connectivity.

```
<soapenv:Envelope xmlns:soapenv="http://schemas.xmlsoap.org/soap/envelope/"
xmlns:syn="http://syncoperation.erp.pif.apef.perceptivesoftware.com/">
<soapenv:Header/>
<soapenv:Body>
<syn:GetCurrencyList>
<ErpId></ErpId>
<CurrencyCode></CurrencyCode>
<Language></Language>
</syn:GetCurrencyList>
</soapenv:Body>
</soapenv:Envelope>
```

The following table describes the parameters of syn:GetCurrencyList.

| Parameter name | Data type | Description                                       | Field<br>length | Requirement |
|----------------|-----------|---------------------------------------------------|-----------------|-------------|
| Erpld          | String    | SAP connection that the connector operations use. | 10              | Optional    |
| CurrencyCode   | String    | Currency key                                      | 3               | Optional    |
| Language       | String    | Language for currency list.                       | 2               | Optional    |

The following example displays the XML template and parameter list issued in response to the request.

The following table describes the parameters of Currency.

| Parameter name  | Data type | Description               | Field length |
|-----------------|-----------|---------------------------|--------------|
| CurrencyISOCode | String    | Currency key              | 3            |
| Description     | String    | Currency code description | 40           |

# ErpSyncConnector-<version>.jar: GetEmailAddresses

This web method returns email addresses based on the specified address number.

This operation calls the following function module.

- RFC\_READ\_TABLE
  - Table ADR6

The connector operations use Erpld for the SAP connection.

Ensure the following step when you request for a response.

• Get the address number from the GetVendorList response.

The following example displays the XML template and parameter list issued for the request.

```
<soapenv:Envelope xmlns:soapenv="http://schemas.xmlsoap.org/soap/envelope/"
xmlns:syn="http://syncoperation.erp.pif.apef.perceptivesoftware.com/">
<soapenv:Header/>
<soapenv:Body>
<syn:GetEmailAddresses>
<ErpId></ErpId>
<AddressNumber></AddressNumber>
</syn:GetEmailAddresses>
</soapenv:Body>
</soapenv:Envelope>
```

The following table describes the parameters of syn:GetEmailAddresses.

| Parameter name | Data<br>type | Description                                       | Field<br>length | Requirement |
|----------------|--------------|---------------------------------------------------|-----------------|-------------|
| Erpld          | String       | SAP connection that the connector operations use. | 10              | Optional    |
| AddressNumber  | String       | Address number                                    | 10              | Mandatory   |

The following example displays the XML template and parameter list issued in response to the request.

The following table describes the parameters of EmailAddresses.

| Parameter name | Data<br>type | Description                                            | Field<br>length |
|----------------|--------------|--------------------------------------------------------|-----------------|
| EmailAddresses |              | This is an object name                                 |                 |
| eMail          | String       | SMTP internet mail address (business address services) | 241             |

# ErpSyncConnector-<version>.jar: GetErpServiceList

GetErpServiceList returns the list of available ERP services. This web service does not have any input parameters.

The following example displays the XML template and parameter list issued for the request.

```
<soapenv:Envelope xmlns:soapenv="http://schemas.xmlsoap.org/soap/envelope/"
xmlns:syn="http://syncoperation.erp.pif.apef.perceptivesoftware.com/">
    <soapenv:Header/>
    <soapenv:Body>
        <syn:GetErpServiceList/>
        </soapenv:Body>
</soapenv:Envelope>
```

The following example displays the XML template and parameter list issued in response to the request.

The following table describes the parameter of ns1:GetErpServiceListResponse.

| Parameter name | Data type | Description |
|----------------|-----------|-------------|
| ErpServiceList | String    | ERP service |

# ErpSyncConnector-<version>.jar: GetGLAccounts

GetGLAccounts returns the list of General Ledger (GL) accounts available for the company code you specify. This operation calls the following function module.

BAPI\_GL\_ACC\_GETLIST

You can further filter the results of this search by name and account number. The search returns partial matches for name and account number. The connector operations use Erpld for the SAP connection.

```
<soapenv:Envelope xmlns:soapenv="http://schemas.xmlsoap.org/soap/envelope/"
xmlns:syn="http://syncoperation.erp.pif.apef.perceptivesoftware.com/">
    <soapenv:Header/>
    <soapenv:Body>
        <syn:GetGLAccounts>
            <ErpId></ErpId>
            <CompanyCode></CompanyCode>
            <FilterByName></FilterByName>
            <FilterByAcctNumber></FilterByAcctNumber>
            </soapenv:Body>
</soapenv:Envelope>
```

The following table describes the parameters of syn:GetGLAccounts.

| Parameter name     | Data type | Description                                       | Field length | Requirement |
|--------------------|-----------|---------------------------------------------------|--------------|-------------|
| Erpld              | String    | SAP connection that the connector operations use. | 10           | Optional    |
| CompanyCode        | String    | Company code                                      | 4            | Mandatory   |
| FilterByName       | String    | GL account short text                             | 20           | Optional    |
| FilterByAcctNumber | String    | GL account number                                 | 10           | Optional    |

The following example displays the XML template and parameter list issued in response to the request.

The following table describes the parameters of GLAccount.

| Parameter name | Data type | Description            | Field length |
|----------------|-----------|------------------------|--------------|
| CompanyNum     | String    | Company code           | 4            |
| GLAcct         | String    | GL Account number      | 10           |
| GLAcctDesc     | String    | GL account description | 20           |

# ErpSyncConnector-<version>.jar: GetPaymentTermList

GetPaymentTermList returns details of a payment term based on specified search parameters.

This operation calls the following function modules.

- MSR20\_MD\_PAYTERMS\_GETLIST
- RFC\_READ\_TABLE
  - Table T002

The search also returns partial matches. If you specify a language, the search returns results in that language. The default language is the language that you configured in Configure SAP connectivity. The connector operations use ErpId for the SAP connection.

The following example displays the XML template and parameter list issued for the request.

```
<soapenv:Envelope xmlns:soapenv="http://schemas.xmlsoap.org/soap/envelope/"
xmlns:syn="http://syncoperation.erp.pif.apef.perceptivesoftware.com/">
    <soapenv:Header/>
    <soapenv:Body>
        <syn:GetPaymentTermList>
            <ErpId></ErpId>
            <PaymentTermsCode></PaymentTermsCode>
            <Language></Language>
            </syn:GetPaymentTermList>
            </soapenv:Body>
</soapenv:Body>
</soapenv:Envelope>
```

| Parameter name   | Data<br>type | Description                                       | Field<br>length | Requirement |
|------------------|--------------|---------------------------------------------------|-----------------|-------------|
| Erpld            | String       | SAP connection that the connector operations use. | 10              | Optional    |
| PaymentTermsCode | String       | Terms of payment key                              | 4               | Optional    |
| Language         | String       | Language for payment terms                        | 2               | Optional    |

The following table describes the parameters of syn:GetPaymentTermList.

| Parameter name | Data type | Description                  | Field<br>length |
|----------------|-----------|------------------------------|-----------------|
| Code           | String    | Terms of payment key         | 4               |
| Description    | String    | Description of payment terms | 50              |
| CalcMethod     | String    | For future use               |                 |
| Days           | Integer   | For future use               |                 |

The following table describes the parameters of PaymentTerm.

# ErpSyncConnector-<version>.jar: GetProfitCenterList

GetProfitCenterList returns a list of profit centers based on the specified business unit code.

This operation calls the following function modules.

- BAPI\_PROFITCENTER\_GETLIST
- RFC\_READ\_TABLE
  - Table TKA02

The connector operations use Erpld for the SAP connection.

Ensure the following step when you request for a response.

• In the ProfitCenterIdPartial, enter a part of profit center ID and the search returns matching results.

The following example displays the XML template and parameter list issued for the request.

```
<soapenv:Envelope xmlns:soapenv="http://schemas.xmlsoap.org/soap/envelope/"
xmlns:syn="http://syncoperation.erp.pif.apef.perceptivesoftware.com/">
<soapenv:Header/>
<soapenv:Body>
<syn:GetProfitCenterList>
<ErpId></ErpId>
<CompanyCode></CompanyCode>
<ProfitCenterIdPartial></ProfitCenterIdPartial>
</syn:GetProfitCenterList>
</soapenv:Body>
</soapenv:Envelope>
```

The following table describes the parameters of syn:GetProfitCenterList.

| Parameter name | Data<br>type | Description                                       | Field<br>length | Requirement |
|----------------|--------------|---------------------------------------------------|-----------------|-------------|
| Erpld          | String       | SAP connection that the connector operations use. | 10              | Optional    |
| CompanyCode    | String       | Company code                                      | 4               | Mandatory   |

| ProfitCenterIdPartial String Profit center ID for partial search 10 Optional | ProfitCenterIdPartial |
|------------------------------------------------------------------------------|-----------------------|
|------------------------------------------------------------------------------|-----------------------|

#### The following example displays the XML template and parameter list issued in response to the request.

The following table describes the parameters of ProfitCenter.

| Parameter name   | Data<br>type | Description                            | Field length |
|------------------|--------------|----------------------------------------|--------------|
| ProfitCenterId   | String       | Profit center                          | 10           |
| ControllingArea  | String       | Controlling area                       | 4            |
| ProfitCenterName | String       | General name                           | 20           |
| InCharge         | String       | Person responsible for profit center   | 20           |
| InChargeUser     | String       | User responsible for the profit center | 12           |

# ErpSyncConnector-<version>.jar: GetPurchaseOrderDetails

GetPurchaseOrderDetails returns details of a particular purchase order based on the specified search parameters and purchase order number.

This operation calls the following function modules.

- BAPI\_PO\_GETDETAIL
- BAPI\_VENDOR\_GETDETAIL
- RFC\_READ\_TABLE
  - Table T006A

The search also returns partial matches.

The connector operations use Erpld for the SAP connection.

The following example displays the XML template and parameter list issued for the request.

<soapenv:Envelope xmlns:soapenv="http://schemas.xmlsoap.org/soap/envelope/"
xmlns:syn="http://syncoperation.erp.pif.apef.perceptivesoftware.com/">

```
<soapenv:Header/>
<soapenv:Body>
<syn:GetPurchaseOrderDetails>
<ErpId></ErpId>
<PONumber></PONumber>
<CompanyCode></CompanyCode>
<VendorGroup></VendorGroup>
<ShowDeletedLines></ShowDeletedLines>
</syn:GetPurchaseOrderDetails>
</soapenv:Body>
</soapenv:Envelope>
```

| Parameter name   | Data type | Description                                                                                         | Field<br>length | Requirement |
|------------------|-----------|----------------------------------------------------------------------------------------------------|-----------------|-------------|
| Erpld            | String    | SAP connection that the connector operations use.                                                   | 10              | Optional    |
| PONumber         | String    | Purchasing document number                                                                          | 10              | Mandatory   |
| CompanyCode      | String    | If you provide a value, it validates<br>whether the PONumber belongs to the<br>company code         | 4               | Optional    |
| VendorGroup      | String    | Vendor group                                                                                        | For future      | euse        |
| ShowDeletedLines | Boolean   | If the value is set to TRUE, the<br>Purchase Order detail includes the line<br>items deleted in SAP |                 | Mandatory   |
| ShowLockedLines  | Boolean   | If the value is set to TRUE, the<br>Purchase Order detail includes the line<br>items locked in SAP  |                 | Mandatory   |

#### The following table describes the parameters of syn:GetPurchaseOrderDetails.

```
<soap:Envelope xmlns:soap="http://schemas.xmlsoap.org/soap/envelope/">/
<soap:Body>
<ns1:GetPurchaseOrderDetailsResponse
xmlns:ns1="http://syncoperation.erp.pif.apef.perceptivesoftware.com/">
<PurchaseOrderDetails>
<VendorList>
<VendorNo/>
<VendorName/>
<Addr1/>
<City/>
<State/>
<Zip/>
<CountryKey/>
<POBox/>
</VendorList>
```

<CodingLines> <PONumber> </PONumber> <LineNumber> </LineNumber> <ItemNumber> </ItemNumber> <DeleteInd> </DeleteInd> <ItemDescription> </ItemDescription> <Quantity> </Quantity> <OpenQuantity> </OpenQuantity> <OpenIVQuantityPO> </OpenIVQuantityPO> <UOM> </UOM> <InternalUOM> </InternalUOM> <POPriceUOM></POPriceUOM> <InternalPOPriceUOM></InternalPOPriceUOM> <ConvNum></ConvNum> <ConvDen></ConvDen> <UnitPrice> </UnitPrice> <PriceUnit> </PriceUnit> <ExtendedAmount> </ExtendedAmount> <POLineTaxable> </POLineTaxable> <POLVATJurisdiction> </POLVATJurisdiction> <POLVATCode> </POLVATCode> <TaxAmount> </TaxAmount> <ReferenceDocument></ReferenceDocument> <ReferenceDocumentYear></ReferenceDocumentYear> <ReferenceDocumentItem></ReferenceDocumentItem> <ItemCategory></ItemCategory> <DistribIndicator></DistribIndicator> <IsBlanketPOItem></IsBlanketPOItem> <Material/> <TaxCode></TaxCode> <TaxJurisdictionCode></TaxJurisdictionCode> <WBS/> <IsGRBasedInvoice></IsGRBasedInvoice> <GRIndicator></GRIndicator> <AcctAssignmentCategory></AcctAssignmentCategory> <PartialInvoiceIndicator></PartialInvoiceIndicator> <GRNonValuated></GRNonValuated> <IRIndicator></IRIndicator> <DeliveryCompletedIndicator></DeliveryCompletedIndicator> <FinalInvoiceIndicator></FinalInvoiceIndicator> <TrackingNo></TrackingNo> <PurchaseRequisitionNumber></PurchaseRequisitionNumber> <PurchaseRequisitionerName></PurchaseRequisitionerName> </CodingLines> <AccountAssignmentLines> <ItemNumber></ItemNumber> <SerialNo></SerialNo> <DistributionPercentage></DistributionPercentage> <ProjectDefinition/> <ScheduleLineNo></ScheduleLineNo> <AssetNo/> <SubNumber/> <GoodsRecipient/> <UnloadPoint/> <ControllingArea></ControllingArea> <ToCostCenter/> <ToOrder/> <ToProject/> <GLAccount></GLAccount> <CostCenter></CostCenter>

<SDDoc/> <SalesDocItem></SalesDocItem> <OrderNo/> <CommitmentItem/> <FundsCenter/> <FunctionalArea/> <ProfitCenter></ProfitCenter> <Fund/> <FundsRes/> <ResItem></ResItem> <BusArea></BusArea> <PartnerAccountNo/> <CostObject/> <Network/> <RoutingNo></RoutingNo> <Activity/> <RealEstateKey/> <Counter></Counter> <RecoveryIndicator/> <GrantNbr/> <CommitmentItemLong/> <FuncAreaLong/> <Quantity></Quantity> <ProfitSegmNumber></ProfitSegmNumber> <BudgetPeriod/> <WbsElement/> <UOM></UOM> <POPriceQuantity></POPriceQuantity> <POPriceUOM></POPriceUOM> <UOMConvFactor></UOMConvFactor> <TaxCode></TaxCode> <TaxJurisdictionCode></TaxJurisdictionCode> <IsBlanketPOItem></IsBlanketPOItem> </AccountAssignmentLines> <POAmount> </POAmount> <POCurrency/> <MoreResultsCo></MoreResultsCo> <PONumber/> <POType></POType> <POCategory></POCategory> <IsBlanketPO></IsBlanketPO> <AcctDataPopulationRequired></AcctDataPopulationRequired> <CreatedBy></CreatedBy> </PurchaseOrderDetails> </ns1:GetPurchaseOrderDetailsResponse> </soap:Body> </soap:Envelope>

#### The following table describes the parameter of PurchaseOrderDetails.

| Parameter name | Data type | Description                                                                         | Field<br>length |
|----------------|-----------|-------------------------------------------------------------------------------------|-----------------|
| VendorList     |           | This is an object name (Refer to the table below for parameters under this object). |                 |

| Parameter name             | Data type | Description                                                                                       | Field<br>length |
|----------------------------|-----------|---------------------------------------------------------------------------------------------------|-----------------|
| CodingLines                |           | This is an object name (Refer to the table under CodingLines for parameters under this object).   |                 |
| POAmount                   | Double    | Purchase order amount                                                                             |                 |
| POCurrency                 | String    | Currency key                                                                                      | 5               |
| MoreResultsCo              | Boolean   | For future use                                                                                    |                 |
| PONumber                   | String    | Purchasing document number                                                                        | 10              |
| РОТуре                     | String    | Document type (DOC_TYPE) of the PO in SAP                                                         | 4               |
| POCategory                 | String    | Document category (DOC_CAT) of the PO in SAP                                                      | 1               |
| IsBlanketPO                | Boolean   | Indicator for blanket PO                                                                          |                 |
| AcctDataPopulationRequired | Boolean   | Indicates whether passing of accounting data to SAP is required while parking or posting invoices |                 |
| CreatedBy                  | String    | Creator of the PO                                                                                 | 12              |

The following table describes the parameters of VendorList under PurchaseOrderDetails.

| Parameter name | Data type | Description                          | Field<br>length |
|----------------|-----------|--------------------------------------|-----------------|
| VendorNo       | String    | Account number of vendor or creditor | 10              |
| VendorName     | String    | Vendor name                          | 35              |
| Addr1          | String    | House number and street              | 35              |
| City           | String    | City                                 | 35              |
| State          | String    | Region (state, province, county)     | 3               |
| Zip            | String    | Postal code                          | 10              |
| CountryKey     | String    | Country key                          | 3               |
| РОВох          | String    | PO Box number                        | 10              |

| Parameter name     | Data type | Description                                                                                                    | Field<br>length |
|--------------------|-----------|----------------------------------------------------------------------------------------------------|-----------------|
| PONumber           | String    | Purchasing document number                                                                                                    | 10              |
| LineNumber         | Integer   | Sequential number                                                                                                    |                 |
| ItemNumber         | String    | Item number of purchasing document                                                                                                    | 5               |
| ItemDescription    | String    | Short text                                                                                                    | 40              |
| DeleteInd          | String    | Possible values for this parameter are X,<br>L, S, or blank. X or L denotes that the<br>Line Item of the PO is deleted, S<br>denotes that the Line Item of the PO is<br>locked, and if no value is specified, the<br>Line Item is valid. | 1               |
| Quantity           | Double    | Purchase order quantity                                                                                                    |                 |
| OpenQuantity       | Double    | Undelivered quantity of the particular item of a Purchase Order                                                                                                    |                 |
| OpenIVQuantityPO   | Double    | Quantity of the particular item of a<br>Purchase Order that is not invoiced                                                                                                    |                 |
| UOM                | String    | Purchase order unit of measure                                                                                                    | 3               |
| InternalUOM        | String    | Internal unit of measure for SAP                                                                                                    | 3               |
| POPriceUOM         | String    | Order Price Unit (Purchasing)                                                                                                    | 3               |
| InternalPOPriceUOM | String    | Internal Order Price Unit (Purchasing)                                                                                                    | 3               |
| ConvNum            | Integer   | Numerator for conversion of Order Price<br>Unit into Order Unit                                                                                                    | 5               |
| ConvDen            | Integer   | Denominator for conversion of Order<br>Price Unit into Order Unit                                                                                                    | 5               |
| UnitPrice          | Double    | Net price in purchasing document (in document currency)                                                                                                    |                 |
| PriceUnit          | Double    | Price unit                                                                                                    |                 |
| ExtendedAmount     | Double    | Gross order value in PO currency                                                                                                    |                 |
| POLineTaxable      | Boolean   | For future use                                                                                                    |                 |

### The following list describes the parameters of CodingLines under PurchaseOrderDetails.

| Parameter name            | Data type | Description                                                                                        | Field<br>length |
|---------------------------|-----------|----------------------------------------------------------------------------------------------------|-----------------|
| POLVATJurisdiction        | String    | Tax jurisdiction                                                                                   | 15              |
| POLVATCode                | String    | Tax on sales/purchases code                                                                        | 2               |
| TaxAmount                 | Double    | Tax amount                                                                                         |                 |
| ReferenceDocument         | String    | Document number of a reference document                                                            | 10              |
| ReferenceDocumentYear     | String    | Fiscal year of current period                                                                      | 4               |
| ReferenceDocumentItem     | String    | Item of a reference document                                                                       | 4               |
| ItemCategory              | String    | Category of the line item (ITEM_CAT) in SAP                                                        | 1               |
| DistribIndicator          |           | Distribution indicator for multiple account assignment                                             |                 |
| IsBlanketPOItem           | Boolean   | Indicates a blanket PO item                                                                        |                 |
| Material                  | String    | Material number of the material in purchase order                                                  | 18              |
| TaxCode                   | String    | Tax code                                                                                           | 2               |
| TaxJurisdictionCode       | String    | Tax jurisdiction code                                                                              | 15              |
| ProfitCenter              | String    | Profit center, cost center, WBS, and GL                                                            | 10              |
| CostCenter                | String    | assignment of the particular line item in PO.                                                      | 10              |
| GLAccount                 | String    |                                                                                                    | 10              |
| WBS                       | String    |                                                                                                    | 24              |
| IsGRBasedInvoice          | Boolean   | GR based invoice indicator<br>(GR_BASEDIV) in SAP                                                  |                 |
| GRIndicator               | Boolean   | This parameter refers to the Goods<br>Receipt Indicator. The value can be<br>either TRUE or FALSE. |                 |
| TrackingNo:               | String    | Requirement tracking number                                                                        | 10              |
| PurchaseRequisitionNumber | String    | Purchase requisition number                                                                        | 10              |
| PurchaseRequisitionName   | String    | Name of requester                                                                                  | 12              |

# The following table contains a list of the parameters of AccountAssignmentLines under PurchaseOrderDetails.

| Parameter name         | Data type | Description                                                    | Field<br>length |
|------------------------|-----------|----------------------------------------------------------------|-----------------|
| ItemNumber             | String    | Item number of purchasing document                             | 5               |
| SerialNo               | String    | Sequential number of account assignment                        | 2               |
| DistributionPercentage | String    | Distribution percentage in case of multiple account assignment | 3               |
| ProjectDefinition      | String    | Project definition                                             | 24              |
| ScheduleLineNo         | String    | Delivery schedule line number                                  | 4               |
| AssetNo                | String    | Main asset number                                              | 12              |
| SubNumber              | String    | Asset subnumber                                                | 4               |
| GoodsRecipient         | String    | Goods recipient/Ship to party                                  | 12              |
| UnloadPoint            | String    | Unloading point                                                | 25              |
| ControllingArea        | String    | Controlling area                                               | 4               |
| ToCostCenter           | String    | Posting to cost center                                         | 1               |
| ToOrder                | String    | Post To order                                                  | 1               |
| ToProject              | String    | Post to project                                                | 1               |
| GLAccount              | String    | G/L account number                                             | 10              |
| CostCenter             | String    | Cost center                                                    | 10              |
| SDDoc                  | String    | Sales and distribution document number                         | 10              |
| SalesDocItem           | String    | Sales document item                                            | 6               |
| OrderNo                | String    | Order number                                                   | 12              |
| CommitmentItem         | String    | Commitment item                                                | 14              |
| FundsCenter            | String    | Funds center                                                   | 16              |
| FunctionalArea         | String    | Functional area                                                | 4               |
| ProfitCenter           | String    | Profit center                                                  | 10              |

| Parameter name     | Data type | Description                                           | Field<br>length |
|--------------------|-----------|-------------------------------------------------------|-----------------|
| Fund               | String    | Fund                                                  | 10              |
| FundsRes           | String    | Document number for earmarked funds                   | 10              |
| ResItem            | String    | Earmarked funds: Document item                        | 3               |
| BusArea            | String    | Business area                                         | 4               |
| PartnerAccountNo   | String    | Partner account number                                | 10              |
| CostObject         | String    | Cost object                                           | 12              |
| Network            | String    | Network number for account assignment                 | 12              |
| RoutingNo          | String    | Routing number of operations in the order             | 10              |
| Activity           | String    | Operation/Activity number                             | 4               |
| RealEstateKey      | String    | Internal key for real estate object                   | 8               |
| Counter            | String    | Internal counter                                      | 8               |
| RecoveryIndicator  | String    | Recovery indicator                                    | 2               |
| GrantNbr           | String    | Grant                                                 | 20              |
| CommitmentItemLong | String    | Commitment item                                       | 14              |
| FuncAreaLong       | String    | Functional area                                       | 16              |
| Quantity           | Double    | Quantity                                              | 13              |
| ProfitSegmNumber   | String    | Profitability Segment Number (CO-PA)                  | 10              |
| BudgetPeriod       | String    | FM: Budget period                                     | 10              |
| WbsElement         | String    | Work Breakdown Structure Element<br>(WBS Element)     | 24              |
| UOM                | String    | Purchase order unit of measure                        | 3               |
| POPriceQuantity    | Double    | Quantity in purchase order for price unit             | 13, 3           |
| POPriceUOM         | String    | Order Price Unit (Purchasing)                         | 3               |
| UOMConvFactor      | Double    | Conversion factor of Order Price Unit into Order Unit |                 |

| Parameter name      | Data type | Description                 | Field<br>length |
|---------------------|-----------|-----------------------------|-----------------|
| TaxCode             | String    | Tax code                    | 2               |
| TaxJurisdictionCode | String    | Tax jurisdiction code       | 15              |
| IsBlanketPOltem     | Boolean   | Indicates a blanket PO item |                 |

# ErpSyncConnector-<version>.jar: GetPurchaseOrderList

GetPurchaseOrderList returns a purchase order list based on the specified search parameters.

This operation calls the following function module.

- RFC\_READ\_TABLE
  - Table EKKO

The search also returns partial matches. The connector operations use Erpld for the SAP connection.

The following example displays the XML template and parameter list issued for the request.

```
soapenv:Envelope xmlns:soapenv="http://schemas.xmlsoap.org/soap/envelope/"
xmlns:syn="http://syncoperation.erp.pif.apef.perceptivesoftware.com/">
    <soapenv:Header/>
    <soapenv:Body>
        <syn:GetPurchaseOrderList>
            <ErpId></ErpId>
            <CompanyCode></CompanyCode>
            <VendorNo></VendorNo>
            </syn:GetPurchaseOrderList>
            </syn:GetPurchaseOrderList>
            </syn:GetPurchaseOrderList>
            </syn:GetPurchaseOrderList>
            </syn:GetPurchaseOrderList>
            </syn:GetPurchaseOrderList>
            </syn:GetPurchaseOrderList>
            </syn:GetPurchaseOrderList>
            </syn:GetPurchaseOrderList>
            </soapenv:Body>
</soapenv:Envelope>
```

| Parameter<br>name | Data type | Description                                       | Field<br>length | Requirement |
|-------------------|-----------|---------------------------------------------------|-----------------|-------------|
| Erpld             | String    | SAP connection that the connector operations use. | 10              | Optional    |
| CompanyCode       | String    | Company code                                      | 4               | Optional    |
| VendorNo          | String    | Vendor account number                             | 10              | Optional    |

The following table describes the parameters of syn:GetPurchaseOrderList.

```
<PODate> </PODate>
<PODateMatched> </PODateMatched>
<PONumber> </PONumber>
<POAmount> </POAmount>
<VendorNo> </VendorNo>
<POCurrency> </POCurrency>
<RemitTo/>
</PurchaseOrder>
</ns1:GetPurchaseOrderListResponse>
</soap:Body>
</soap:Envelope>
```

#### The following table describes the parameters of PurchaseOrder.

| Parameter name | Data type | Description                | Field<br>length |
|----------------|-----------|----------------------------|-----------------|
| CompanyCode    | String    | company code               | 4               |
| PODate         | Date      | Purchasing document date   | 8               |
| PODateMatched  | Boolean   | For future use             |                 |
| PONumber       | String    | Purchasing document number | 10              |
| POAmount       | Double    | For future use             |                 |
| POCurrency     | String    | Currency key               | 5               |
| VendorNo       | String    | Vendor account number      | 10              |
| RemitTo        | String    | For future use             | ·               |

# ErpSyncConnector-<version>.jar: GetPurchaseRequisitionDetails

GetPurchaseRequisitionDetails returns the purchase requisition details based on the requisition number. This operation calls the following function modules.

- BAPI\_PR\_GETDETAIL
- RFC\_READ\_TABLE
  - Table T006A

The connector operations use Erpld for the SAP connection.

```
<soapenv:Envelope xmlns:soapenv="http://schemas.xmlsoap.org/soap/envelope/"
xmlns:syn="http://syncoperation.erp.pif.apef.perceptivesoftware.com/">
        <soapenv:Header/>
        <soapenv:Bedy>
            <syn:GetPurchaseRequisitionDetails>
```

```
<ErpId></ErpId>
        <RequisitionNumber></RequisitionNumber>
        </syn:GetPurchaseRequisitionDetails>
        </soapenv:Body>
</soapenv:Envelope>
```

#### The following table describes the parameters of syn:GetPurchaseRequisitionDetails.

| Parameter<br>name  | Data<br>type | Description                                       | Field<br>length | Requirement |
|--------------------|--------------|---------------------------------------------------|-----------------|-------------|
| Erpld              | String       | SAP connection that the connector operations use. | 10              | Optional    |
| RequisitionNum ber | String       | Requisition number                                | 10              | Mandatory   |

#### The following example displays the XML template and parameter list issued in response to the request.

```
<soap:Envelope xmlns:soap="http://schemas.xmlsoap.org/soap/envelope/">
   <soap:Body>
      <ns1:GetPurchaseRequisitionDetailsResponse
xmlns:ns1="http://syncoperation.erp.pif.apef.perceptivesoftware.com/">
         <PurchaseRequisitionDetails>
            <PRNumber></PRNumber>
            <PRType></PRType>
            <PRLines>
               <PRNumber></PRNumber>
               <ItemNumber></ItemNumber>
               <ReleaseStatus></ReleaseStatus>
               <CreatedBy></CreatedBy>
               <Requisitioner></Requisitioner>
               <Material></Material>
               <Quantity></Quantity>
               <UOM></UOM>
               <InternalUOM> </InternalUOM>
               <ItemCategory></ItemCategory>
               <MRPController></MRPController>
               <MRPArea></MRPArea>
               <PONumber></PONumber>
               <POItem></POItem>
            </PRLines>
         </PurchaseRequisitionDetails>
      </nsl:GetPurchaseRequisitionDetailsResponse>
   </soap:Body>
</soap:Envelope>
```

#### The following table describes the parameters of PurchaseRequisitionDetails.

| name type | Parameter name | Data<br>type | Description | Field length |
|-----------|----------------|--------------|-------------|--------------|
|-----------|----------------|--------------|-------------|--------------|

| PRNumber | String | Purchase requisition number 10                                                             |   |
|----------|--------|--------------------------------------------------------------------------------------------|---|
| PRType   | String | Requisition type                                                                           | 4 |
| PRLines  |        | This is an object name (Refer to the table under PRLines for parameters under this object) |   |

### The following table describes the parameters of PRLines under PurchaseRequisitionDetails.

| Parameter<br>name | Data<br>type | Description                                                                                                | Field length |
|-------------------|--------------|----------------------------------------------------------------------------------------------------|--------------|
| PRNumber          | String       | Purchase requisition number                                                                                | 10           |
| ItemNumber        | String       | The number to which the item belongs in a particular purchase requisition                                  | 5            |
| ReleaseStatus     | String       | Status of item released in SAP                                                                             | 8            |
| CreatedBy         | String       | Purchase requisition item creator                                                                          | 12           |
| Requisitioner     | String       | Requester of a particular item in purchase requisition                                                     | 12           |
| Material          | String       | Material code in SAP                                                                                       | 18           |
| Quantity          | String       | Quantity specified in purchase requisition                                                                 | 13           |
| UOM               | String       | Unit of measure                                                                                            | 3            |
| InternalUOM       | String       | Internal unit of measure for SAP                                                                           | 3            |
| ItemCategory      | String       | Category of an item in SAP                                                                                 | 1            |
| MRPController     | String       | MRP controller                                                                                             | 3            |
| MRPArea           | String       | MRP area                                                                                                   | 10           |
| PONumber          | String       | Associated PO number of the purchase requisition item, if the purchase requisition is assigned to a PO.    | 10           |
| POltem            | String       | The item number of this item in the PO doc, if this purchase requisition item is already assigned to a PO. | 5            |

# ErpSyncConnector-<version>.jar: GetTaxCodes

GetTaxCodes returns the list of tax codes based on the specified country key.

This operation calls the following function module.

- RFC\_READ\_TABLE
  - Table T005
  - Table T007S
  - Table T002

The connector operations use Erpld for the SAP connection. If you specify a language, the search returns results in that language. The default language is the language that you configured using the ERP SAP Config dialog box.

The following example displays the XML template and parameter list issued for the request.

```
<soapenv:Envelope xmlns:soapenv="http://schemas.xmlsoap.org/soap/envelope/"
xmlns:syn="http://syncoperation.erp.pif.apef.perceptivesoftware.com/">
<soapenv:Header/>
<soapenv:Body>
<syn:GetTaxCodes>
<ErpId></ErpId>
<CountryKey></CountryKey>
<Language></Language>
</syn:GetTaxCodes>
</soapenv:Body>
</soapenv:Envelope>
```

| Parameter<br>name | Data type | Description                                       | Field<br>length | Requirement |
|-------------------|-----------|---------------------------------------------------|-----------------|-------------|
| Erpld             | String    | SAP connection that the connector operations use. | 10              | Optional    |
| CountryKey        | String    | Country key                                       | 3               | Mandatory   |
| Language          | String    | Language key                                      | 1               | Optional    |

The following table describes the parameters of syn:GetTaxCodes.

#### The following example displays the XML template and parameter list issued in response to the request.

The following table describes the parameters of TaxCode.

| Parameter name | Data type | Description             | Field<br>length |
|----------------|-----------|-------------------------|-----------------|
| Code           | String    | Tax code                | 2               |
| Description    | String    | Description of tax code | 50              |

# ErpSyncConnector-<version>.jar: GetVendorDetails

GetVendorDetails returns the details of a vendor based on the specified search parameters.

This operation calls the following function module.

- RFC\_READ\_TABLE
  - Table LFA1

The connector operations use Erpld for the SAP connection.

The following example displays the XML template and parameter list issued for the request.

```
<soapenv:Envelope xmlns:soapenv="http://schemas.xmlsoap.org/soap/envelope/"
xmlns:syn="http://syncoperation.erp.pif.apef.perceptivesoftware.com/">
<soapenv:Header/>
<soapenv:Body>
<syn:GetVendorDetails>
<ErpId></ErpId>
<VendorNo></VendorNo>
</syn:GetVendorDetails>
</soapenv:Body>
</soapenv:Envelope>
```

The following table describes the parameters of syn:GetVendorDetails.

| Parameter<br>name | Data<br>type | Description                                       | Field<br>length | Requirement |
|-------------------|--------------|---------------------------------------------------|-----------------|-------------|
| ErpId             | String       | SAP connection that the connector operations use. | 10              | Optional    |
| VendorNo          | String       | Account number of vendor                          | 10              | Mandatory   |

```
<soap:Envelope xmlns:soap="http://schemas.xmlsoap.org/soap/envelope/">
<soap:Body>
<ns1:GetVendorDetailsResponse
xmlns:ns1="http://syncoperation.erp.pif.apef.perceptivesoftware.com/">
<Vendor>
<VendorNo></VendorNo>
<VendorName></VendorName>
<Addr1></Addr1>
<City></City>
<State></State>
```
```
<Zip></Zip>
            <CountryKey></CountryKey>
            <POBox></POBox>
            <Telephone><Telephone/>
            <FaxNumber><FaxNumber/>
            <Details>
              <BankAccountNo></BankAccountNo>
              <BankAccountName> </BankAccountName>
              <BankName></BankName>
              <BankCountry></BankCountry>
              <IBAN></IBAN>
              <BankKey></BankKey>
              <BankControlKey></BankControlKey>
              <PartnerBankType></PartnerBankType>
              <SwiftCode></SwiftCode>
              <emailAddressList>
                 <eMail></eMail>
              </emailAddressList>
            </Details>
         </Vendor>
      </nsl:GetVendorDetailsResponse>
   </soap:Body>
</soap:Envelope>
```

## The following table describes the parameters of Vendor.

| Parameter<br>name | Data<br>type | Description                                                                         | Field<br>length |
|-------------------|--------------|-------------------------------------------------------------------------------------|-----------------|
| VendorNo          | String       | Vendor account number                                                               | 10              |
| VendorName        | String       | Vendor name                                                                         | 35              |
| Addr1             | String       | Street address                                                                      | 35              |
| City              | String       | City                                                                                | 35              |
| State             | String       | Regional code                                                                       | 3               |
| Zip               | String       | Postal code                                                                         | 10              |
| CountryKey        | String       | Country key                                                                         | 3               |
| POBox             | String       | PO Box number                                                                       | 10              |
| Telephone         | String       | Telephone                                                                           | 16              |
| FaxNumber         | String       | Fax number                                                                          | 31              |
| Details           |              | This is an object name (Refer to the table below for parameters under this object). |                 |

| Parameter<br>name   | Data<br>type | Description                                                                         | Field<br>length |
|---------------------|--------------|-------------------------------------------------------------------------------------|-----------------|
| BankAccountNo       | String       | Bank account number                                                                 | 18              |
| BankAccountNam<br>e | String       | Bank account name                                                                   | 35              |
| BankName            | String       | Bank name                                                                           | 60              |
| BankCountry         | String       | Bank country key                                                                    | 3               |
| IBAN                | String       | International Bank Account Number                                                   | 34              |
| BankKey             | String       | Bank keys                                                                           | 15              |
| BankControlKey      | String       | Bank control key                                                                    | 2               |
| PartnerBankType     | String       | Partner bank type                                                                   | 4               |
| SwiftCode           | String       | Swift code                                                                          | 11              |
| emailAddressList    |              | This is an object name (Refer to the table below for parameters under this object). |                 |

The following table describes the parameters of Details under Vendor.

The following table describes the parameter of emailAddressList under Details.

| Parameter | Data   | Description                                            | Field  |
|-----------|--------|--------------------------------------------------------|--------|
| name      | type   |                                                        | length |
| eMail     | String | SMTP internet mail address (business address services) | 241    |

# ErpSyncConnector-<version>.jar: GetVendorList

GetVendorList returns a vendor list based on the specified search parameters.

This operation calls the following function module.

- RFC\_READ\_TABLE
  - Table LFA1
  - Table LFB1

The search also returns partial matches. The connector operations use Erpld for the SAP connection.

The following example displays the XML template and parameter list issued for the request.

```
<soapenv:Envelope xmlns:soapenv="http://schemas.xmlsoap.org/soap/envelope/"
xmlns:syn="http://syncoperation.erp.pif.apef.perceptivesoftware.com/">
<soapenv:Header/>
<soapenv:Body>
<syn:GetVendorList>
<ErpId></ErpId>
<CompanyCode></CompanyCode>
<VendorGroup></VendorGroup>
<VendorName></VendorName>
<VendorNo></VendorNo>
</syn:GetVendorList>
</soapenv:Body>
</soapenv:Envelope>
```

| Parameter<br>name | Data type | Description                                       | Field<br>length | Requirement |
|-------------------|-----------|---------------------------------------------------|-----------------|-------------|
| Erpld             | String    | SAP connection that the connector operations use. | 10              | Optional    |

Company code

Vendor group

Vendor name

Vendor account number

The following table describes the parameters of syn:GetVendorList.

String

String

String

String

CompanyCode

VendorGroup

VendorName

VendorNo

```
The following example displays the XML template and parameter list issued in response to the request.
```

4

35

10

For future use

Mandatory

Optional

Optional

```
<soap:Envelope xmlns:soap="http://schemas.xmlsoap.org/soap/envelope/">
   <soap:Body>
      <ns1:GetVendorListResponse
xmlns:ns1="http://syncoperation.erp.pif.apef.perceptivesoftware.com/">
         <Vendor>
            <VendorNo></VendorNo>
            <VendorName> </VendorName>
            <Addr1> </Addr1>
            <City> </City>
            <State/>
            <Zip/>
            <CountryKey> </CountryKey>
            <AddressNumber> </AddressNumber>
            <POBox> </POBox>
         </Vendor>
      </nsl:GetVendorListResponse>
   </soap:Body>
</soap:Envelope>
```

The following table describes the parameters of Vendor.

| Parameter name | Data type | Description           | Field<br>length |
|----------------|-----------|-----------------------|-----------------|
| VendorNo       | String    | Vendor account number | 10              |
| VendorName     | String    | Vendor name           | 35              |
| Addr1          | String    | Street address        | 35              |
| City           | String    | City                  | 35              |
| State          | String    | Regional code         | 3               |
| Zip            | String    | Postal code           | 10              |
| CountryKey     | String    | Country key           | 3               |
| AddressNumber  | String    | Address number        | 10              |
| POBox          | String    | PO Box number         | 10              |

# ErpSyncConnector-<version>.jar: GetVendorRemitToList

GetVendorRemitToList returns the list of remit vendors based on the specified search parameters.

This operation calls the following function module.

- RFC\_READ\_TABLE
  - Table WYT3

The connector operations use Erpld for the SAP connection.

The following example displays the XML template and parameter list issued for the request.

```
<soapenv:Envelope xmlns:soapenv="http://schemas.xmlsoap.org/soap/envelope/"
xmlns:syn="http://syncoperation.erp.pif.apef.perceptivesoftware.com/">
    <soapenv:Header/>
    <soapenv:Body>
        <syn:GetVendorRemitToList>
            <ErpId></ErpId>
            <VendorNo></VendorNo>
            </syn:GetVendorRemitToDetails>
            </soapenv:Body>
</soapenv:Envelope>
```

The following table describes the parameters of syn:GetVendorRemitToList.

| Parameter name | Data<br>type | Description | Field<br>length | Requirement |
|----------------|--------------|-------------|-----------------|-------------|
|----------------|--------------|-------------|-----------------|-------------|

| Erpld    | String | SAP connection that the connector operations use. | 10 | Optional  |
|----------|--------|---------------------------------------------------|----|-----------|
| VendorNo | String | Vendor account number                             | 10 | Mandatory |

#### The following example displays the XML template and parameter list issued in response to the request.

```
<soap:Envelope xmlns:soap="http://schemas.xmlsoap.org/soap/envelope/">
   <soap:Body>
      <ns1:GetVendorRemitToDetailsResponse
xmlns:ns1="http://syncoperation.erp.pif.apef.perceptivesoftware.com/">
         <VendorRemitToList>
            <RemitToVendorNo></RemitToVendorNo>
            <PurchasingOrg></PurchasingOrg>
            <Plant/>
            <VendorDetails>
               <VendorNo></VendorNo>
               <VendorName></VendorName>
               <Addr1></Addr1>
               <City></City>
               <State></State>
               <Zip></Zip>
               <CountryKey></CountryKey>
               <POBox></POBox>
               <Details>
                  <BankAccountNo></BankAccountNo>
                  <BankAccountName> </BankAccountName>
                  <BankName></BankName>
                  <SwiftCode/>
                  <Telephone/>
                  <FaxNumber/>
                  <emailAddressList>
                     <eMail></eMail>
                  </emailAddressList>
               </Details>
            </VendorDetails>
         </VendorRemitToList>
      </ns1:GetVendorRemitToDetailsResponse>
   </soap:Body>
</soap:Envelope>
```

The following table describes the parameters of VendorRemitToList.

| Parameter name  | Data type | Description                                                                                                    | Field<br>length |
|-----------------|-----------|----------------------------------------------------------------------------------------------------|-----------------|
| RemitToVendorNo | String    | Remit vendor account number                                                                                                    | 10              |
| PurchasingOrg   | String    | Purchasing organization                                                                                                    | 4               |
| Plant           | String    | An organizational unit serving to sub-divide an enterprise<br>according to production, procurement, maintenance, and<br>materials planning aspects. It is a place where either<br>materials are produced or goods and services provided. | 4               |

| Parameter name | Data type | Description                                                                         | Field<br>length |
|----------------|-----------|-------------------------------------------------------------------------------------|-----------------|
| VendorDetails  |           | This is an object name (Refer to the table below for parameters under this object). |                 |

# The following table describes the parameters of VendorDetails under VendorRemitToList.

| Parameter name | Data type | Description                                                                         | Field<br>length |
|----------------|-----------|-------------------------------------------------------------------------------------|-----------------|
| VendorNo       | String    | Vendor account number                                                               | 10              |
| VendorName     | String    | Vendor name                                                                         | 35              |
| Addr1          | String    | Street address                                                                      | 35              |
| City           | String    | City                                                                                | 35              |
| State          | String    | Regional code                                                                       | 3               |
| Zip            | String    | Postal code                                                                         | 10              |
| CountryKey     | String    | Country key                                                                         | 3               |
| POBox          | String    | PO Box number                                                                       | 10              |
| Details        |           | This is an object name (Refer to the table below for parameters under this object). |                 |

## The following table describes the parameters of Details under VendorDetails.

| Parameter name   | Data type | Description                                                                         | Field<br>length |
|------------------|-----------|-------------------------------------------------------------------------------------|-----------------|
| BankAccountNo    | String    | Bank account number                                                                 | 18              |
| Bank AccountName | String    | Bank account name                                                                   | 35              |
| BankName         | String    | Bank name                                                                           | 60              |
| SwiftCode        | String    | Swift code                                                                          | 11              |
| Telephone        | String    | Telephone                                                                           | 16              |
| FaxNumber        | String    | Fax number                                                                          | 31              |
| emailAddressList |           | This is an object name (Refer to the table below for parameters under this object). |                 |

| Parameter name | Data type | Description                                            | Field<br>length |
|----------------|-----------|--------------------------------------------------------|-----------------|
| eMail          | String    | SMTP internet mail address (business address services) | 241             |

## The following table describes the parameter of emailAddressList under Details.

# ErpSyncConnector-<version>.jar: GetWithholdingTaxDetails

GetWithholdingTaxDetails returns the withholding tax details based on the vendor number and company code.

This operation calls the following function module.

- RFC\_READ\_TABLE
  - Table LFBW

The following example displays the XML template and parameter list issued for the request.

```
<soapenv:Envelope xmlns:soapenv="http://schemas.xmlsoap.org/soap/envelope/"
xmlns:syn="http://syncoperation.erp.pif.apef.perceptivesoftware.com/">
<soapenv:Header/>
<soapenv:Body>
<syn:GetWithholdingTaxDetails>
<!--Optional:-->
<ErpId></ErpId>
<!--Optional:-->
<VendorNo></VendorNo>
<!--Optional:-->
<CompanyCode></CompanyCode>
</syn:GetWithholdingTaxDetails>
</soapenv:Body>
</soapenv:Envelope>
```

| Parameter<br>name | Data type | Description                                       | Field<br>length | Requirement |
|-------------------|-----------|---------------------------------------------------|-----------------|-------------|
| Erpld             | String    | SAP connection that the connector operations use. | 10              | Optional    |
| VendorNo          | String    | Vendor account number                             | 10              | Optional    |
| CompanyCode       | String    | Company code                                      | 4               | Mandatory   |

## The following table describes the parameters of syn:GetWithholdingTaxDetails.

#### The following example displays the XML template and parameter list issued in response to the request.

```
<CompanyCode></CompanyCode>
<WithholdTaxType></WithholdTaxType>
<WithholdTaxCode></WithholdTaxCode>
</WithholdingTaxDetail>
</ns1:GetWithholdingTaxDetailsResponse>
</soap:Body>
</soap:Envelope>
```

The following table describes the parameters of WithholdingTaxDetail.

| Parameter name  | Data type | Description                        | Field  |
|-----------------|-----------|------------------------------------|--------|
|                 |           |                                    | length |
| VendorNo        | String    | Vendor account number              | 10     |
| CompanyCode     | String    | Company Code                       | 4      |
| WithholdTaxType | String    | Indicator for withholding tax type | 2      |
| WithholdTaxCode | String    | Withholding tax code               | 2      |

# ErpSyncConnector-<version>.jar: GetVendorCompanyMaster

GetVendorCompanyMaster returns the payment method and payment term of the vendor based on the specified search parameters.

This operation calls the following function module.

- RFC\_READ\_TABLE
  - Table T001
  - Table T042Z
  - Table LFB1

The connector operations use Erpld for the SAP connection.

The following example displays the XML template and parameter list issued for the request.

```
<soapenv:Envelope xmlns:soapenv="http://schemas.xmlsoap.org/soap/envelope/"
xmlns:syn="http://syncoperation.erp.pif.apef.perceptivesoftware.com/">
<soapenv:Header/>
<soapenv:Body>
<syn:GetVendorCompanyMaster>
<!--Optional:-->
<ErpId></ErpId>
<Vendor></Vendor>
<CompanyCode></CompanyCode>
</syn:GetVendorCompanyMaster>
</soapenv:Body>
</soapenv:Envelope>
```

The following table describes the parameters of syn:GetVendorCompanyMaster.

| Parameter name | Data<br>type | Description                                       | Field<br>length | Requirement |
|----------------|--------------|---------------------------------------------------|-----------------|-------------|
| Erpld          | String       | SAP connection that the connector operations use. | 10              | Optional    |
| Vendor         | String       | Vendor number                                     | 10              | Mandatory   |
| CompanyCode    | String       | Company code                                      | 4               | Mandatory   |

## The following example displays the XML template and parameter list issued in response to the request.

## The following table describes the parameters of VendorCompanyMaster.

| Parameter name | Data type | Description                                                                         | Field  |
|----------------|-----------|-------------------------------------------------------------------------------------|--------|
|                |           |                                                                                     | length |
| PaymentTerm    | String    | Payment term                                                                        | 4      |
| paymentMethod  | Array     | This is an object name (Refer to the table below for parameters under this object). |        |

## The following table describes the parameters of paymentMethod under VendorCompanyMaster.

| Parameter name | Data type | Description          | Field<br>length |
|----------------|-----------|----------------------|-----------------|
| Code           | String    | Terms of payment key | 1               |
| Name           | String    | Name of the vendor   | 30              |

# ErpSyncConnector-<version>.jar: CreateInvoice and ParkInvoice

The CreateInvoice and ParkInvoice sync operations help create and park, respectively, all types of invoices, including Purchase Order (PO) based invoices, Non-PO based invoices, and Credit Memos. These synchronous operations do not require a mapping XML.

The CreateInvoice operation calls the following function module.

BAPI\_INCOMINGINVOICE\_CREATE

The ParkInvoice operation calls the following function module.

BAPI\_INCOMINGINVOICE \_PARK

The following example displays the XML template and parameter list issued for the request.

```
<soapenv:Envelope xmlns:soapenv="http://schemas.xmlsoap.org/soap/envelope/"</pre>
xmlns:syn="http://syncoperation.erp.pif.apef.perceptivesoftware.com/">
   <soapenv:Header/>
   <soapenv:Body>
      <syn:CreateInvoice>
         <!--Optional:-->
         <ErpId></ErpId>
         <Invoice>
            <!--Optional:-->
            <EnableDuplicateInvoiceCheck></EnableDuplicateInvoiceCheck>
            <!--Optional:-->
            <InvoiceInd></InvoiceInd>
            <!--Optional:-->
            <DocType></DocType>
            <!--Optional:-->
            <DocDate></DocDate>
            <!--Optional:-->
            <PostingDate></PostingDate>
            <!--Optional:-->
            <RefDocNo></RefDocNo>
            <!--Optional:-->
            <CompanyCode></CompanyCode>
            <!--Optional:-->
            <DiffInvParty></DiffInvParty>
            <!--Optional:-->
            <Currency></Currency>
            <!--Optional:-->
            <CurrencyISO></CurrencyISO>
            <!--Optional:-->
            <DirectExchRate></DirectExchRate>
            <!--Optional:-->
            <IndirectExchRate></IndirectExchRate>
            <!--Optional:-->
            <GrossAmount></GrossAmount>
            <!--Optional:-->
            <TaxAutoCalcInd></TaxAutoCalcInd>
            <!--Optional:-->
            <PaymentTerm></PaymentTerm>
            <!--Optional:-->
            <BaselineDate></BaselineDate>
            <!--Optional:-->
            <CashDiscDays1></CashDiscDays1>
            <!--Optional:-->
```

<CashDiscDays2></CashDiscDays2> <!--Optional:--> <NetPaymentTermPeriod></NetPaymentTermPeriod> <!--Optional:--> <CashDiscPerc1></CashDiscPerc1> <!--Optional:--> <CashDiscPerc2></CashDiscPerc2> <!--Optional:--> <IVCategory></IVCategory> <!--Optional:--> <HeaderText></HeaderText> <!--Optional:--> <PaymentBlock></PaymentBlock> <!--Optional:--> <DeliveryCosts></DeliveryCosts> <!--Optional:--> <DeliveryCostTaxCode></DeliveryCostTaxCode> <!--Optional:--> <DeliveryJurisdictionCode></DeliveryJurisdictionCode> <!--Optional:--> <ExtUserName></ExtUserName> <!--Optional:--> <PaymentMethod></PaymentMethod> <!--Optional:--> <PaymentMethodSupplement></PaymentMethodSupplement> <!--Optional:--> <InvDocNo></InvDocNo> <!--Optional:--> <SCBankIndicator></SCBankIndicator> <!--Optional:--> <SupplyingCountry></SupplyingCountry> <!--Optional:--> <ServiceIndicator></ServiceIndicator> <!--Optional:--> <RefDocNoLong></RefDocNoLong> <!--Optional:--> <CashDiscAmt></CashDiscAmt> <!--Optional:--> <POSubscriberNo></POSubscriberNo> <!--Optional:--> <POCheckDigit></POCheckDigit> <!--Optional:--> <POReferenceNo></POReferenceNo> <!--Optional:--> <Payee></Payee> <!--Optional:--> <PartnerBankType></PartnerBankType> <!--Optional:--> <HouseBankId></HouseBankId> <!--Optional:--> <AssignmentNo></AssignmentNo> <!--Optional:--> <PaymentReference></PaymentReference> <!--Optional:--> <InvRefNo></InvRefNo> <!--Optional:--> <InvYear></InvYear> <!--Optional:--> <InvRecDate></InvRecDate> <!--Optional:-->

```
<PlanningLevel></PlanningLevel>
<!--Optional:-->
<PlanningDate></PlanningDate>
<!--Optional:-->
<FixedPaymentTerm></FixedPaymentTerm>
<!--Optional:-->
<BusinessLocation></BusinessLocation>
<!--Optional:-->
<LotNumber></LotNumber>
<!--Optional:-->
<ItemText></ItemText>
<!--Optional:-->
<FiscalType></FiscalType>
<!--Optional:-->
<EUTriangularDeal></EUTriangularDeal>
<!--Optional:-->
<ReportingCountry></ReportingCountry>
<!--Optional:-->
<VATRegNo></VATRegNo>
<!--Optional:-->
<BusinessPlace></BusinessPlace>
<!--Optional:-->
<TaxExchRate></TaxExchRate>
<!--Optional:-->
<GoodsAffectedIndicator></GoodsAffectedIndicator>
<!--Optional:-->
<RetDueDate></RetDueDate>
<!--Optional:-->
<PostingLogicForDelivery></PostingLogicForDelivery>
<!--Optional:-->
<PostingLogicForReturn></PostingLogicForReturn>
<!--Zero or more repetitions:-->
<InvoiceLineItemList>
  <!--Optional:-->
  <Match INV></Match INV>
  <!--Optional:-->
  <InvoiceDocItem INV></InvoiceDocItem INV>
  <!--Optional:-->
  <PONumber></PONumber>
  <!--Optional:-->
  <POItem></POItem>
  <!--Optional:-->
  <RefDocNo INV></RefDocNo INV>
  <!--Optional:-->
  <RefDocYear></RefDocYear>
  <!--Optional:-->
  <RefDocItem></RefDocItem>
  <!--Optional:-->
  <DebitCreditInd INV></DebitCreditInd INV>
  <!--Optional:-->
   <TaxCode></TaxCode>
   <!--Optional:-->
   <TaxJurCode></TaxJurCode>
   <!--Optional:-->
   <ItemAmount></ItemAmount>
   <!--Optional:-->
   <Quantity></Quantity>
   <!--Optional:-->
   <UOM></UOM>
   <!--Optional:-->
```

```
<InternalUOM></InternalUOM>
  <!--Optional:-->
  <UnitISO></UnitISO>
  <!--Optional:-->
  <POPriceQuantity></POPriceQuantity>
  <!--Optional:-->
  <POPriceUOM></POPriceUOM>
  <!--Optional:-->
  <InternalPOPriceUOM></InternalPOPriceUOM>
  <!--Optional:-->
  <POPriceUomISO></POPriceUomISO>
  <!--Optional:-->
  <ConditionType></ConditionType>
  <!--Optional:-->
  <ConditionStepNo></ConditionStepNo>
  <!--Optional:-->
  <ConditionCount></ConditionCount>
  <!--Optional:-->
  <SheetNo></SheetNo>
  <!--Optional:-->
  <ItemText></ItemText>
  <!--Optional:-->
  <FinalInvoiceIndicator></FinalInvoiceIndicator>
  <!--Optional:-->
  <LineNo></LineNo>
  <!--Optional:-->
  <GRIRClearingInd></GRIRClearingInd>
  <!--Optional:-->
  <VendorFreight></VendorFreight>
  <!--Optional:-->
  <CashDiscInd></CashDiscInd>
  <!--Optional:-->
  <RetentionAmount></RetentionAmount>
  <!--Optional:-->
  <RetentionPercentage></RetentionPercentage>
  <!--Optional:-->
  <RetentionDueDate></RetentionDueDate>
  <!--Optional:-->
  <IrrelevantRetention></IrrelevantRetention>
  <!--Optional:-->
  <ValuationType></ValuationType>
</InvoiceLineItemList>
<!--Zero or more repetitions:-->
<InvoiceGLLineItemList>
  <!--Optional:-->
  <Match GL>false</Match GL>
  <!--Optional:-->
  <InvoiceDocItem_GL></InvoiceDocItem_GL>
  <!--Optional:-->
  <GLAccount></GLAccount>
  <!--Optional:-->
  <ItemAmount></ItemAmount>
  <!--Optional:-->
  <DebitCreditInd_GL></DebitCreditInd_GL>
  <!--Optional:-->
  <NegPosting></NegPosting>
  <!--Optional:-->
  <CompanyCode></CompanyCode>
  <!--Optional:-->
  <TaxCode></TaxCode>
```

<!--Optional:--> <TaxJurCode></TaxJurCode> <!--Optional:--> <ItemText></ItemText> <!--Optional:--> <CostCenter></CostCenter> <!--Optional:--> <SDDoc></SDDoc> <!--Optional:--> <SalesDocItem></SalesDocItem> <!--Optional:--> <Orderid></Orderid> <!--Optional:--> <RefDate></RefDate> <!--Optional:--> <CommitmentItem></CommitmentItem> <!--Optional:--> <FundsCenter></FundsCenter> <!--Optional:--> <FunctionalArea></FunctionalArea> <!--Optional:--> <ProfitCenter></ProfitCenter> <!--Optional:--> <Fund></Fund> <!--Optional:--> <BusArea></BusArea> <!--Optional:--> <TradingPartBussArea></TradingPartBussArea> <!--Optional:--> <Costobject></Costobject> <!--Optional:--> <Network></Network> <!--Optional:--> <Activity></Activity> <!--Optional:--> <WbsElement></WbsElement> <!--Optional:--> <ActivityType></ActivityType> <!--Optional:--> <RealEstateKey></RealEstateKey> <!--Optional:--> <PersonnelNumber></PersonnelNumber> <!--Optional:--> <CoBusProc></CoBusProc> <!--Optional:--> <GrantNbr></GrantNbr> <!--Optional:--> <CommitmentItemLong></CommitmentItemLong> <!--Optional:--> <FuncAreaLong></FuncAreaLong> <!--Optional:--> <Quantity></Quantity> <!--Optional:--> <BaseUOM></BaseUOM> <!--Optional:--> <AllocNumber></AllocNumber> <!--Optional:--> <CashDiscIndicator></CashDiscIndicator> <!--Optional:--> <TaxBaseAmount></TaxBaseAmount>

<!--Optional:-->

```
<ProfitSegmNumber></ProfitSegmNumber>
               <!--Optional:-->
               <Plant></Plant>
               <!--Optional:-->
               <BudgetPeriod></BudgetPeriod>
            </InvoiceGLLineItemList>
            <InvoiceTaxLineItemList>
               <!--Optional:-->
               <Match TAX></Match TAX>
               <!--Optional:-->
               <InvoiceDocItem TAX></InvoiceDocItem TAX>
               <!--Optional:-->
               <TaxCode></TaxCode>
               <!--Optional:-->
               <TaxAmount></TaxAmount>
               <!--Optional:-->
               <TaxBaseAmount></TaxBaseAmount>
               <!--Optional:-->
               <TaxJurisdiction></TaxJurisdiction>
               <!--Optional:-->
               <TaxjurcodeDeep></TaxjurcodeDeep>
               <!--Optional:-->
               <CondType></CondType>
            </InvoiceTaxLineItemList>
            <!--Zero or more repetitions:-->
            <InvoiceWithholdingTaxLineItemList>
               <!--Optional:-->
               <Match_WITHHOLDING_TAX></Match_WITHHOLDING_TAX>
               <!--Optional:-->
               <InvoiceDocItem WITHHOLDING TAX></InvoiceDocItem WITHHOLDING TAX>
               <!--Optional:-->
               <SplitKey></SplitKey>
               <!--Optional:-->
               <WiTaxType></WiTaxType>
               <!--Optional:-->
               <WiTaxCode></WiTaxCode>
               <!--Optional:-->
               <WiTaxBase></WiTaxBase>
               <!--Optional:-->
               <WiTaxAmt></WiTaxAmt>
               <!--Optional:-->
               <WiTaxWithheldAmt></WiTaxWithheldAmt>
            </InvoiceWithholdingTaxLineItemList>
         </Invoice>
      </syn:CreateInvoice>
   </soapenv:Body>
</soapenv:Envelope>
```

# The following table describes the parameter of syn:CreateInvoice.

| Parameter name | Data<br>type | Description                                       | Field<br>length | Requirement |
|----------------|--------------|---------------------------------------------------|-----------------|-------------|
| Erpld          | String       | SAP connection that the connector operations use. | 10              | Optional    |

## The following table describes the parameters of Invoice under syn:CreateInvoice.

| Parameter name                  | Data<br>type | Description                                                                                                    | Field<br>length | Requirement |
|---------------------------------|--------------|----------------------------------------------------------------------------------------------------|-----------------|-------------|
| EnableDuplicateInv<br>oiceCheck | Boolea<br>n  | If the value is set to TRUE, the duplicate<br>invoice check is enabled at invoice level.<br>To disable duplicate invoice check, set the<br>value to FALSE. Default value is FALSE. |                 | Optional    |
| InvoiceInd                      | String       | This is a flag to indicate the type of invoice.<br>Possible invoice types<br>X = Regular Invoice<br>" " = Credit memo                                                              | 1               | Mandatory   |
| DocType                         | String       | Document Type. Typically RE, but you can customize a doc type. It should consist of two characters only.                                                                           | 2               | Optional    |
| DocDate                         | Date         | Date when the document is created.                                                                                                    | 8               | Mandatory   |
| PostingDate                     | Date         | Date when the document is posted in SAP.<br>In the absence of a posting date, the<br>application takes the system date on which<br>the invoice is posted.                          | 8               | Optional    |
| RefDocNo                        | String       | This is the Invoice Number. The string has<br>a limit of 16 characters, so invoice<br>numbers with long formats may be<br>recorded elsewhere.                                      | 16              | Optional    |
| CompanyCode                     | String       | Company code/ Business unit ID                                                                                                    | 4               | Mandatory   |
| DiffInvParty                    | String       | Vendor ID                                                                                                    | 10              | Optional    |
| Currency                        | String       | Local currency for invoice generation                                                                                                    | 5               | Mandatory   |
| CurrencyISO                     | String       | Currency code in ISO 4217 format                                                                                                    | 3               | Optional    |
| IndirectExchRate                | Double       | Used within Europe for exchange rates with the Euro (EUR)                                                                                                    | 9,5             | Optional    |
| GrossAmount                     | Double       | Total amount in invoice                                                                                                    | 23,4            | Mandatory   |

| Parameter name               | Data<br>type | Description                                                                                                    | Field<br>length | Requirement                                               |
|------------------------------|--------------|----------------------------------------------------------------------------------------------------|-----------------|-----------------------------------------------------------|
| TaxAutoCalcInd               | Boolea<br>n  | Indicator for auto calculate tax applicability                                                                                                    |                 | Optional                                                  |
| PaymentTerm                  | String       | Payment term applied for the invoice                                                                                                    | 4               | Optional                                                  |
| BaselineDate                 | Date         | Date from which the system can apply the<br>periods of the terms of payment to<br>calculate cash discount amounts and the<br>due date of an invoice | 8               | Optional                                                  |
| CashDiscDays1                | Double       | Cash discount days 1                                                                                                    | 3               | Optional                                                  |
| CashDiscDays2                | Double       | Cash discount days 2                                                                                                    | 3               | Optional                                                  |
| NetPaymentTermP<br>eriod     | Double       | Net payment term period                                                                                                    | 3               | Optional                                                  |
| CashDiscPerc1                | Double       | Cash discount percentage 1                                                                                                    | 5,3             | Optional                                                  |
| CashDiscPerc2                | Double       | Cash discount percentage 2                                                                                                    | 5,3             | Optional                                                  |
| IVCategory                   | String       | Source of a logistics invoice verification document                                                                                                 | 1               | Optional                                                  |
| HeaderText                   | String       | Document header text                                                                                                    | 25              | Optional                                                  |
| PaymentBlock                 | String       | Payment block key                                                                                                    | 1               | Optional                                                  |
| DeliveryCosts                | Double       | Unplanned delivery costs                                                                                                    | 23,4            | Optional                                                  |
| DeliveryCostTaxCo<br>de      | String       | Tax code for delivery costs                                                                                                    | 2               | Optional                                                  |
| DeliveryJurisdiction<br>Code | String       | Jurisdiction code for delivery costs                                                                                                    | 15              | Optional                                                  |
| ExtUserName                  | String       | Entered by external system user                                                                                                    | 12              | Optional                                                  |
| PaymentMethod                | String       | Payment method                                                                                                    | 1               | Optional                                                  |
| PaymentMethodSu<br>pplement  | String       | Payment method supplement                                                                                                    | 2               | Optional                                                  |
| InvDocNo                     | String       | Document number of an invoice document                                                                                                    | 10              | ParkInvoice –<br>Mandatory<br>CreateInvoice –<br>Optional |
| SCBankIndicator              | String       | State central bank indicator                                                                                                    | 3               | Optional                                                  |

| Parameter name   | Data<br>type | Description                                           | Field<br>length | Requirement |
|------------------|--------------|-------------------------------------------------------|-----------------|-------------|
| SupplyingCountry | String       | Supplying country                                     | 3               | Optional    |
| ServiceIndicator | String       | Service indicator for foreign payment                 | 1               | Optional    |
| RefDocNoLong     | String       | Reference document number                             | 35              | Optional    |
| CashDiscAmt      | Double       | Cash discount amount in document currency             | 23,4            | Optional    |
| POSubscriberNo   | String       | ISR Subscriber number                                 | 11              | Optional    |
| POCheckDigit     | String       | ISR check digit                                       | 2               | Optional    |
| POReferenceNo    | String       | ISR reference number                                  | 27              | Optional    |
| Payee            | String       | Payee/payer                                           | 10              | Optional    |
| PartnerBankType  | String       | Partner bank type                                     | 4               | Optional    |
| HouseBankId      | String       | Short key for a house bank                            | 5               | Optional    |
| AssignmentNo     | String       | Assignment number                                     | 18              | Optional    |
| PaymentReference | String       | Payment reference                                     | 30              | Optional    |
| InvRefNo         | String       | Document number for invoice reference                 | 10              | Optional    |
| InvYear          | String       | Fiscal year of the relevant invoice (for credit memo) | 4               | Optional    |
| InvRecDate       | Date         | Invoice receipt date                                  | 8               | Optional    |
| PlanningLevel    | String       | Planning level                                        | 2               | Optional    |
| PlanningDate     | Date         | Planning date                                         | 8               | Optional    |
| FixedPaymentTerm | String       | Fixed payment terms                                   | 1               | Optional    |
| BusinessLocation | String       | Business area                                         | 4               | Optional    |
| LotNumber        | String       | Lot Number for Documents                              | 10              | Optional    |
| ItemText         | String       | Item text                                             | 50              | Optional    |
| FiscalType       | String       | Fiscal type                                           | 2               | Optional    |

| Parameter name              | Data<br>type     | Description                                                                                                    | Field<br>length | Requirement |
|-----------------------------|------------------|----------------------------------------------------------------------------------------------------|-----------------|-------------|
| EUTriangularDeal            | String           | Indicates a triangular deal within the EU<br>Delivery of goods as part of a triangular<br>deal must be identified when entering such<br>information in the line item and must be<br>listed separately in the EU sales list.                                                                                                    | 1               | Optional    |
| ReportingCountry            | String           | Reporting country for delivery of goods within the EU                                                                                                    | 3               | Optional    |
| VATRegNo                    | String           | For every EU company that carries out<br>transactions with other EU member states,<br>you should specify the VAT registration<br>number on invoices and purchase orders.                                                                                                    | 20              | Optional    |
| BusinessPlace               | String           | Business place                                                                                                    | 4               | Optional    |
| TaxExchRate                 | Double           | Exchange rate for taxes                                                                                                    | 9               | Optional    |
| GoodsAffectedIndic ator     | String           | Indicator for capital goods affected                                                                                                    | 1               | Optional    |
| RetDueDate                  | Date             | Due date for retention                                                                                                    | 8               | Optional    |
| PostingLogicForDeli<br>very | String           | Invoice / credit memo posting logic for<br>delivery items                                                                                                    | 1               | Optional    |
| PostingLogicForRet<br>urn   | String           | Invoice / credit memo posting logic for return items                                                                                                    | 1               | Optional    |
| InvoiceLineItemList         | Array<br>of rows | This array of parameters is used for PO<br>invoices only. (Refer to the table below for<br>parameters under this array)                                                                                                    |                 |             |
| InvoiceGLLineItemL<br>ist   | Array<br>of rows | This array of parameters is used for PO<br>invoices only. (Refer to the table below for<br>parameters under this array)                                                                                                    |                 |             |
| InvoiceTaxLineItem<br>List  | Array<br>of rows | This array of parameters is used for PO<br>and non-PO invoices. To enable<br>InvoiceTaxLineItemList, set the value of<br>TaxAutoCalcInd parameter to FALSE or<br>leave it as blank. If the value of<br>TaxAutoCalcInd parameter is set to TRUE,<br>InvoiceTaxLineItemList is ignored. (Refer<br>to the table below for parameters under<br>this array) |                 |             |

| Parameter name         | Data<br>type | Description                                                                                                    | Field<br>length | Requirement                                               |
|------------------------|--------------|----------------------------------------------------------------------------------------------------|-----------------|-----------------------------------------------------------|
| Match_INV              | Boolean      | If the value is set to TRUE, the corresponding row is included in invoice creation and parking.                                                                                              | 1               | Optional                                                  |
| InvoiceDocItem_IN<br>V | Integer      | Document item in invoice document. If<br>this value is set to 0, the application auto-<br>populates an incremental number while<br>posting to SAP.                                           | 6               | Optional                                                  |
| PONumber               | String       | Purchase order number                                                                                                    | 10              | Mandatory                                                 |
| POItem                 | Long         | Item number of purchasing document                                                                                                    | 5               | Mandatory                                                 |
| RefDocNo_INV           | String       | Document number of a reference<br>document.<br>This is the Invoice Number. The string<br>has a limit of 16 characters, so invoice<br>numbers with long formats may be<br>recorded elsewhere. | 10              | Optional                                                  |
| RefDocYear             | Integer      | Fiscal year of current period                                                                                                    | 4               | ParkInvoice –<br>Mandatory<br>CreateInvoice –<br>Optional |
| RefDocItem             | Integer      | Item of a reference document                                                                                                    | 4               | ParkInvoice –<br>Mandatory<br>CreateInvoice –<br>Optional |
| DebitCreditInd_INV     | String       | Indicator for subsequent debit / credit                                                                                                    | 1               | Optional                                                  |
| TaxCode                | String       | Tax code                                                                                                    | 2               | ParkInvoice –<br>Optional<br>CreateInvoice –<br>Mandatory |
| TaxJurCode             | String       | Tax jurisdiction                                                                                                    | 15              | ParkInvoice –<br>Optional<br>CreateInvoice –<br>Mandatory |
| ItemAmount             | Double       | Amount in document currency                                                                                                    | 23,4            | Mandatory                                                 |
| Quantity               | Long         | Quantity of the line item in a purchase order                                                                                                    | 13,3            | Mandatory                                                 |

## The following table describes the parameters of InvoiceLineItemList under Invoice.

| Parameter name            | Data<br>type | Description                                                                                                    | Field<br>length | Requirement                                               |
|---------------------------|--------------|----------------------------------------------------------------------------------------------------|-----------------|-----------------------------------------------------------|
| UOM                       | String       | Unit of measure for purchase order                                                                                                    | 3               | Mandatory                                                 |
| InternalUOM               | String       | Internal unit of measure for purchase order in SAP                                                                                                    | 10              | Optional                                                  |
| UnitISO                   | String       | ISO codes for standard measurement<br>units are used for data exchange via<br>Electronic Data Interchange (EDI) with<br>external systems. To implement<br>communication with external systems,<br>you must assign ISO codes to SAP<br>internal UOM. | 3               | Optional                                                  |
| POPriceQuantity           | Double       | Quantity in purchase order for price unit                                                                                                    | 13,3            | Mandatory                                                 |
| POPriceUOM                | String       | Order price unit for purchasing                                                                                                    | 3               | Optional                                                  |
| InternalPOPriceUO<br>M    | String       | Internal Order Price Unit (Purchasing)                                                                                                    | 3               |                                                           |
| POPriceUomISO             | String       | Purchase order price unit in ISO code                                                                                                    | 3               | Optional                                                  |
| ConditionType             | String       | Condition type                                                                                                    | 4               | ParkInvoice –<br>Mandatory<br>CreateInvoice –<br>Optional |
| ConditionStepNo           | Integer      | Step number                                                                                                    | 3               | Optional                                                  |
| ConditionCount            | Integer      | Condition counter                                                                                                    | 2               | ParkInvoice –<br>Mandatory<br>CreateInvoice –<br>Optional |
| SheetNo                   | Integer      | Entry sheet number                                                                                                    | 10              | Optional                                                  |
| ItemText                  | String       | Item text                                                                                                    | 50              | Optional                                                  |
| FinalInvoiceIndicato<br>r | String       | Indicates that the last invoice from a vendor has been received for an item and no further invoice is expected                                                                                                    | 1               | Optional                                                  |
| LineNo                    | Long         | Line number                                                                                                    | 10              | ParkInvoice –<br>Mandatory<br>CreateInvoice –<br>Optional |
| GRIRClearingInd           | String       | Clearing indicator for GR/IR posting for external services                                                                                                    | 1               | Optional                                                  |

| Parameter name          | Data<br>type | Description                                                                             | Field<br>length | Requirement |
|-------------------------|--------------|-----------------------------------------------------------------------------------------|-----------------|-------------|
| VendorFreight           | String       | Account number of vendor or creditor                                                    | 10              | Optional    |
| CashDiscInd             | String       | Indicator for line item not liable to cash discount                                     | 1               | Optional    |
| RetentionAmount         | Double       | Retention amount in document currency                                                   | 13,2            | Optional    |
| RetentionPercentag<br>e | Double       | Retention in percent                                                                    | 5,2             | Optional    |
| RetentionDueDate        | Date         | Due date for retention                                                                  | 8               | Optional    |
| IrrelevantRetention     | String       | Item not relevant to retention                                                          | 1               | Optional    |
| ValuationType           | String       | Valuation types are present for each valuation category                                 | 10              | Optional    |
| ItemCategory            | String       | Invoice line item category. This value is obtained from GetPurchaseOrderDetails lookup. |                 |             |

# The following table describes the parameters of InvoiceGLLineItemList under Invoice.

| Parameter name    | Data<br>type | Description                                                                                     | Field<br>length | Requirement |
|-------------------|--------------|-------------------------------------------------------------------------------------------------|-----------------|-------------|
| Match_GL          | Boolean      | If the value is set to TRUE, the corresponding row is included in invoice creation and parking. | 1               | Optional    |
| InvoiceDocItem_GL | Numeric      | Document item in invoice document                                                               | 6               | Mandatory   |
| GLAccount         | String       | General ledger account                                                                          | 10              | Mandatory   |
| ItemAmount        | Double       | Amount in document currency                                                                     | 23,4            | Mandatory   |
| DebitCreditInd_GL | String       | Indicates debit or credit                                                                       | 1               | Mandatory   |
| NegPosting        | String       | Negative posting indicator                                                                      | 1               | Optional    |
| CompanyCode       | String       | Company code/ business unit ID                                                                  | 4               | Mandatory   |
| TaxCode           | String       | Tax on sales/purchases code                                                                     | 2               | Mandatory   |
| TaxJurCode        | String       | Tax jurisdiction                                                                                | 15              | Mandatory   |
| ItemText          | String       | Item text                                                                                       | 50              | Optional    |

| Parameter name          | Data<br>type | Description                                                                                                    | Field<br>length | Requirement |
|-------------------------|--------------|----------------------------------------------------------------------------------------------------|-----------------|-------------|
| CostCenter              | String       | Cost center                                                                                                    | 10              | Optional    |
| SDDoc                   | String       | Sales and distribution document number                                                                                                    | 10              | Optional    |
| SalesDocItem            | Numeric      | Sales document item                                                                                                    | 6               | Optional    |
| Orderid                 | String       | Order number                                                                                                    | 12              | Optional    |
| RefDate                 | Date         | Reference date for settlement                                                                                                    | 8               | Optional    |
| CommitmentItem          | String       | Commitment item                                                                                                    | 14              | Optional    |
| FundsCenter             | String       | Funds center                                                                                                    | 16              | Optional    |
| FunctionalArea          | String       | Functional area                                                                                                    | 4               | Optional    |
| ProfitCenter            | String       | Profit center                                                                                                    | 10              | Optional    |
| Fund                    | String       | Funds balance provided for a specific<br>purpose by a sponsor and managed<br>separately. Funds are used to represent<br>funds from secondary sources. | 10              | Optional    |
| BusArea                 | String       | Business area                                                                                                    | 4               | Optional    |
| TradingPartBussAr<br>ea | String       | Business area of trading partner                                                                                                    | 4               | Optional    |
| Costobject              | String       | Cost object                                                                                                    | 12              | Optional    |
| Network                 | String       | Network number for account assignment                                                                                                    | 12              | Optional    |
| Activity                | String       | Operation/ activity number                                                                                                    | 4               | Optional    |
| WbsElement              | String       | Work breakdown structure element (WBS element)                                                                                                    | 24              | Optional    |
| ActivityType            | String       | Activity type                                                                                                    | 6               | Optional    |
| RealEstateKey           | String       | Internal key for real estate object                                                                                                    | 8               | Optional    |
| PersonnelNumber         | Numeric      | Personnel number                                                                                                    | 8               | Optional    |
| CoBusProc               | String       | Business process                                                                                                    | 12              | Optional    |
| GrantNbr                | String       | Grant                                                                                                    | 20              | Optional    |
| CommitmentItemLo<br>ng  | String       | Commitment item                                                                                                    | 24              | Optional    |

| Parameter name    | Data<br>type | Description                                                                                                    | Field<br>length | Requirement |
|-------------------|--------------|----------------------------------------------------------------------------------------------------|-----------------|-------------|
| FuncAreaLong      | String       | Functional area                                                                                                    | 16              | Optional    |
| Quantity          | Double       | Quantity of the line item in a purchase order                                                                                                    | 13,3            | Mandatory   |
| BaseUOM           | String       | Base unit of measure                                                                                                    | 3               | Mandatory   |
| AllocNumber       | String       | Assignment number                                                                                                    | 18              | Optional    |
| CashDiscIndicator | String       | Cash discount indicator                                                                                                    | 1               | Optional    |
| TaxBaseAmount     | Double       | Tax base amount in document currency                                                                                                    | 23,4            | Optional    |
| ProfitSegmNumber  | Numeric      | Profitability segment number (CO-PA)                                                                                                    | 10              | Optional    |
| Plant             | String       | An organizational unit serving to subdivide<br>an enterprise according to production,<br>procurement, maintenance, and materials<br>planning aspects. It is a place where either<br>materials are produced or goods and<br>services provided. | 4               | Optional    |
| BudgetPeriod      | String       | Financial management - period of available budget authority                                                                                                    | 10              | Optional    |

The following table describes the parameters of InvoiceTaxLineItemList under Invoice.

| Parameter name         | Data<br>type | Description                                                                                     | Field<br>length | Requirement |
|------------------------|--------------|-------------------------------------------------------------------------------------------------|-----------------|-------------|
| Match_TAX              | Boolean      | If the value is set to TRUE, the corresponding row is included in invoice creation and parking. | 1               | Optional    |
| InvoiceDocItem_TA<br>X | Numeric      | Document item in invoice document                                                               | 6               | Optional    |
| TaxCode                | String       | Tax on sales or purchases code                                                                  | 2               | Mandatory   |
| TaxAmount              | Double       | Tax amount in document currency                                                                 | 23              | Mandatory   |
| TaxBaseAmount          | Double       | Tax base amount in document currency                                                            | 23              | Mandatory   |
| TaxJurisdiction        | String       | Tax jurisdiction                                                                                | 15              | Optional    |
| TaxJurCodeDeep         | String       | Tax Jurisdiction Code - Jurisdiction for<br>Lowest Level Tax                                    | 15              |             |

| CondType | String | Condition type | 4 |  |
|----------|--------|----------------|---|--|
|          |        |                |   |  |

### The following table describes the parameters of InvoiceWithholdingTaxLineItemList under Invoice.

| Parameter name                     | Data<br>type | Description                                                                                     | Field<br>length | Requirement |
|------------------------------------|--------------|-------------------------------------------------------------------------------------------------|-----------------|-------------|
| Match_WITHHOLDI<br>NG_TAX          | Boolean      | If the value is set to TRUE, the corresponding row is included in invoice creation and parking. |                 |             |
| InvoiceDocItem_WI<br>THHOLDING_TAX | Numeric      | Document item for withholding tax in invoice document                                           |                 |             |
| SplitKey                           | String       | Grouping key for splitting vendor line item                                                     | 6               | Optional    |
| WiTaxType                          | String       | Indicator for withholding tax type                                                              | 2               | Mandatory   |
| WiTaxCode                          | String       | Withholding tax code                                                                            | 2               | Mandatory   |
| WiTaxBase                          | Double       | Withholding tax base amount                                                                     | 23              | Mandatory   |
| WiTaxAmt                           | Double       | Withholding tax amount (in Document Currency)                                                   | 23              | Optional    |
| WiTaxWithheldAmt                   | Double       | Withheld withholding tax amount (in document currency)                                          | 23              | Optional    |

The following example displays the XML template and parameter list issued in response to the request.

### The following table describes the parameters of InvoiceUploadResponse.

| Parameter name   | Data<br>type | Description             | Field<br>length | Requirement |
|------------------|--------------|-------------------------|-----------------|-------------|
| InvoiceDocNumber | String       | Invoice document number | 10              |             |

| FiscalYear         | String  | Fiscal year                 | 4 |  |
|--------------------|---------|-----------------------------|---|--|
| IsDuplicateInvoice | Boolean | Duplicate invoice indicator |   |  |

# ErpSyncConnector-<version>.jar: PostInvoice

PostInvoice synchronous operation helps to post the parked invoices in SAP.

This operation does not require a mapping XML. This operation calls the following function module.

BAPI\_INCOMINGINVOICE\_POST

The following example displays the XML template and parameter list issued for the request.

```
<soapenv:Envelope xmlns:soapenv="http://schemas.xmlsoap.org/soap/envelope/"
xmlns:syn="http://syncoperation.erp.pif.apef.perceptivesoftware.com/">
<soapenv:Header/>
<soapenv:Body>
<syn:PostInvoice>
<!--Optional:-->
<ErpId></ErpId>
<InvoiceDocNumber></InvoiceDocNumber>
<FiscalYear></FiscalYear>
</soapenv:Body>
</soapenv:Envelope>
```

| Parameter<br>name    | Data type | Description                                       | Field<br>Length | Requirement |
|----------------------|-----------|---------------------------------------------------|-----------------|-------------|
| Erpld                |           | SAP connection that the connector operations use. | 10              | Optional    |
| InvoiceDocN<br>umber | String    | Invoice document number                           | 10              | Mandatory   |
| FiscalYear           | Integer   | Fiscal year                                       | 4               | Optional    |

The table given below lists the input parameters in the XML file.

#### The following example displays the XML template and parameter list issued in response to the request.

| Parameter name   | Data<br>type | Description             | Field<br>length | Requirement |
|------------------|--------------|-------------------------|-----------------|-------------|
| InvoiceDocNumber | String       | Invoice document number | 10              |             |
| FiscalYear       | String       | Fiscal year             | 4               |             |

The following table describes the parameters of InvoiceUploadResponse.

# ErpSyncConnector-<version>.jar: CancelInvoice

CancelInvoice synchronous operation helps to cancel the invoices in SAP. This operation does not require a mapping XML.

This operation calls the following function module.

BAPI\_INCOMINGINVOICE\_CANCEL

## The following example displays the XML template and parameter list issued for the request.

```
<soapenv:Envelope xmlns:soapenv="http://schemas.xmlsoap.org/soap/envelope/"
xmlns:syn="http://syncoperation.erp.pif.apef.perceptivesoftware.com/">
<soapenv:Header/>
<soapenv:Body>
<syn:CancelInvoice>
<!--Optional:-->
<ErpId></ErpId>
<InvoiceDocNumber></InvoiceDocNumber>
<FiscalYear></FiscalYear>
<ReasonForCancellation></ReasonForCancellation>
</soapenv:Body>
</soapenv:Envelope>
```

#### The table given below lists the input parameters in the XML file.

| Parameter<br>name    | Data<br>type | Description                                       | Field<br>Length | Requirement |
|----------------------|--------------|---------------------------------------------------|-----------------|-------------|
| Erpld                |              | SAP connection that the connector operations use. | 10              | Optional    |
| InvoiceDocN<br>umber | String       | Invoice document number                           | 10              | Mandatory   |
| FiscalYear           | Integer      | Fiscal year                                       | 4               | Mandatory   |
| ReasonForC<br>ancel  | String       | Reason for cancelling the invoice                 | 2               | Mandatory   |

## The following example displays the XML template and parameter list issued in response to the request.

<soap:Envelope xmlns:soap="http://schemas.xmlsoap.org/soap/envelope/"> <soap:Body>

```
<nsl:CancelInvoiceResponse

xmlns:nsl="http://syncoperation.erp.pif.apef.perceptivesoftware.com/">

<InvoiceCancelResponse>

<InvoiceCancellationDocNumber/>

<InvoiceCancellationFiscalYear></InvoiceCancellationFiscalYear>

<MessageInfoTable>

<MessageCode></MessageCode>

<MessageInfoTable>

</MessageInfoTable>

</MessageInfoTable>

</messageInfoTable>

</messageInfoTable>

</messageInfoTable>

</messageInfoTable>

</messageInfoTable>

</messageInfoTable>

</messageInfoTable>

</messageInfoTable>

</messageInfoTable>

</messageInfoTable>

</messageInfoTable>

</messageInfoTable>

</messageInfoTable>

</messageInfoTable>

</messageInfoTable>

</messageInfoTable>

</messageInfoTable>

</messageInfoTable>

</messageInfoTable>

</messageInfoTable>

</messageInfoTable>

</messageInfoTable>

</messageInfoTable>

</messageInfoTable>

</messageInfoTable>

</messageInfoTable>

</messageInfoTable>

</messageInfoTable>

</messageInfoTable>

</messageInfoTable>

</messageInfoTable>

</messageInfoTable>

</messageInfoTable>

</messageInfoTable>

</messageInfoTable>

</messageInfoTable>

</messageInfoTable>

</messageInfoTable>

</messageInfoTable>

</messageInfoTable>

</messageInfoTable>

</messageInfoTable>

</messageInfoTable>

</messageInfoTable>

</messageInfoTable>

</messageInfoTable>

</messageInfoTable>

</messageInfoTable>

</messageInfoTable>

</messageInfoTable>

</messageInfoTable>

</messageInfoTable>

</messageInfoTable>

</messageInfoTable>

</messageInfoTable>

</messageInfoTable>

</messageInfoTable>

</messageInfoTable>

</messageInfoTable>

</messageInfoTable>

</messageInfoTable>

</messageInfoTable>

</messageInfoTable>

</messageInfoTable>

</messageInfoTable>

</messageInfoTable>

</messageInfoTable>

</messageInfoTable>

</messageInfoTable>

</messageInfoTable>

</messageInfoTable>

</messageInfoTable>

</messageInfoTable>

</messageInfoTable>

</messageInfoTable>

</messageInfoTable>

</messageInfoTable>

</messageInfoTable>

</messageInfoTable>

</messageInfoTable>

</messageInfoTable>

</messageIn
```

The following table describes the parameters of InvoiceCancelResponse.

| Parameter name                    | Data<br>type | Description                                                                                                    | Field<br>Length | Requirement |
|-----------------------------------|--------------|----------------------------------------------------------------------------------------------------|-----------------|-------------|
| InvoiceCancellation<br>DocNumber  | Integer      | Document number of the cancelled invoice                                                                                                    | 10              |             |
| InvoiceCancellation<br>FiscalYear | Integer      | Fiscal year of the cancelled invoice                                                                                                    | 4               |             |
| MessageInfoTable                  | Array        | Message information table. This array of<br>parameters appear if any message is<br>returned from SAP (Refer to the table<br>below for parameters under this array) |                 |             |

The following table describes the parameters of MessageInfoTable under InvoiceCancelResponse.

| Parameter name | Data<br>type | Description                              | Field<br>Length | Requirement |
|----------------|--------------|------------------------------------------|-----------------|-------------|
| MessageCode    | String       | Message code mostly from SAP             |                 |             |
| Message        | String       | Message associated with the message code |                 |             |

# Add or remove parameters from Input mapping XML of asynchronous operations

# Configuration files to add or remove parameters from input mapping XML of asynchronous operations

The input mapping XML of certain asynchronous operations display only the parameters that are frequently used. To avoid displaying a long list of parameters in the input mapping XML, many parameters are made configurable by including them in a separate configuration file. This topic describes how you can add or remove parameters from the input mapping XML using the configuration file associated with an asynchronous operation.

# CreateInvoice and ParkInvoice asynchronous operations

BAPI\_INCOMINGINVOICE\_CREATE\_OR\_PARK.XML is the configuration file associated with the CreateInvoice and ParkInvoice asynchronous operations. After you unzip the PerceptiveConnectorForSAPFinancials-<version>.zip file during connector installation, copy the configuration file from the path [*drive:*]\{*directory where the ZIP file for Perceptive Connector for SAP Financials is extracted*}\SampleCustomSAPOperationMapping\BAPIMapping\AsynchOperationMapping to the path [*drive:*]\{*directory where Perceptive Connect Runtime is extracted*}\Perceptive Connect Runtime\BAPIMapping\AsynchOperationMapping.

The following XML template enables you to add or remove parameters from the input mapping XML of the CreateInvoice and ParkInvoice asynchronous operations.

```
<?xml version="1.0" encoding="utf-8"?>
<CustomizableMappingFields>
   <ADDRESSDATA mapped="false">
      <param name="ACC_1_TIME" mapped="false"></param>
      <param name="NAME" mapped="false"></param>
      <param name="NAME_2" mapped="false"></param></param>
      <param name="NAME_3" mapped="false"></param>
      <param name="NAME 4" mapped="false"></param>
      <param name="POSTL CODE" mapped="false"></param>
      <param name="CITY" mapped="false"></param>
      <param name="COUNTRY" mapped="false"></param></param>
      <param name="STREET" mapped="false"></param></param>
      <param name="PO BOX" mapped="false"></param></param>
      <param name="POBX PCD" mapped="false"></param>
      <param name="POBK CURAC" mapped="false"></param>
      <param name="BANK ACCT" mapped="false"></param>
      <param name="BANK NO" mapped="false"></param>
      <param name="BANK_CTRY" mapped="false"></param>
      <param name="TAX NO 1" mapped="false"></param>
      <param name="TAX NO 2" mapped="false"></param>
      <param name="SLS_PUR_TX" mapped="false"></param></param>
      <param name="EQUAL TAX" mapped="false"></param>
      <param name="REGION" mapped="false"></param>
      <param name="CTRL KEY" mapped="false"></param>
      <param name="INSTR KEY" mapped="false"></param>
      <param name="DME IND" mapped="false"></param>
      <param name="LANGU" mapped="false"></param></param>
      <param name="ENCR PAYM RECIP" mapped="false"></param>
      <param name="TAX CATEGORY" mapped="false"></param>
      <param name="TAX NO TY" mapped="false"></param>
```

```
<param name="SOLE PROP" mapped="false"></param>
   <param name="TAX NO 3" mapped="false"></param>
  <param name="TAX NO 4" mapped="false"></param>
   <param name="BANK_REF" mapped="false"></param>
   <param name="REP_NAME" mapped="false"></param></param>
   <param name="BUS_TYPE" mapped="false"></param>
   <param name="IND TYPE" mapped="false"></param>
   <param name="FORM OF ADDR" mapped="false"></param>
   <param name="VAT REG_NO" mapped="false"></param>
</ADDRESSDATA>
<ACCOUNTINGDATA mapped="false">
   <param name="INVOICE DOC ITEM" mapped="false"></param>
   <param name="XUNPL" mapped="false"></param>
   <param name="SERIAL NO" mapped="false"></param>
   <param name="TAX CODE" mapped="false"></param>
   <param name="TAXJURCODE" mapped="false"></param>
   <param name="ITEM AMOUNT" mapped="false"></param>
   <param name="QUANTITY" mapped="false"></param>
   <param name="PO_UNIT" mapped="false"></param>
   <param name="InternalUOM" mapped="false"></param>
   <param name="PO UNIT ISO" mapped="false"></param>
   <param name="PO PR QNT" mapped="false"></param>
   <param name="PO_PR_UOM" mapped="false"></param>
   <param name="InternalPOPriceUOM" mapped="false"></param>
   <param name="PO PR UOM ISO" mapped="false"></param>
   <param name="GL ACCOUNT" mapped="false"></param>
   <param name="COSTCENTER" mapped="false"></param>
   <param name="SD DOC" mapped="false"></param>
   <param name="SDOC ITEM" mapped="false"></param>
   <param name="ASSET NO" mapped="false"></param>
   <param name="SUB NUMBER" mapped="false"></param>
   <param name="ORDERID" mapped="false"></param>
   <param name="REF_DATE" mapped="false"></param>
   <param name="CMMT ITEM" mapped="false"></param>
   <param name="FUNDS CTR" mapped="false"></param>
   <param name="FUNC AREA" mapped="false"></param>
   <param name="FUND" mapped="false"></param>
   <param name="BUS_AREA" mapped="false"></param></param>
   <param name="RL EST KEY" mapped="false"></param>
   <param name="CO_AREA" mapped="false"></param>
   <param name="COSTOBJECT" mapped="false"></param>
   <param name="NETWORK" mapped="false"></param>
   <param name="ACTIVITY" mapped="false"></param>
   <param name="PROFIT SEGM NO" mapped="false"></param>
   <param name="PROFIT_CTR" mapped="false"></param>
  <param name="WBS ELEM" mapped="false"></param>
   <param name="GRANT NBR" mapped="false"></param>
   <param name="CMMT_ITEM_LONG" mapped="false"></param>
   <param name="FUNC_AREA_LONG" mapped="false"></param>
   <param name="BUDGET PERIOD" mapped="false"></param>
   <param name="DEL CREATE DATE" mapped="false"></param>
</ACCOUNTINGDATA>
<MATERIALDATA mapped="false">
   <param name="INVOICE DOC ITEM" mapped="false"></param>
   <param name="MATERIAL" mapped="false"></param>
   <param name="VAL AREA" mapped="false"></param>
   <param name="VALUATION TYPE" mapped="false"></param>
   <param name="DB CR IND" mapped="false"></param>
   <param name="ITEM AMOUNT" mapped="false"></param>
   <param name="QUANTITY" mapped="false"></param>
```

```
<param name="BASE UOM" mapped="false"></param>
     <param name="BASE UOM ISO" mapped="false"></param>
     <param name="TAX CODE" mapped="false"></param>
     <param name="TAXJURCODE" mapped="false"></param>
     <param name="MATERIAL EXTERNAL" mapped="false"></param>
     <param name="MATERIAL_GUID" mapped="false"></param>
     <param name="MATERIAL VERSION" mapped="false"></param>
  </MATERIALDATA>
  <WITHTAXDATA mapped="false">
     <param name="SPLIT KEY" mapped="false"></param>
     <param name="WI_TAX_TYPE" mapped="false"></param>
     <param name="WI TAX CODE" mapped="false"></param>
     <param name="WI TAX BASE" mapped="false"></param>
     <param name="WI TAX AMT" mapped="false"></param>
     <param name="WI TAX WITHHELD AMT" mapped="false"></param>
  </WITHTAXDATA>
  <VENDORITEMSPLITDATA mapped="false">
     <param name="SPLIT_KEY" mapped="false"></param></param>
     <param name="SPLIT_AMOUNT" mapped="false"></param>
     <param name="PYMT METH" mapped="false"></param>
     <param name="TAX CODE" mapped="false"></param>
     <param name="PMTMTHSUPL" mapped="false"></param>
     <param name="PMNTTRMS" mapped="false"></param>
  </VENDORITEMSPLITDATA>
  <EXTENSIONIN mapped="false">
     <param name="STRUCTURE" mapped="false"></param>
     <param name="VALUEPART1" mapped="false"></param>
     <param name="VALUEPART2" mapped="false"></param>
     <param name="VALUEPART3" mapped="false"></param>
     <param name="VALUEPART4" mapped="false"></param>
  </EXTENSIONIN>
  <TM_ITEMDATA mapped="false">
     <param name="INVOICE_DOC_ITEM" mapped="false"></param>
     <param name="TOR NUMBER" mapped="false"></param>
     <param name="TOR ITEM" mapped="false"></param>
     <param name="LOG SYSTEM" mapped="false"></param>
     <param name="PO NUMBER" mapped="false"></param>
     <param name="PO ITEM" mapped="false"></param>
     <param name="AMT DOCCUR" mapped="false"></param>
     <param name="TAX_CODE" mapped="false"></param>
     <param name="TAXJURCODE" mapped="false"></param>
     <param name="DE CRE IND" mapped="false"></param>
     <param name="ITEM TEXT" mapped="false"></param>
     <param name="FINAL INV" mapped="false"></param>
     <param name="CSHDIS IND" mapped="false"></param>
  </TM ITEMDATA>
</CustomizableMappingFields>
```

In the configuration file, set the mapped attribute of the element and its required parameters to TRUE to include them in the input mapping XML. By default, this value is set to FALSE.

# CreateNonPOInvoice asynchronous operation

BAPI\_ACC\_INVOICE\_RECEIPT\_POST.XML is the configuration file associated with the CreateNonPOInvoice asynchronous operation. You can locate this file in the path [*drive:*]\{*directory where the ZIP file for Perceptive Connector for SAP Financials is extracted*}\SampleCustomSAPOperationMapping\BAPIMapping\AsynchOperationMapping.

The following XML template enables you to add or remove parameters from the input mapping XML of the CreateNonPOInvoice asynchronous operation.

```
<?xml version="1.0" encoding="utf-8"?>
<CustomizableMappingFields>
      <CUSTOMERCPD mapped="false">
             <param name="NAME" mapped="true"></param>
             <param name="NAME 2" mapped="true"></param>
             <param name="NAME_3" mapped="true"></param>
             <param name="NAME 4" mapped="true"></param>
             <param name="POSTL CODE" mapped="true"></param>
             <param name="CITY" mapped="true"></param></param>
             <param name="COUNTRY" mapped="true"></param>
             <param name="COUNTRY_ISO" mapped="true"></param>
             <param name="STREET" mapped="true"></param>
             <param name="PO BOX" mapped="true"></param>
             <param name="POBX PCD" mapped="true"></param>
             <param name="POBK CURAC" mapped="true"></param>
             <param name="BANK ACCT" mapped="true"></param>
             <param name="BANK_NO" mapped="true"></param>
             <param name="BANK CTRY" mapped="true"></param>
             <param name="BANK CTRY ISO" mapped="true"></param>
             <param name="TAX NO 1" mapped="true"></param>
             <param name="TAX NO 2" mapped="true"></param>
             <param name="TAX" mapped="true"></param>
             <param name="EQUAL_TAX" mapped="true"></param>
             <param name="REGION" mapped="true"></param>
             <param name="CTRL KEY" mapped="true"></param>
             <param name="INSTR KEY" mapped="true"></param>
             <param name="DME IND" mapped="true"></param>
             <param name="LANGU ISO" mapped="true"></param>
             <param name="IBAN" mapped="true"></param>
      </CUSTOMERCPD>
      <PURCHASEORDER mapped="false">
             <param name="OBJ TYPE" mapped="false"></param>
             <param name="OBJ KEY" mapped="false"></param>
             <param name="OBJ SYS" mapped="false"></param>
             <param name="OBJ POS" mapped="false"></param>
             <param name="OBJ ID" mapped="false"></param></param>
             <param name="DOC DATE" mapped="false"></param>
             <param name="VENDOR" mapped="false"></param>
             <param name="TRADE ID" mapped="false"></param>
             <param name="TR PART BA" mapped="false"></param>
             <param name="PO DATE" mapped="false"></param>
             <param name="DELIV_DATE" mapped="false"></param>
             <param name="OBJ TYP P" mapped="false"></param>
             <param name="OBJ_KEY_P" mapped="false"></param>
             <param name="OBJ POS P" mapped="false"></param>
             <param name="COMP CODE" mapped="false"></param>
             <param name="BUS AREA" mapped="false"></param>
             <param name="GL ACCOUNT" mapped="false"></param>
             <param name="ORIG GROUP" mapped="false"></param>
```

```
<param name="NETWORK" mapped="false"></param>
        <param name="ORDERID" mapped="false"></param>
        <param name="WBS_ELEMENT" mapped="false"></param>
        <param name="ASSET_NO" mapped="false"></param>
        <param name="SUB NUMBER" mapped="false"></param>
        <param name="COSTCENTER" mapped="false"></param>
        <param name="PMNTTRMS" mapped="false"></param>
        <param name="DSCT DAYS1" mapped="false"></param>
        <param name="DSCT_DAYS2" mapped="false"></param>
        <param name="NETTERMS" mapped="false"></param>
        <param name="DSCT_PCT1" mapped="false"></param>
        <param name="MATERIAL" mapped="false"></param>
        <param name="MATL GROUP" mapped="false"></param>
        <param name="SEG TEXT" mapped="false"></param>
        <param name="DELIV QTY" mapped="false"></param>
        <param name="BASE UOM" mapped="false"></param>
        <param name="BASE UOM ISO" mapped="false"></param>
        <param name="DELETE_IND" mapped="false"></param>
        <param name="CMMT_ITEM" mapped="false"></param>
        <param name="FUND" mapped="false"></param></param>
        <param name="FUNDS CTR" mapped="false"></param>
        <param name="PURCHASE_QTY" mapped="false"></param>
<param name="INVOICE_QTY" mapped="false"></param></param>
        <param name="MATERIAL EXTERNAL" mapped="false"></param>
        <param name="MATERIAL GUID" mapped="false"></param>
        <param name="MATERIAL_VERSION" mapped="false"></param>
        <param name="DSCT PCT2" mapped="false"></param>
        <param name="CMMT ITEM LONG" mapped="false"></param>
        <param name="GRANT NBR" mapped="false"></param>
        <param name="FUNC AREA LONG" mapped="false"></param>
        <param name="ACTIVITY" mapped="false"></param>
        <param name="FUNDS RES" mapped="false"></param>
        <param name="RES_ITEM" mapped="false"></param>
        <param name="SCHED LINE" mapped="false"></param>
        <param name="FUND LONG" mapped="false"></param>
        <param name="NO MORE GR" mapped="false"></param>
        <param name="FINAL INV" mapped="false"></param>
        <param name="GR_IND" mapped="false"></param>
        <param name="GR NON VAL" mapped="false"></param>
        <param name="IR_IND" mapped="false"></param>
        <param name="BUDGET_PERIOD" mapped="false"></param>
        <param name="PO TYPE" mapped="false"></param>
</PURCHASEORDER>
<PURCHASEAMOUNT mapped="false">
        <param name="OBJ TYPE" mapped="false"></param>
        <param name="OBJ KEY" mapped="false"></param>
        <param name="OBJ SYS" mapped="false"></param>
        <param name="OBJ_POS" mapped="false"></param>
        <param name="OBJ ID" mapped="false"></param>
        <param name="ORVALTYPE" mapped="false"></param>
        <param name="CURR_TYPE" mapped="false"></param>
        <param name="CURRENCY" mapped="false"></param>
        <param name="CURRENCY_ISO" mapped="false"></param>
        <param name="AMT ORIGIN" mapped="false"></param>
        <param name="AMT_OPEN" mapped="false"></param>
        <param name="AMT ACTUAL" mapped="false"></param>
        <param name="EXCH RATE" mapped="false"></param>
        <param name="EXCH RATE V" mapped="false"></param>
        <param name="SCHED LINE" mapped="false"></param>
</PURCHASEAMOUNT>
```

```
<CRITERIA mapped="false">
             <param name="ITEMNO ACC" mapped="false"></param>
             <param name="FIELDNAME" mapped="false"></param>
             <param name="CHARACTER" mapped="false"></param>
      </CRITERIA>
       <VALUEFIELD mapped="false">
             <param name="ITEMNO ACC" mapped="false"></param>
              <param name="FIELDNAME" mapped="false"></param>
             <param name="CURR TYPE" mapped="false"></param>
             <param name="CURRENCY" mapped="false"></param>
             <param name="CURRENCY_ISO" mapped="false"></param>
             <param name="AMT VALCOM" mapped="false"></param>
             <param name="BASE UOM" mapped="false"></param>
             <param name="BASE UOM ISO" mapped="false"></param>
             <param name="QUA VALCOM" mapped="false"></param>
      </VALUEFIELD>
       <EXTENSION1 mapped="false">
             <param name="FIELD1" mapped="false"></param></param>
             <param name="FIELD2" mapped="false"></param></param>
             <param name="FIELD3" mapped="false"></param></param>
             <param name="FIELD4" mapped="false"></param></param>
      </EXTENSION1>
</CustomizableMappingFields>
```

In the configuration file, set the mapped attribute of the element and its required parameters to TRUE to include them in the input mapping XML. By default, this value is set to FALSE.

# Update JavaScript for data massaging

# JavaScript for data massaging

The following code block displays a sample JavaScript for data massaging associated to an ERP instance.

```
//This javascript function provides a user to add additional (custom) logic to
manipulate data prior to Create/Park operations in SAP.
****
* @param (object) invoice - invoice data. Refer to the installation guide for available
invoice properties.
* @param (object) logger - used to log any information in PCR console. Valid operations
on logger are:
* logger.trace(msg), logger.debug(msg), logger.info(msg), logger.error(msg),
logger.warn(msg)
* For e.g., logger.info("Posting date: " + invoice.PostingDate).
******
                                                     *****
********************
function customInvoiceDataMassager(invoice, logger) {
 /*
 if (invoice.PostingDate == null || invoice.PostingDate == undefined ||
invoice.PostingDate.length == 0) {
  invoice.PostingDate = new Date();
 }
 logger.info("Posting date: " + invoice.PostingDate);
 */
}
//This javascript function provides a user to add additional (custom) logic to
manipulate data prior to NonPO Create Invoice operation in SAP.
* @param (object) invoice - invoice data. Refer to the installation guide for available
invoice properties.
* @param (object) logger - used to log any information in PCR console. Valid operations
on logger are:
* logger.trace(msg), logger.debug(msg), logger.info(msg), logger.error(msg),
logger.warn(msg)
* For e.g., logger.info("Posting date: " + invoice.PostingDate).
                *****
* * * * * * * * * * * * * * * * * * /
function customAccountInvoiceDataMassager(invoice, logger) {
 /*
 if (invoice.PostingDate == null || invoice.PostingDate == undefined ||
invoice.PostingDate.length == 0) {
  invoice.PostingDate = new Date();
 logger.info("Posting date: " + invoice.PostingDate);
 */
}
```

You can modify invoice data before the CreateInvoice, ParkInvoice, and CreateNonPOInvoice operations by updating the JavaScript for data massaging.

 To modify invoice data before the CreateInvoice and ParkInvoice operations, edit the section under the following code line. function customInvoiceDataMassager(invoice, logger)

The two parameters for customInvoiceDataMassager function–invoice and logger–accept different sets of properties. Properties for invoice must be the same as the input parameters in the XML of CreateInvoice and ParkInvoice operations. For a complete list of properties that can be used, refer to the "Parameter name" column of the table that lists the input parameters of the CreateInvoice and ParkInvoice and ParkInvoice.

 To modify invoice data before the CreateNonPOInvoice operations, edit the section under the following code line.

function customAccountInvoiceDataMassager(invoice, logger)

The two parameters for customAccountInvoiceDataMassager function–invoice and logger–accept different sets of properties. Properties for invoice must be the same as the input parameters in the XML of CreateNonPOInvoice operations. For a complete list of properties that can be used, refer to the "Parameter name" column of the table that lists the input parameters of the CreateNonPOInvoice XML file under ErpAsyncConnector-<version>.jar: CreateNonPOInvoice.

**Note** The JavaScript standard objects such as Date, Number, Object, Array are set up in the global scope of the script to enable their use.

The following examples display how to edit the customInvoiceDataMassager and customAccountInvoiceDataMassager functions in the JavaScript for three different scenarios.

To set invoice posting date to current date.

```
if (invoice.PostingDate == null || invoice.PostingDate == undefined ||
invoice.PostingDate.length == 0)
{
    invoice.PostingDate = new Date();
}
```

To set all invoice lines amounts to positive.

```
var lineItems = invoice. InvoiceLineItemList;
if (lineItems)
{
    for (var i = 0; i < lineItems.length; i++)
        {
            lineItems[i]. ItemAmount = Math.abs(lineItems[i]. ItemAmount);
        }
}</pre>
```

To set GL line items tax code to 'I0' for jurisdiction 'PA0000000'.

```
var glLineItems = invoice. InvoiceGLLineItemList;
if (glLineItems)
{
    for (var i = 0; i < glLineItems.length; i++)
    {
        var taxJurCode = trim(glLineItems[i].TaxJurCode);
        if (taxJurCode == 'PA0000000')
        {
            glLineItems[i].TaxCode = 'I0';
        }
    }
}
```
# SAP user authentication

## SAP user authentication

In SAP, create a SAP user of type System and create roles based on details below. Then assign that role to the user with type as System.

- 1. Add the following TCODES to Role:
  - FB60
  - MIRO
- 2. Add the following authorization objects to Role:
  - 1. CPE\_SETTIN

| Authorization Field | Field Value  | Description |
|---------------------|--------------|-------------|
| ACTVT               | 03 (Display) | Activity    |

#### 2. S\_RFC

| Authorization Field | Field Value  | Description |
|---------------------|--------------|-------------|
| ACTVT               | 16 (Execute) | Activity    |

| Authorization Field | Field Value                | Description          |
|---------------------|----------------------------|----------------------|
| RFC_NAME            | 0002                       | Remote Function Call |
|                     | 0012                       | (RFC) names          |
|                     | 0015                       |                      |
|                     | 2105                       |                      |
|                     | 3006                       |                      |
|                     | ACC4                       |                      |
|                     | BAPI_COMPANYCODE_GETDETAIL |                      |
|                     | BAPI_COSTCENTER_GETDETAIL1 |                      |
|                     | BAPI_COSTCENTER_GETLIST    |                      |
|                     | BAPI_COSTCENTER_GETLIST1   |                      |
|                     | BAPI_GL_ACC_GETLIST        |                      |
|                     | BAPI_PROFITCENTER_GETLIST  |                      |
|                     | BAPT                       |                      |
|                     | BREL                       |                      |
|                     | CJPNCORE                   |                      |
|                     | DDIF_FIELDINFO_GET         |                      |
|                     | LC01                       |                      |
|                     | MEWP                       |                      |
|                     | MLBO                       |                      |
|                     | MRM_BAPI                   |                      |
|                     | MSR20_MD                   |                      |
|                     | ОРТВ                       |                      |
|                     | RFC1                       |                      |
|                     | RFCH                       |                      |
|                     | SDIFRUNTIME                |                      |
|                     | SDTX                       |                      |
|                     | SOA1                       |                      |
|                     | SOC3                       |                      |
|                     | SYST                       |                      |
| RFC_TYPE            | FUGR (Function Group)      | RFC type             |

3. S\_TCODE

| Authorization Field | Field Value | Description            |
|---------------------|-------------|------------------------|
| TCD                 | FB60        | Transaction code check |
|                     | MIRO        |                        |

#### 4. S\_BTCH\_ADM

| Authorization Field | Field Value | Description         |
|---------------------|-------------|---------------------|
| BTCADMIN            | Υ           | Background admin ID |

#### 5. S\_BTCH\_JOB

| Authorization Field | Field Value    | Description                           |
|---------------------|----------------|---------------------------------------|
| JOBACTION           | RELE (Release) | Job operations for<br>background jobs |
| JOBGROUP            | *              | Summary of jobs for a group           |

#### 6. S\_CTS\_ADMI

| Authorization Field | Field Value | Description                                |
|---------------------|-------------|--------------------------------------------|
| CTS_ADMFCT          | TABL        | Admin tasks in change and transport system |

#### 7. Table Access:

- 1. **7a dual table objects**: If you are on a SAP release which contains the S\_TABU\_NAM authorization object, for example, for ECC release 7.x or higher, use the authorizations for table access as shown in the S\_TABU\_NAM and S\_TABU\_DIS objects.
  - Authorization Object S\_TABU\_NAM

| Authorization Field | Field Value  | Description |
|---------------------|--------------|-------------|
| ACTVT               | 03 (Display) | Activity    |

| Authorization Field | Field Value | Description |
|---------------------|-------------|-------------|
| TABLE               | ADR6        | Table name  |
|                     | BKBF        |             |
|                     | BNKA        |             |
|                     | BSEG        |             |
|                     | EKBZ        |             |
|                     | EKKO        |             |
|                     | EKPO        |             |
|                     | LFA1        |             |
|                     | LFB1        |             |
|                     | LFBK        |             |
|                     | LFBW        |             |
|                     | LFC3        |             |
|                     | MARM        |             |
|                     | PRPS        |             |
|                     | RKBP        |             |
|                     | T001        |             |
|                     | T001W       |             |
|                     | T005        |             |
|                     | T006A       |             |
|                     | T007S       |             |
|                     | T500W       |             |
|                     | TCURC       |             |
|                     | TCURT       |             |
|                     | TIBAN       |             |
|                     | TKA02       |             |
|                     | V_T001      |             |
|                     | WYT3        |             |
|                     | T001        |             |
|                     | T042Z       |             |
|                     | BNKA        |             |
|                     | T006A       |             |
|                     | T002        |             |

• Authorization Object – S\_TABU\_DIS

| Authorization Field | Field Value  | Description               |
|---------------------|--------------|---------------------------|
| ACTVT               | 03 (Display) | Activity                  |
| DICBERCLS           | FCO          | Table authorization group |
|                     | SS           |                           |
|                     | SC           |                           |

- 2. **7b single table object**: If you do not have the S\_TABU\_NAM authorization object, for example, for ECC release lower than 7.x, use the authorizations for table access as shown in S\_TABU\_DIS object.
  - Authorization Object S\_TABU\_DIS

| Authorization Field | Field Value                                                                                  | Description               |
|---------------------|----------------------------------------------------------------------------------------------|---------------------------|
| ACTVT               | 03 (Display)                                                                                 | Activity                  |
| DICBERCLS           | CA<br>FA<br>FB00<br>FB21<br>FC<br>FCOR<br>KC<br>MA<br>MCOR<br>PC<br>SA<br>WA<br>FC01<br>FC12 | Table authorization group |

### 8. S\_DEVELOP

| Authorization Field | Field Value       | Description |
|---------------------|-------------------|-------------|
| ACTVT               | 03 (Display)      | Activity    |
| DEVCLASS            | /NFM/MM<br>OIA_SI | Package     |

| Authorization Field | Field Value                                                                                                    | Description         |
|---------------------|----------------------------------------------------------------------------------------------------|---------------------|
| OBJNAME             | /NFM/MM_BAPI_INCOMINGINVOICE_1<br>/NFM/MM_BAPI_INCOMINGINVOICE_P<br>/NFM/MM_BAPI_PO_GETDETAIL<br>OIA_SI_SAPLMRM_BAPI_I | Object name         |
| OBJTYPE             | ENHO                                                                                                    | Object type         |
| P_GROUP             | *                                                                                                    | Authorization group |

### 9. K\_CCA

| Authorization Field | Field Value                | Description               |
|---------------------|----------------------------|---------------------------|
| CO_ACTION           | 0003 (Display Master Data) | Actions for CO-OM         |
| KSTAR               | *                          | Cost element              |
| RESPAREA            | *                          | CO-OM responsibility area |

#### 10. K\_CSKS

| Authorization Field | Field Value  | Description      |
|---------------------|--------------|------------------|
| ACTVT               | 03 (Display) | Activity         |
| KOKRS               | *            | Controlling area |
| KOSTL               | *            | Cost center      |

### 11. K\_PCA

| Authorization Field | Field Value                | Description               |
|---------------------|----------------------------|---------------------------|
| CO_ACTION           | 0003 (Display Master Data) | Actions for CO-OM         |
| KSTAR               | *                          | Cost element              |
| RESPAREA            | *                          | CO-OM responsibility area |

#### 12. K\_PCAR\_REP

| Authorization Field | Field Value                                                                                      | Description   |
|---------------------|--------------------------------------------------------------------------------------------------|---------------|
| ACTVT               | 03 (Display)<br>27 (Display total records)<br>28 (Display line items)<br>29 (Display saved data) | Activity      |
| BUKRS               | *                                                                                                | Company code  |
| KSTAR               | *                                                                                                | Cost element  |
| PRCTR               | *                                                                                                | Profit center |

#### 13. K\_PCAS\_PRC

| Authorization Field | Field Value  | Description      |
|---------------------|--------------|------------------|
| ACTVT               | 03 (Display) | Activity         |
| KOKRS               | *            | Controlling area |

#### 14. F\_BKPF\_BUK

| Authorization Field | Field Value                                            | Description  |
|---------------------|--------------------------------------------------------|--------------|
| ACTVT               | 01 (Create or generate)<br>10 (Post)<br>77 (Pre-enter) | Activity     |
| BUKRS               | *                                                      | Company code |

#### 15. F\_BKPF\_KOA

| Authorization Field | Field Value                               | Description  |
|---------------------|-------------------------------------------|--------------|
| ACTVT               | 01 (Create or generate)<br>77 (Pre-enter) | Activity     |
| KOART               | *                                         | Account type |

#### 16. F\_LFA1\_APP

| Authorization Field | Field Value  | Description |
|---------------------|--------------|-------------|
| ACTVT               | 03 (Display) | Activity    |

| Authorization Field | Field Value | Description                     |
|---------------------|-------------|---------------------------------|
| APPKZ               | *           | Customer and vendor master data |

#### 17. F\_LFA1\_GEN

| Authorization Field | Field Value  | Description |
|---------------------|--------------|-------------|
| ACTVT               | 03 (Display) | Activity    |

### 18. F\_LFA1\_GRP

| Authorization Field | Field Value  | Description          |
|---------------------|--------------|----------------------|
| ACTVT               | 03 (Display) | Activity             |
| КТОКК               | *            | Vendor account group |

#### 19. F\_SKA\_BUK

| Authorization Field | Field Value  | Description  |
|---------------------|--------------|--------------|
| ACTVT               | 03 (Display) | Activity     |
| BUKRS               | *            | Company code |

### 20. F\_SKA1\_KTP

| Authorization Field | Field Value  | Description       |
|---------------------|--------------|-------------------|
| ACTVT               | 03 (Display) | Activity          |
| KTOPL               | *            | Chart of accounts |

#### 21. M\_BEST\_BSA

| Authorization Field | Field Value  | Description              |
|---------------------|--------------|--------------------------|
| ACTVT               | 03 (Display) | Activity                 |
| BSART               | *            | Purchasing document type |

### 22. M\_BEST\_EKG

| Authorization Field | Field Value  | Description |
|---------------------|--------------|-------------|
| ACTVT               | 03 (Display) | Activity    |

| Authorization Field | Field Value | Description      |
|---------------------|-------------|------------------|
| EKGRP               | *           | Purchasing group |

### 23. M\_BEST\_EKO

| Authorization Field | Field Value  | Description             |
|---------------------|--------------|-------------------------|
| ACTVT               | 03 (Display) | Activity                |
| EKORG               | *            | Purchasing organization |

#### 24. M\_BEST\_WRK

| Authorization Field | Field Value  | Description |
|---------------------|--------------|-------------|
| ACTVT               | 03 (Display) | Activity    |
| WERKS               | *            | Plant       |

#### 25. M\_RECH\_AKZ

| Authorization Field | Field Value | Description |
|---------------------|-------------|-------------|
| ACTVT               | 02 (Change) | Activity    |

#### 26. M\_RECH\_WRK

| Authorization Field | Field Value                                               | Description |
|---------------------|-----------------------------------------------------------|-------------|
| ACTVT               | 01 (Create or generate)<br>03 (Display)<br>77 (Pre-enter) | Activity    |
| WERKS               | *                                                         | Plant       |

#### 27. M\_BANF\_BSA

| Authorization Field | Field Value                                   | Description                 |
|---------------------|-----------------------------------------------|-----------------------------|
| ACTVT               | 03 (Display)<br>08 (Display Change Documents) | Activity                    |
| BSART               | *                                             | Purchasing<br>Document Type |

#### 28. M\_BANF\_FRG

| Authorization Field | Field Value                     | Description                       |
|---------------------|---------------------------------|-----------------------------------|
| FRGCD               | 10 (Manager)<br>20 (Controller) | Purchase requisition release code |

# **Custom operations**

### Custom operations using BAPI

To create and use customized operations using BAPI, complete the following steps.

- 1. In [drive:]\<Perceptive Connect Runtime directory>, create BAPIMapping folder.
- Write an operation in an XML file and save it in [drive:]\<Perceptive Connect Runtime directory>\BAPIMapping directory. The XML file name should match the corresponding BAPI name. If the BAPI name contains special characters that cannot be used in the XML file name, type the BAPI name as a value for the BAPIName attribute in the BAPI element of the XML template.
- 3. Under Perceptive Connect, click View Bundles and in the Bundles page, click the Refresh Package Imports button next to ErpSyncConnector.

### XML template for custom BAPI operations

Given below is the template for the XML operation file.

```
<?xml version="1.0" encoding="utf-8"?>
<BAPI isActive="true" commitRequired="" functionName="" BAPIName="">
     <IMPORT>
           <params>
                <param name="" BAPIParam="" isMandatory=""></param>
           </params>
           <structures>
                 <structure name="" BAPIStruct="">
                      <param name="" BAPIParam="" isMandatory=""></param>
                </structure>
           </structures>
                   <tables>
                         <param name="" BAPIParam="" isMandatory=""></param>
                              <param name="" BAPIParam="" isMandatory=""></param>
                        </tables>
     </IMPORT>
     <EXPORT outputClassName="">
           <params>
                  <param name="" BAPIParam=""></param></param>
           </params>
           <structures>
                <structure name="" BAPIStruct="">
                     <param name="" BAPIParam=""></param>
                </structure>
           </structures>
           <tables>
                 <param name="" BAPIParam=""></param></param>
                </tables>
     </EXPORT>
</BAPI>
```

Remember the following points when you create the XML file.

- functionName is the name of the customized synchronous operation. functionName and outputClassName should be unique.
- IMPORT tag contains the input parameters and EXPORT tag contains the output parameters of the operation.
- If you want to edit any record in SAP, set the commitRequired to TRUE under IMPORT in the XML file.
- If you set the isMandatory attribute to TRUE for an input parameter under IMPORT in the XML file, then you must provide a value for that parameter while executing the operation.
- If you set the isMandatory attribute for a table to TRUE, you should populate at least one row for the table in the SOAP request.
- The input parameters of an operation can contain parameters, structure parameters, and table
  parameters of a BAPI and the output parameters of the operation can contain parameters, structure
  parameters, and table parameters of the BAPI.

Given below is an example of custom operation named custGetPODetail, which retrieves the details of a purchase order, based on history and purchase order number.

```
<?xml version="1.0" encoding="utf-8"?>
<BAPI isActive="true" functionName="custGetPODetail">
 <IMPORT>
   <params>
     <param name="purOrder" BAPIParam="PURCHASEORDER" isMandatory="true"></param>
     <param name="History" BAPIParam="HISTORY" isMandatory="false"></param>
   </params>
   <structures />
   <tables />
 </IMPORT>
 <EXPORT outputClassName="PODetails">
   <params />
   <structures>
     <structure name="POHeader" BAPIStruct="PO HEADER">
       <param name="poNum" BAPIParam="PO NUMBER"></param>
       <param name="Currency" BAPIParam="CURRENCY"></param>
       <param name="Vendor" BAPIParam="VENDOR"></param>
     </structure>
   </structures>
   <tables>
     <param name="lineItemNo" BAPIParam="PO ITEM"></param>
       <param name="desc" BAPIParam="SHORT TEXT"></param>
       <param name="Quant" BAPIParam="QUANTITY"></param>
       <param name="unit" BAPIParam="UNIT"></param>
       <param name="TaxCode" BAPIParam="TAX CODE"></param>
       <param name="netPrice" BAPIParam="NET PRICE"></param>
     <param name="lineItemNo" BAPIParam="PO ITEM"></param>
       <param name="RefDoc" BAPIParam="REF DOC"></param>
       <param name="RefDocYr" BAPIParam="REF DOC YR"></param>
       <param name="RefDocItem" BAPIParam="REF DOC IT"></param>
     </tables>
 </EXPORT>
</BAPI>
```

#### The following example displays the XML template and parameter list issued for the request.

```
<soapenv:Envelope xmlns:soapenv="http://schemas.xmlsoap.org/soap/envelope/"
xmlns:syn="http://syncoperation.erp.pif.apef.perceptivesoftware.com/">
<soapenv:Header/>
<soapenv:Body>
<syn:custGetPODetail>
<ErpId></ErpId>
<History></History>
<purOrder></purOrder>
</soapenv:Body>
</soapenv:Envelope>
```

The following example displays the XML template and parameter list issued in response to the request.

```
<soap:Envelope xmlns:soap="http://schemas.xmlsoap.org/soap/envelope/">
<soap:Body>
<ns1:custGetPODetailResponse
xmlns:ns1="http://syncoperation.erp.pif.apef.perceptivesoftware.com/">
<PODetails>
<POHeader>
<poNum/>
<Currency/>
<Vendor/>
</POHeader>
</PODetails>
</ns1:custGetPODetailResponse>
</soap:Body>
</soap:Envelope>
```

## Custom operations using RFC\_READ\_TABLE

You can write operations based on RFC\_READ\_TABLE to customize more searches from SAP. As RFC\_READ\_TABLE can access any table in SAP, the operations based on it can retrieve live data from any table in SAP.

To create and use customized operations, complete the following steps.

- 1. In [*drive*:]\<*Connect Runtime directory*>, create BAPIMapping directory and in [*drive*:]\PIF\ BAPIMapping directory, create RFC\_READ\_TABLE folder.
- Write an operation in an XML file and save it in [drive:]\<Connect Runtime directory>\BAPIMapping\RFC\_READ\_TABLE. The XML file name should match the corresponding operations name.
- 3. Under Perceptive Connect, click View Bundles and in the Bundles page, click the Refresh Package Imports button next to ErpSyncConnector.

## XML template for custom RFC\_READ\_TABLE operations

Given below is the template for the XML operation file. Input and output parameter names in the XML operation file must be unique and they must not match with any of the existing parameters in the available operations listed in Appendix B: Asynchronous and synchronous operations. You are recommended to prefix the input and output parameters in the XML file with *cust* to avoid errors.

Remember the following points when you create the XML file.

- SAPName in the XML is the table name in SAP, which you want to access.
- name is the parameter name corresponding to the SAPName which you want to display in the operation.
- Data type for all parameters is string.
- Under the CONDITIONS tag, you specify the conditional operators for this operation. The table given below shows the list of available operators.

| Conditional operator | Description                |
|----------------------|----------------------------|
| EQ                   | Equal to (=)               |
| NE                   | Not equal to (≠)           |
| G                    | Greater than (>)           |
| GE                   | Greater than equal to (>=) |
| L                    | Less than (<)              |
| LE                   | Less than equal to (<=)    |
| SW                   | Starts with                |
| EW                   | Ends with                  |
| СО                   | Contain                    |

• Define the conditions and then define the relation between the conditions.

- You can keep AND and OR while defining the relation between the conditions.
- You can create conditions with complex relations using braces.
- Ensure that you use underscores to separate the conditions, operators, and braces.
- While executing the customized synchronous operation, specify the values for ErpId, MaxRowCount, RowSkips, and FiscalYear.
  - The connector operations use Erpld for the SAP connection. For sync calls, Erpld passes as a SOAP parameter. If you do not provide any value for this parameter, the default connection is used. Refer to Set the default SAP connection.
  - MaxRowCount is the maximum number of row counts that the operation includes in the search result. Default is 500 rows.
  - RowSkips is number of rows that the operation skips for pagination.
  - FiscalYear is a mandatory parameter.

Given below is an example of custom operation named custGetDeliveryNotesList, which retrieves the list of delivery notes, based on fiscal year, reference document, and transaction code.

```
<?xml version="1.0" encoding="utf-8"?>
<TABLE name="DeliveryNote" SAPname="MKPF" isActive="true">
  <INPUT>
    <field name="FiscalYear" SAPName="MJAHR" isMandatory="true"></field>
    <field name="Reference" SAPName="XBLNR" isMandatory="true"></field>
    <field name="TransactionCode" SAPName="TCODE2" isMandatory="true"></field>
 </TNPUT>
  <OUTPUT>
   <field name="MaterialDocNo" SAPName="MBLNR"></field>
   <field name="FiscalYear" SAPName="MJAHR"></field>
   <field name="TransType" SAPName="VGART"></field>
   <field name="DocumentType" SAPName="BLART"></field>
   <field name="UserName" SAPName="USNAM"></field>
    <field name="Reference" SAPName="XBLNR"></field>
    <field name="TransactionCode" SAPName="TCODE2"></field>
 </OUTPUT>
 <CONDITIONS clause="C1 AND ( C2 OR C3 )">
    <condition id="C1" field="FiscalYear" operator="EQ"></condition>
    <condition id="C2" field="Reference" operator="EQ"></condition>
    <condition id="C3" field="TransactionCode" operator="EQ"></condition>
 </CONDITIONS>
</TABLE>
```

#### The following example displays the XML operation issued for the request.

```
<soapenv:Envelope xmlns:soapenv="http://schemas.xmlsoap.org/soap/envelope/"
xmlns:syn="http://syncoperation.erp.pif.apef.perceptivesoftware.com/">
<soapenv:Header/>
<soapenv:Body>
<syn:custGetDeliveryNoteList>
<ErpId></ErpId>
<MaxRowCount></MaxRowCount>
<RowSkips></RowSkips>
<FiscalYear></FiscalYear>
<TransactionCode></TransactionCode>
<Reference></Reference>
</syn:custGetDeliveryNoteList>
</soapenv:Body>
</soapenv:Envelope>
```

#### The following example displays the XML template issued in response to the request.

```
<soap:Envelope xmlns:soap="http://schemas.xmlsoap.org/soap/envelope/">
   <soap:Body>
      <ns1:custGetDeliveryNoteListResponse
xmlns:ns1="http://syncoperation.erp.pif.apef.perceptivesoftware.com/">
         <DeliveryNote>
            <TransactionCode/>
            <FiscalYear></FiscalYear>
            <UserName/>
            <TransType> </TransType>
            <MaterialDocNo/>
            <DocumentType> </DocumentType>
            <Reference></Reference>
         </DeliveryNote>
      </nsl:custGetDeliveryNoteResponse>
   </soap:Body>
</soap:Envelope>
```

## Create custom wrapper BAPI for fetching payment terms

The following text mentions how to create custom wrapper BAPI for fetching payment terms.

The following procedures are based on an assumption that your SAP system has the Transport Management System configured and running (see transaction STMS).

### Import externally created transports into new SAP systems

Navigate to your installation folder and locate the **PerceptiveConnectorForSAPFinancials-<version>.zip** file. Unzip the ZIP file to a suitable location.

Theferore, transports are now available in *[drive:]\<unzipped\_directory>\TransportFiles\PaymentTerms* directory.

Each transport consists of two files, a '**data**' file and a '**cofile**'. Data files start with the letter 'R' (for example, R900089.EBB) and the cofiles start with the letter 'K' (for example, K900089.EBB), but are otherwise identical in naming. The extension (EBB) is the system which created the transport. Both files are required.

The following steps mention how to import the "ZHYLAND" package. The ZHYLAND package is required if any of the OnBase transports are to be utilized. Many of the transports have a reference that ties it to the 'ZHYLAND' package. The transport that creates this package should be the first to be imported. The steps mentioned are identical for each OnBase transport.

In order to successfully create the 'ZHYLAND' package in another SAP system, perform the following steps.

- 1. Copy the data and cofile from the directory (for example, R900089.EBB and K900089.EBB) and place inside the appropriate folders in your SAP '**trans**' directory. The data file inside the '**data**' folder and the cofile inside the '**cofiles**' folder. This is typically located at the following location, \\usr\sap\trans.
- 2. Log into the DEV environment of your SAP system where the package needs to be created.
- 3. Go to transaction STMS.
- 4. Click the **Import Overview** icon 😽
- 5. Click and select the system designated as the Domain Controller and click the **Display Import Queue** icon.
- 6. Click Extras > Other Requests > Add.
- 7. Choose the dropdown on the new screen and choose the transport that you manually copied into the 'trans' directory.
- 8. Place the cursor on the **Request** that you have just added.
- 9. Click once on the request to select it and then click the Import Request icon
- 10. Choose the appropriate **Target Client** and all appropriate items under the **Execution** and **Options** tabs, as directed by the customers basis person. Execute. This starts the import.

**Note** After couple of minutes, verify that the ZHYLAND package has been created (transaction code SE80.)

### Add functional module

- Navigate to your installation folder to locate the 'data' folder and 'cofiles' folder which are present inside the [drive:]\<unzipped\_directory>\TransportFiles\PaymentTerms directory. Copy the cofile (K900148.EH7) and the data file (R900148.EH7) which are present inside the 'data' folder and 'cofiles' folder to target SAP System's usr\sap\trans respectively.
- 2. Import the transport request using STMS to the target client (as described above in the Import externally created transports into new SAP systems section).
- 3. To verify that the import was successful, go to SAP tcode SE37 and display the function module named **ZMSR20\_MD\_PAYTERMS\_GETLIST**.
- 4. Make sure that the functional module is **Active**, and under the **Attributes** tab, make sure that the **Processing Type** is **Remote-Enabled**.

### Create manually

These steps will need to be performed by someone with a developer key to the system.

- 1. Go to SAP tcode SE80.
- In the dropdown list, select Package. This can either be added to an existing package, or you can create a new one. To create a new one, type in the package name and hit Enter. It then asks if you want to create the package, click Yes.
- 3. Enter a description and click the green checkmark.
- 4. Once created, right-click the **Function Groups** folder and click **Create**. Provide the function group a name and description, then click **Save**.
- 5. Expand the Function Groups folder and right-click Function Modules, click Create.
- 6. Type in **ZMSR20\_MD\_PAYTERMS\_GETLIST**, give it a description, then click **Save**.
- 7. On the Attributes tab, make sure that the Processing Type is Remote-Enabled.
- 8. On the **Import** tab, copy/paste the parameters from **MSR20\_MD\_PAYTERMS\_GETLIST**.
- 9. Do the same on the Export tab as well as on the Tables tab.
- 10. On the **Source code** tab, select '**Pattern**', enter **MSR20\_MD\_PAYTERMS\_GETLIST** next to **CALL FUNCTION** box, and click the green checkmark.
- 11. Set the parameters as follows.

```
CALL FUNCTION 'MSR20_MD_PAYTERMS_GETLIST'
EXPORTING
APPLICATION = APPLICATION
PI_LANGU = PI_LANGU
PI_ZTERM = PI_ZTERM
IMPORTING
RETURN = RETURN
TABLES
POT_PAYMENTTERMS = POT_PAYMENTTERMS
```

12. Click the Activate icon.

# Index

| CreateInvoice 21, 30, 37, 40, 41, 42, 134 | 130, 133, |
|-------------------------------------------|-----------|
| Envoy                                     | 18, 19    |
| GetCompanyDetails                         | 12, 80    |
| GetCompanyList                            | 12, 82    |
| GetCostCenterDetails                      | 12, 83    |
| GetCostCenters                            | 12, 86    |
| GetCurrenciesForCountry                   | 12, 89    |
| GetCurrencyList                           | 91        |
| GetEmailAddresses                         | 92        |
| GetErpServiceList                         | 93        |
| GetGLAccounts                             | 12, 94    |
| GetPaymentTermList                        | 12, 95    |
| GetProfitCenterList                       | 12, 97    |
| GetPurchaseOrderDetails                   | 12, 98    |
|                                           |           |

| GetPurchaseOrderList12, 7                                        | 106 |
|------------------------------------------------------------------|-----|
| GetPurchaseRequisitionDetails                                    | 109 |
| GetTaxCodes12, 7                                                 | 111 |
| GetVendorCompanyMaster                                           | 121 |
| GetVendorDetails                                                 | 112 |
| GetVendorList12, 7                                               | 115 |
| GetVendorRemitToList                                             | 117 |
| integration queue                                                | .21 |
| mapping6, 22,                                                    | 31  |
| ParkInvoice .11, 21, 30, 37, 40, 41, 42, 123, 1<br>133, 134, 148 | 30, |
| PostInvoice                                                      | .49 |
| SAP connections13,                                               | 15  |
| work queue                                                       | .21 |
| Workflow                                                         | 22  |